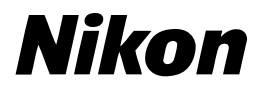

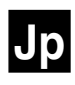

# ニコンデジタルカメラ

# **COOLPIX 4500**

クールピクス4500

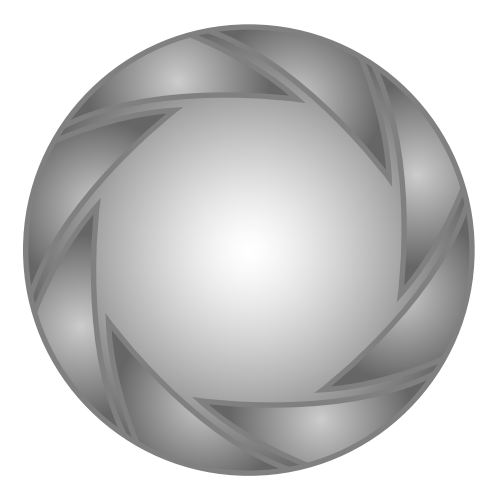

# 操作の流れと簡単参照ガイド

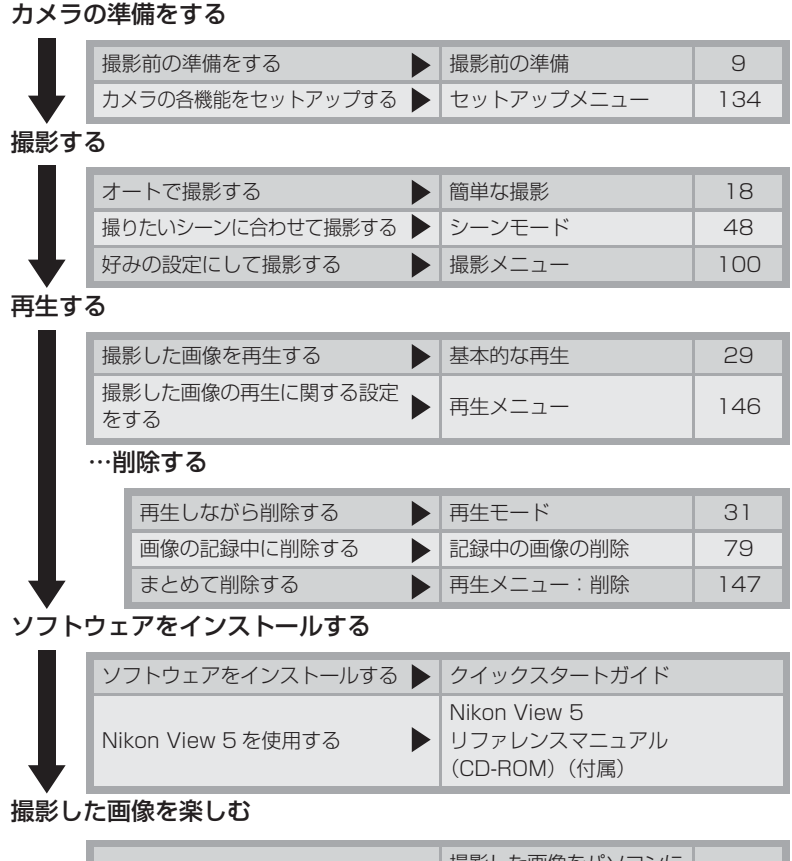

| パソコンに接続する | 撮影した画像をパソコンに<br>転送する | 34 |
|-----------|----------------------|----|
| テレビで見る    | 撮影した画像をテレビで<br>再生する  | 43 |

# COOLPIX4500のマニュアルについて

COOLPIX4500には次の説明書が付属しています。製品をご使用になる前にこれらの説明書をよくお読みいただき、内容をご理解のうえ、正しくお使いください。

#### クイックスタートガイド

クイックスタートガイドは、COOLPIX 4500での撮影・再生から、撮影した画 像をパソコンに転送するまでの基本操作 をステップごとに簡単に紹介しています。

#### 使用説明書

使用説明書は、COOLPIX4500の操作 方法と撮影した画像の楽しみ方について 基本操作から応用まで順を追って詳しく 説明しています。

#### Nikon View 5 リファレンスマニュアル (CD-ROM)

Nikon View 5リファレンスマニュアル は、COOLPIX4500に付属している CD-ROM内に収録されています。 Nikon View 5リファレンスマニュアル の読み方については、この使用説明書の 「撮影した画像をパソコンに転送する」 をご覧ください。

| ( | はじめに                 |                |
|---|----------------------|----------------|
| ( | 各部の名称と機能             |                |
| ( | 撮影前の準備               |                |
| ( | 簡単な撮影                | (Ô             |
| ( | 基本的な再生               |                |
| ( | 撮影した画像を<br>パソコンに転送する |                |
| ( | 撮影した画像を<br>テレビで再生する  |                |
| ( | 撮影機能の詳細              | Q              |
| ( | 再生機能の詳細              |                |
| ( | メニュー一覧               | ?              |
| ( | メニュー操作               |                |
| ( | 撮影メニュー               | <u>[</u>       |
| ( | セットアップメニュー           |                |
| ( | 再生メニュー               |                |
| ( | 付録                   |                |
| ( | 索引                   | $(\mathbf{Q})$ |
|   |                      |                |

安全上のご注意

で使用の前に「安全上のご注意」をよくお読みの上、正しくお使いください。こ の「安全上のご注意」は、製品を安全に正しく使用していただき、あなたや他 の人々への危害や財産への損害を未然に防止するために重要な内容を記載して います。お読みになった後は、お使いになる方がいつでも見られるところに必 ず保管してください。

表示と意味は、次のようになっています。

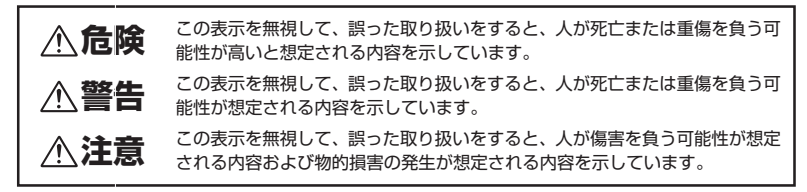

お守りいただく内容の種類を、次の絵表示で区分し、説明しています。

#### 絵表示の例

△ 記号は、注意(警告を含む)を促す内容を告げるものです。図の中や近くに具体 的な注意内容(左図の場合は感電注意)が描かれています。

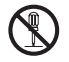

◇ 記号は、禁止(してはいけないこと)の行為を告げるものです。図の中や近くに 具体的な禁止内容(左図の場合は分解禁止)が描かれています。

ΘĞ

● 記号は、行為を強制すること(必ずすること)を告げるものです。図の中や近く に具体的な強制内容(左図の場合はプラグをコンセントから抜く)が描かれています。

## 警告 (カメラについて)

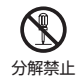

分解したり修理・改造をしないこと

感雷したり、異常動作をしてケガの原因となります。

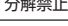

落下などによって破損し、内部が露出したときは、露出部に手を触れないこと 感電したり、破損部でケガをする原因となります。

電池、電源を抜いて、販売店または当社サービス部門に修理を依頼してください。

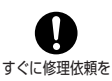

接触禁止

| ででで<br>電池を取る<br>の<br>すぐに修理依頼を            | 熱くなる、煙が出る、こげ臭いなどの異常時は、速やかに電池を取り出すこと<br>そのまま使用すると火災、やけどの原因となります。<br>電池を取り出す際、やけどに十分注意してください。<br>電池を抜いて、販売店または当社サービス部門に修理を依頼してください。 |
|------------------------------------------|----------------------------------------------------------------------------------------------------|
| 水かけ禁止                                    | <b>水につけたり、水をかけたり、雨にぬらしたりしないこと</b><br>発火したり感電の原因となります。                                                                             |
| 使用禁止                                     | 引火・爆発のおそれのある場所では使用しないこと<br>プロパンガス、ガソリンなどの引火性ガスや粉塵の発生する場所で使用すると、爆発や火災の原因となります。                                                     |
| 良ないこと                                    | レンズまたはカメラで直接太陽や強い光を見ないこと<br>失明や視力障害の原因となります。                                                                                      |
| <b>父</b><br>発光禁止                         | <b>車の運転者等にむけてスピードライトを発光しないこと</b><br>事故の原因となります。                                                                                   |
| <b>父</b><br>発光禁止                         | スピードライトを人の目に近づけて発光しないこと<br>視力障害の原因となります。<br>特に乳幼児を撮影するときは 1 m 以上離れてください。                                                          |
| 保管注意                                     | <b>幼児の口に入る小さな付属品は、幼児の手の届かないところに置くこと</b><br>幼児の飲み込みの原因となります。<br>万一飲み込んだ場合は直ちに医師にご相談ください。                                           |
| 警告                                       | ストラップが首に巻き付かないようにすること<br>特に幼児・児童の首にストラップをかけないこと<br>首に巻き付いて窒息の原因となります。                                                             |
| 於 新聞 新聞 新聞 新聞 新聞 新聞 新聞 新聞 新聞 新聞 新聞 新聞 新聞 | <b>指定の電池または専用 AC アダブタを使用すること</b><br>指定以外のものを使用すると、火災・感電の原因となります。                                                                  |
| 使用禁止                                     | AC アダプタ使用時に雷が鳴り出したら、電源プラグに触れないこと<br>感電の原因となります。<br>雷が鳴り止むまで機器から離れてください。                                                           |

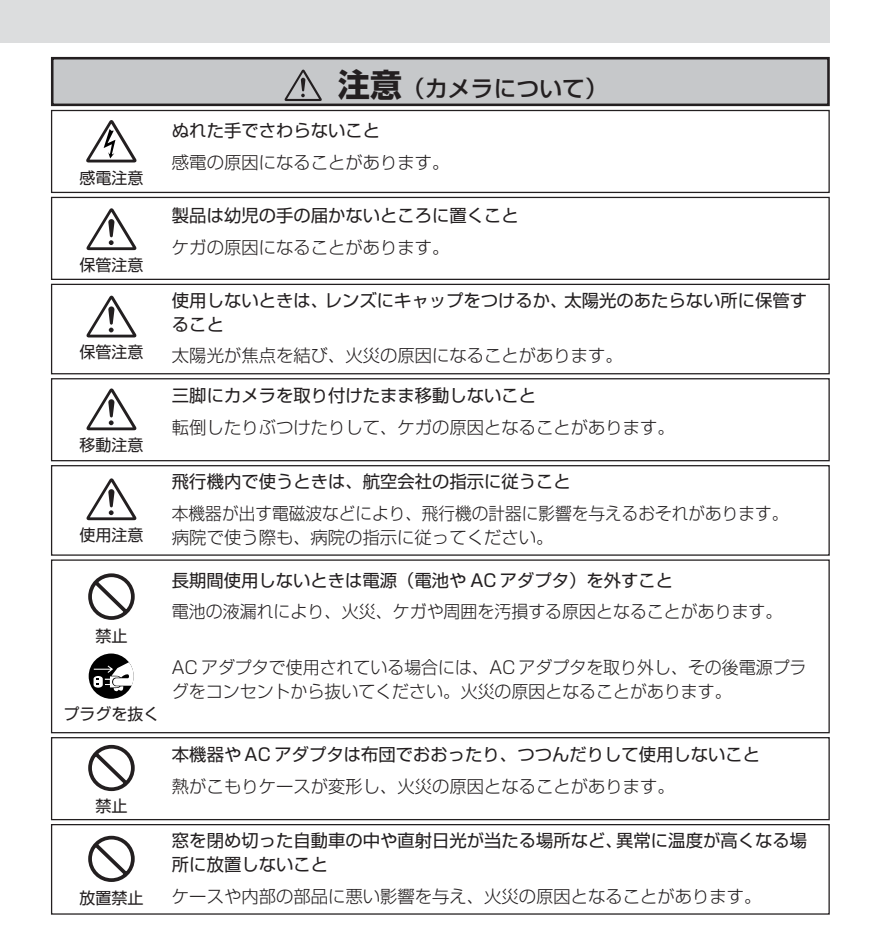

|                | ▲ 警告 (リチウム電池について)                                                                          |
|----------------|--------------------------------------------------------------------------------------------|
| 茶止             | <b>電池を火に入れたり、加熱しないこと</b><br>液もれ、発熱、破裂の原因となります。                                             |
| 分解禁止           | 電池をショート、分解しないこと<br>液もれ、発熱、破裂の原因となります。                                                      |
| ▲<br>警告        | 電池に表示された警告・注意を守ること<br>液もれ、発熱、破裂の原因となります。                                                   |
| 警告             | 使用説明書に表示された電池を使用すること<br>液もれ、発熱、破裂の原因となります。                                                 |
| 水かけ禁止          | <b>水につけたり、ぬらさないこと</b><br>液もれ、発熱の原因となります。                                                   |
| 保管注意           | <b>電池は幼児の手の届かない所に置くこと</b><br>幼児の飲み込みの原因となります。<br>万一飲み込んだ場合は直ちに医師にご相談ください。                  |
| <b>○</b><br>蔡止 | <b>充電式電池以外は充電しないこと</b><br>液もれ、発熱の原因となります。                                                  |
| ▲<br>警告        | 電池を廃棄するときは、テーブなどで接点部を絶縁すること<br>他の金属と接触すると、発熱、破裂、発火の原因となります。<br>お住まいの自治体の規則に従って正しく廃棄してください。 |

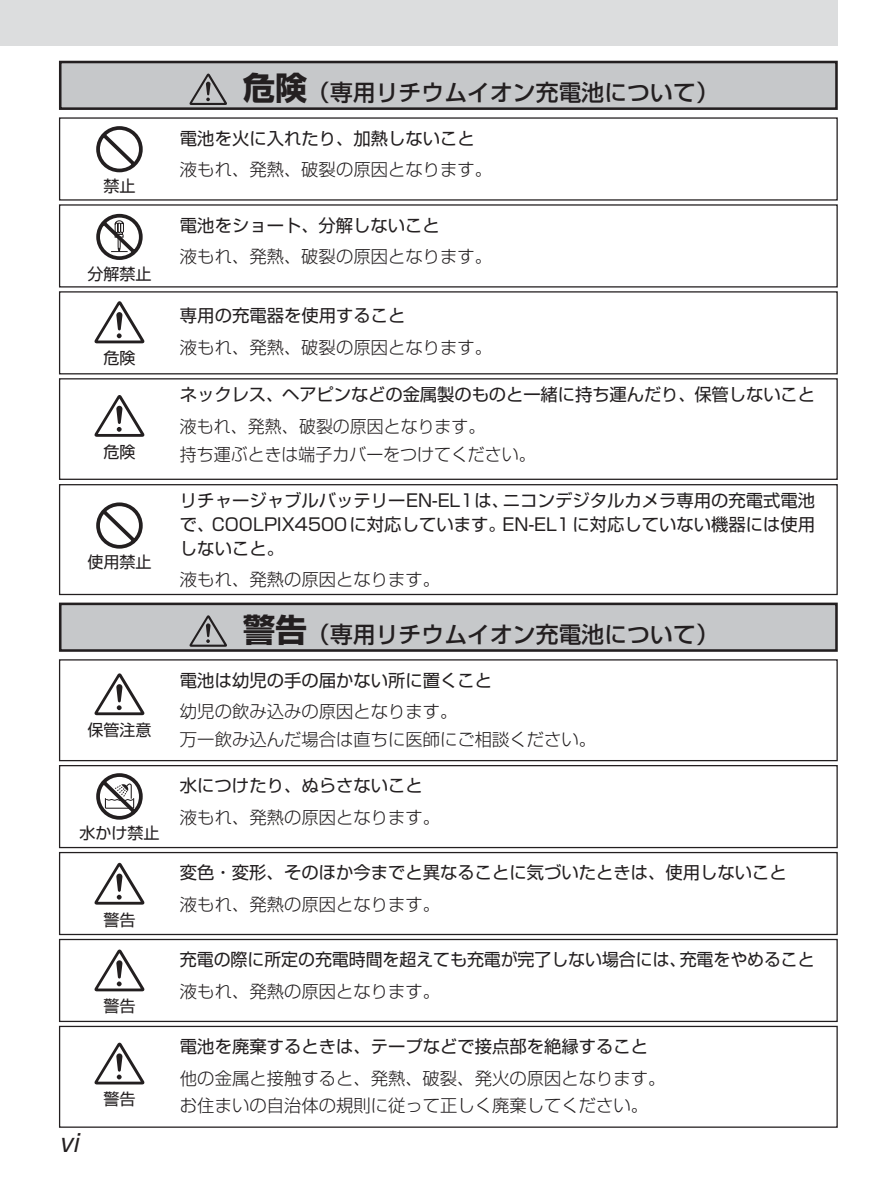

#### ご確認ください

#### ●ラジオ、テレビなどへの電波障害についてのご注意

この装置は、情報処理装置等電波障害自主規制協議会(VCCI)の基準に基づくクラスB情報技術装置 です。この装置は、家庭環境で使用することを目的としていますが、この装置がラジオやテレビジョ ン受信機に近接して使用されると、受信障害を引き起こすことがあります。使用説明書に従って正し い取り扱いをしてください。

#### ●保証書とカスタマ登録カードについて

この製品には保証書とカスタマ登録カードが付いていますのでご確認ください。「保証書」は、お買い 上げの際、ご購入店からお客様へ直接お渡しすることになっております。「ご愛用者氏名」および「住 所」「ご購入年月日」「ご購入店」がすべて記入された保証書を必ずお受け取りください。「保証書」を お受け取りになりませんと、ご購入1年以内の保証修理が受けられないことになります。もし、お受 け取りにならなかった場合は、ただちに購入店にご請求ください。

#### ●大切な撮影を行う前には試し撮りを

大切な撮影(結婚式や海外旅行)を行う前には、必ず試し撮りをしてカメラが正常に機能するかを事前に確認してください。本製品の故障に起因する付随的損害(撮影に要した諸費用および利益喪失等 に関する損害等)についての補償はご容赦願います。

#### ●著作権についてのご注意

あなたがデジタルカメラで撮影したものは、個人として楽しむなどの他は、著作権上、権利者に無断 で使用できません。なお、実演や興業、展示物の中には、個人として楽しむなどの目的であっても、撮 影を制限している場合がありますのでご注意ください。また、著作権の目的となっている画像は、著 作権法の規定による範囲内で使用する以外は、ご利用いただけませんのでご注意ください。

#### ● DCF について

COOLPIX4500は、Design rule for Camera File system (DCF) に準拠しています。DCFは、 各社のデジタルカメラで記録された画像ファイルを相互に利用し合うための記録形式です。

#### ●本製品を安心してご使用いただくために

本製品は、当社製のレンズ、スピードライト、バッテリー、バッテリーチャージャー、ACアダプタな どのアクセサリーに適合するように作られておりますので、当社製品との組み合せでご使用ください。

他社製品との組み合せ使用により、事故・故障などが起こる可能性があります。その場合、当社の保証の対象外となりますのでご注意ください。

#### ●デジタルカメラの特性について

きわめて希なケースとして、液晶モニタに異常な表示が点灯したまま、カメラが作動しなくなることが あります。原因として、外部から強力な静電気が電子回路に侵入したことが考えられます。万一このよ うな状態になった場合は、電源スイッチをOFFにして電池を入れ直し、電源スイッチをONにしてカ メラを作動させてみてください。その際、カメラを長時間使用していますと電池が熱くなっていること がありますので、取り扱いには十分にご注意ください。ACアダプタをご使用時は、いったんカメラか ら取りはずして再度カメラに取り付け、電源スイッチをONにしてカメラを作動させてみてください。 また、この操作を行うことでカメラが作動しなくなった状態の時のデータは、失われるおそれがありま すが、すでにコンパクトフラッシュカードに記録されているデータは失われることはありません。この 操作を行ってもカメラに不具合が続く場合は、当社サービス部門にお問い合わせください。

| COOLPIX450<br>安全上のご注意<br>ご確認ください | 00のマニュアルについて<br>意<br>    | i<br>ii<br>vii |
|----------------------------------|--------------------------|----------------|
| ご使用になる                           | 前に                       | 1              |
| はじめに                             |                          | 2              |
| 本文中のマーク                          | ケについて                    | З              |
| 各部の名称と根                          | 幾能                       | 4              |
| カメラ本体                            | ~                        | 4              |
| 表示と各部詳細                          | ₩                        | 6              |
| 撮影前の準備                           |                          | 9              |
| 人テッフ I :<br>フテップ O :             | 人トラッフを取り付けます             | 9              |
| ステップ3:                           | ハップリーを入れる 9              | 13             |
| ステップ4:                           | 日付と時刻を設定します              | 15             |
| 基本操作                             |                          | 17             |
| 簡単な撮影                            |                          | 18             |
| ステップ1:                           | 撮影を始める前に                 | 18             |
| ステップ2:                           | ざい(オート撮影) モードを選択します      | 20             |
| 人テッフ3:<br>フテップ4:                 | カメラの機能の初期設定を確認します        | 20             |
| ステップ5:                           | 備凶を仄めより<br>ピントを合わせて撮影します | 26             |
| ステップ6:                           | 撮影を終了します                 | 28             |
| 基本的な再生                           |                          | 29             |
| レビュー再生1                          | Eード                      | 30             |
| 再生モード                            |                          | 31             |
| 撮影した画像の                          | の楽しみ方                    | 33             |
| 撮影した画像な                          | をパソコンに転送する               | 34             |
| 転送の前に:N                          | Nikon View 5のインストール      | 34             |
| バソコンに画像                          | 象を転送する                   | 36             |
| 撮影した画像な                          | をテレビで再生する                | 43             |
| 撮影機能の詳細                          | 钿                        | 45             |
| 露出モードにつ                          | วุเาซ                    | 46             |
| シーンモート                           | ۲<br>۲                   | 48             |
| ノロクフム/<br>シャッターの                 | ] 一 ト<br>5年オート           | 57<br>58       |
| 絞り優先オー                           | = h                      | 59             |
| マニュアル・                           |                          | 60             |
| フォーカスモ-                          | - ドについて                  | 63             |
| セルノダイマ-                          | <sup>-</sup> 掫永          | 65             |
| オードフォークマニュアルファ                   | リヘルビシリンで                 | 68             |
| ズーム機能につ                          |                          | 69             |
| スピードライト                          | トモードについて                 | 71             |

| 動画撮影(P、S、A、Mのいずれかの露出モード)<br>露出補正 | 76<br>77 |
|----------------------------------|----------|
| 撮像感度について                         | 78<br>79 |
| 再生機能の詳細                          | .81      |
|                                  | 82       |
| スモールビジテャーの1F成                    | 03       |
| 到回行工                             |          |
| コークション<br>画像情報の切り換え              | 87       |
| メニュー画面                           | .89      |
| メニュー一覧                           | . 90     |
| メニュー操作                           | . 97     |
| 撮影メニュー                           | 100      |
| ホリイトハランス                         | 101      |
| 测元刀式                             | 104      |
| BSS                              | 108      |
| 階調補正                             | 109      |
| 彩度調整                             | 110      |
| 画質モード                            | 111      |
| 画像サイズ                            | 112      |
| カスタム No<br>参詞や囲                  | 114      |
|                                  | 110      |
| コンパーン                            | 119      |
| フォーカス                            | 121      |
| ズーム                              | 123      |
| スピードライト                          | 125      |
| ブラケティング                          | 128      |
| ノイ人际去                            | 130      |
|                                  | 131      |
| セットアッフメニュー                       | 134      |
| モニタ設定                            | 135      |
| ハツノ設正<br>パローオフ設定                 | 130      |
| バノ オノ設定<br>連番モード                 | 138      |
| 是由 C 7                           | 139      |
| カードフォーマット                        | 140      |
| 日時設定                             | 141      |
| 撮影確認 LED                         | 141      |
| INTO.TXT                         | 142      |
| ヒナオモート<br>言語 (I ANC)             | 142      |
| 口四 (LANG)                        | 143      |
|                                  | 144      |
|                                  |          |

| 再生メニュー         削除         フォルダ設定         スライドショー         アオリ効果         縮小画像サイズ         プロテクト設定         非表示設定         ブリント指定         転送画像設定 |                                                             |
|----------------------------------------------------------------------------------------------------|-------------------------------------------------------------|
| 付録                                                                                                    | 163                                                         |
| 1 J J J J J J J J J J J J J J J J J J J                                                                                                    |                                                             |
| 】<br>別売アクセサリー                                                                                                    |                                                             |
| 別売アクセサリー<br>カメラのお手入れ方法                                                                                                    |                                                             |
| 別売アクセサリー<br>カメラのお手入れ方法<br>カメラの取り扱い上の注意                                                                                                    |                                                             |
| 別売アクセサリー<br>カメラのお手入れ方法<br>カメラの取り扱い上の注意<br>バッテリーの取り扱いについて                                                                                   |                                                             |
| 別売アクセサリー<br>カメラのお手入れ方法                                                                                                    | 164<br>166<br>167<br>168<br>169                             |
| 別売アクセサリー<br>カメラのお手入れ方法                                                                                                    | 164<br>166<br>167<br>168<br>169<br>169                      |
| 別売アクセサリー<br>カメラのお手入れ方法カメラの取り扱い上の注意                                                                                                    | 164<br>166<br>167<br>168<br>169<br>169<br>169<br>           |
| 別売アクセサリー<br>カメラのお手入れ方法<br>カメラの取り扱い上の注意<br>バッテリーの取り扱いについて<br>インターネットご利用の方へ<br>故障かな?と思ったら<br>主な仕様<br>ユーザーサポートについて                            | 164<br>166<br>167<br>168<br>169<br>169<br>169<br>176<br>180 |

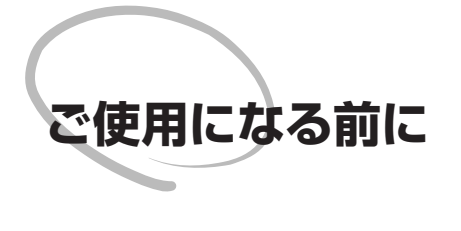

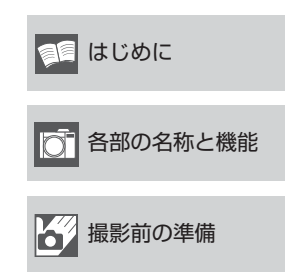

この章は次の3部で構成されています。

#### はじめに (😈 2~3)

この使用説明書の構成と使用している記号について 記載しています。

#### 各部の名称と機能 ( 🐻 4~8)

COOLPIX4500の各部の名称と機能について記載しています。

#### 撮影前の準備 (😈 9~16)

カメラをご使用になる前に、準備する内容を説明しています。

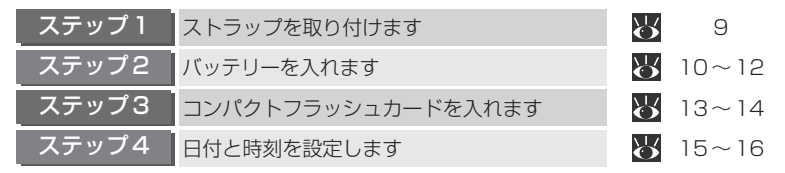

# はじめに

このたびはニコンデジタルカメラCOOLPIX4500をお買い上げいただき、誠 にありがとうございます。この使用説明書はデジタルカメラCOOLPIX4500 で撮影をお楽しみいただくために必要な情報を記載しています。ご使用の前に、 この使用説明書をよくお読みの上、十分に理解してから正しくお使いください。

この使用説明書は、基本操作から応用操作へと順を追って理解していただくため、下記のように構成されています。

「ご使用になる前に」では、この使用説明書で使用しているマーク、カメラ各部 の名称と機能などを説明しています。

「基本操作」では、COOLPIX4500の基本的な撮影・再生方法を紹介しています。デジタルカメラを初めてお使いになる方でも、ここを順にお読みいただければ、手軽に撮影をお楽しみいただけます。

**「撮影画像の楽しみ方」**では、撮影した画像をパソコンに取り込んだり、テレビに映したりするなど、撮影した画像の簡単な楽しみ方を紹介しています。

「撮影機能の詳細」では、撮影に関する詳細な機能について説明しています。

「再生機能の詳細」では、画像の再生に関する詳細な機能について説明しています。

「メニュー画面」ではカメラのさまざまな設定ができるメニュー画面について 説明しています。

「付録」ではカメラのお手入れ方法や別売アクセサリー、トラブル発生時の対処 法などについて説明しています。

#### 本文中のマークについて

| 本又中のマークについて<br>この使用説明書は、次のマークを使用しています。必要な情報を探すときにご<br>活用ください。 |                               |         |  |  |
|---------------------------------------------------------------|-------------------------------|---------|--|--|
| カメラの故障を防ぐために、使用前に<br>注意していただきたいことや守って<br>いただきたいことを記載しています。    | ◎ カメラを使用する場合に、便利な情報を記載しています。  | 世になる前に― |  |  |
| カメラを使用する前に知っておいて<br>いただきたいことを記載しています。                         | ▶ 関連情報を記載した参照ページを記<br>載しています。 | よじめこ    |  |  |

#### カスタマーサポート

下記アドレスのホームページで、サポート情報をご案内しています。

http://www.nikon-image.com/jpn/ei\_cs/index.htm

# 各部の名称と機能

カメラ本体の名称や機能について紹介します。詳しい説明は各部の右側に記載 しているページをご参照ください。

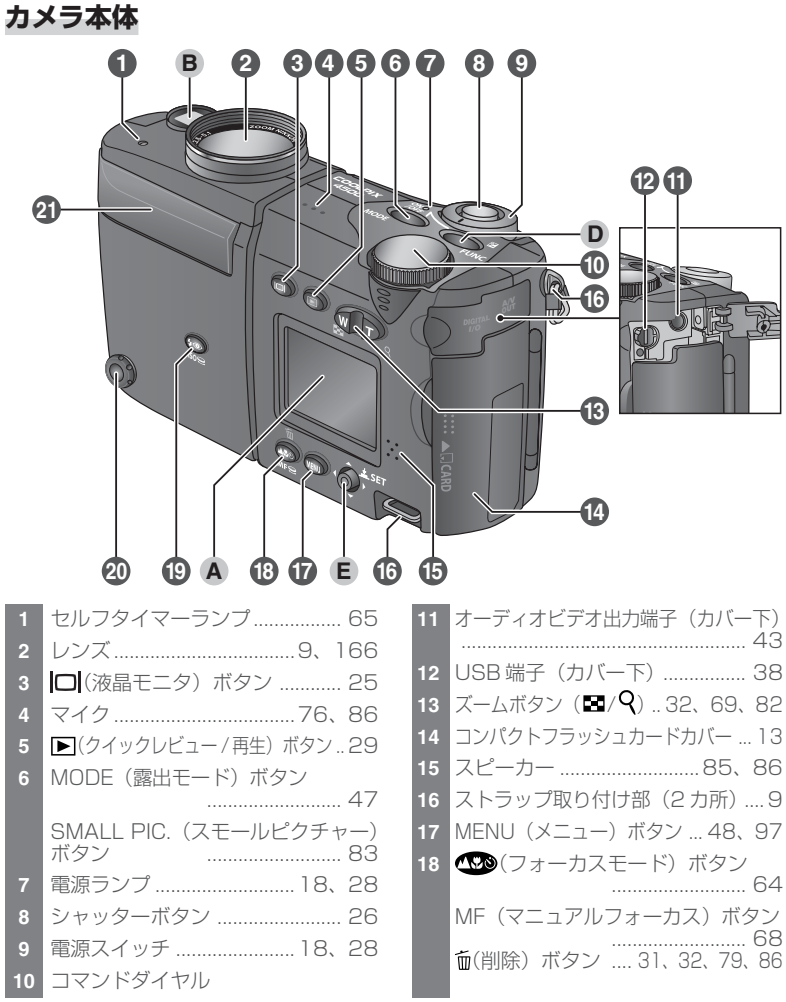

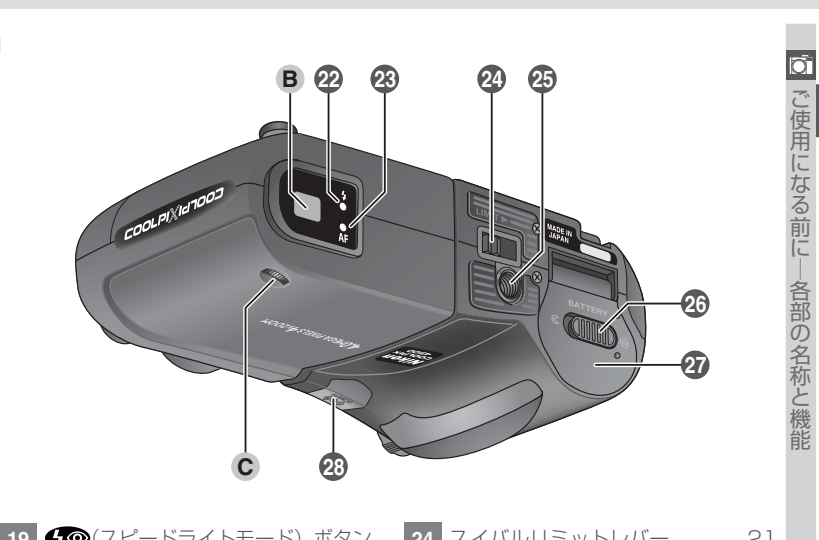

| 19 | √ (スピードライトモード) ボタン<br>→  |
|----|--------------------------|
|    |                          |
|    |                          |
| 20 | 増灯ターミナル                  |
|    | 増灯ターミナルキャップの外し方          |
|    |                          |
| 21 | 内蔵スピードライト                |
|    | 内蔵スピードライトが上がった状態         |
|    | スピードライト<br>発光部<br>調光センサー |

| 24 | スイバルリミットレバー  | 21 |
|----|--------------|----|
| 25 | 三脚ネジ穴        |    |
| 26 | バッテリーカバー開閉ノブ | 10 |
| 27 | バッテリーカバー     | 10 |
| 28 | DC 入力端子カバー   | 12 |
|    |              |    |

| Α | 液晶モニタ 6、25                |
|---|---------------------------|
| В | ファインダー7                   |
| С | 視度補正ダイヤル 8                |
| D | FUNC/ 🗹 (露出補正) ボタン        |
|   | 0、 / /、 130<br>音声メモボタン 86 |
| Е | マルチセレクター 8、97、121         |
|   |                           |

#### 表示と各部詳細

#### A 液晶モニタ

撮影時、液晶モニタには撮影する画像およびカメラの設定内容が表示されます。 撮影モード時に液晶モニタに表示されるカメラの設定状態は次の通りです。

|              |                                                  | 14 | モノクロモード 110                   |
|--------------|--------------------------------------------------|----|-------------------------------|
| 01           |                                                  | 15 | セピアモード 110                    |
|              |                                                  | 16 | 階調補正109                       |
| INRL<br>BSSF |                                                  | 17 | 画像サイズ 112                     |
| <u>30</u>    |                                                  | 18 | 画質モード111                      |
| WB-BI<br>27  |                                                  | 19 | カウンタ(撮影可能コマ数) 18<br>動画時間表示 76 |
|              | 25 <u>[] / [] / [] / [] / [] / [] / [] / [] </u> | 20 | 測光エリア /AFエリア 104、121          |
| 1            | カスタム No                                          | 21 | 露出インジケータ61                    |
| 2            | ズーム表示                                            | 22 | 絞り値59、60                      |
| 3            | 106                                              | 23 | シャッタースピード58、60                |
| 3            |                                                  | 24 | 露出モード/シーンモード… 46、48           |
| 4            | ×68                                              | 25 | コンバータ116                      |
| 5            | 画像記録中表示                                          | 26 | ブラケティングマーク128                 |
| 6            | 露出固定(AE ロック)マーク<br>56、119、137                    | 27 | ホワイトバランスブラケティングマーク<br>128     |
| 7            | フォーカスモード                                         | 28 | 測光方式 104                      |
| 8            | 手ブレ警告 49                                         | 29 | 連写モード105                      |
| 9            | スピードライトモード                                       | 30 | BSS 108                       |
| 10           | バッテリーチェック <sup>1)</sup> 18                       | 31 | ノイズ除去 130                     |
| 11           | 時計マーク <sup>2)</sup> 15                           | 32 | 露出補正マーク/露出補正値                 |
| 12           | ホワイトバランス 101                                     |    |                               |
| 13           | 感度変更モード <sup>3)</sup>                            | 33 | セルフタイマー /<br>カウントダウン表示        |
|              |                                                  |    |                               |

<sup>1)</sup>バッテリー残量が少なくなった場合に表示されます。

2) 日時が設定されていない場合に点滅します。

<sup>3)</sup> AUTO以外で表示されます。AUTOにセット時にカメラが自動的に感度を上げているときは、 ISO マークが表示されます。 再生時に液晶モニタには、撮影された画像および画像情報が表示されます。表示される画像情報は次の通りです。

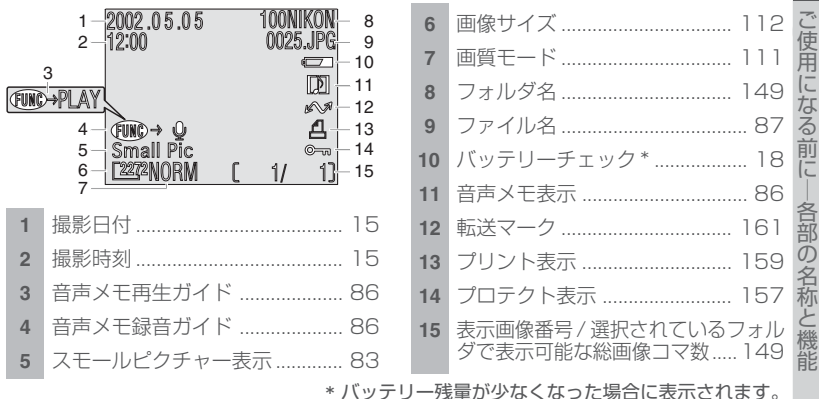

#### B ファインダー

COOLPIX4500は光学ファインダーを 装備しています。明るい場所で液晶モニ タが見えにくいときや、バッテリーの残 量が気になる場合などにはファインダー を使った撮影をおすすめします。

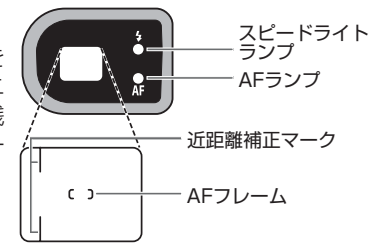

- カメラと被写体との距離が90cm以内で撮影する場合は、ファインダーで見える範囲と実際に撮影される範囲にズレが生じますので、ファインダー内の近距離補正マークを使用するか、液晶モニタで構図を確認してください。近距離補正マークは、約60cmの距離で撮影した場合に写る範囲を表しています。
- 電子ズームを使用する場合(図70)、別売のコンバータを使用する場合(図164)、
   3:2の画像サイズで撮影する場合(図112)は、ファインダーで見える範囲と実際に 撮影される範囲が異なりますので、液晶モニタで構図を確認してください。

#### 🔍 スピードライトランプ・AF ランプ

ファインダー横のスピードライトランプでスピードライトの状態を、AF ランプで ピントの状態を確認することができます。

Ō,

#### C 視度補正ダイヤル

ファインダーの視度が合わず、被写体が見えにくい 場合には、ファインダーの視度を調整することがで きます。被写体がいちばんよく見える位置まで視度 補正ダイヤルを回してください。

#### D FUNC ボタン

カメラを初めてご使用になる場合(初期設定)に は、撮影時には露出補正ボタン(277)、再生時 には音声メモボタン(286)として機能します。 ただし、セットアップメニューの[FUNC]により、 他の機能に割り当てることができます(27136)。

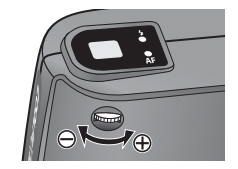

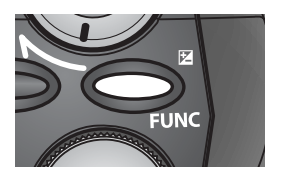

#### E マルチセレクター

マルチセレクターは▲(上)/▼(下)/◀(左)/ ▶(右)の4方向に倒すことができ、中央部を押す と決定ボタンとして機能します。

メニュー画面の操作(♥ 97)や、AFエリアの選択(♥ 121)、表示画像の切り換えや選択などに 使用します。

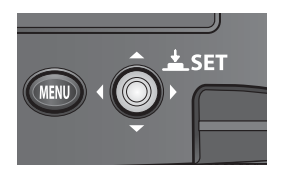

撮影前の準備

撮影前の準備を行います。

#### ステップ1:ストラップを取り付けます

カメラの落下を防止するため、図のようにストラップをストラップ取り付け 部(2カ所)に取り付け、使用してください。

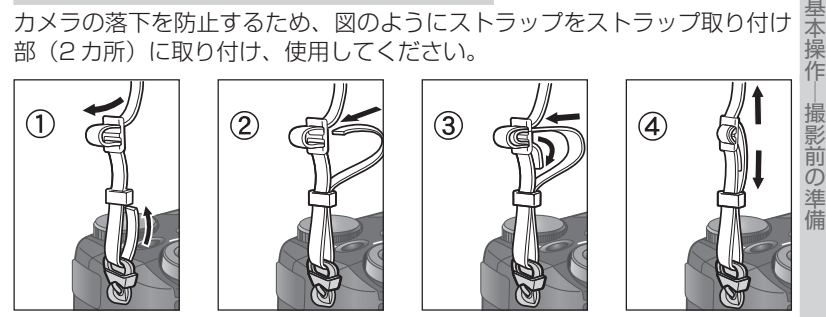

- レンズキャップの紛失を防止するため、 付属のひもをレンズキャップの穴に通し て、ストラップに結んでおくことをおす すめします。
- レンズキャップを本体に取り付けたり取 り外したりするときは、レンズキャップ のレバーを押し込んでください。

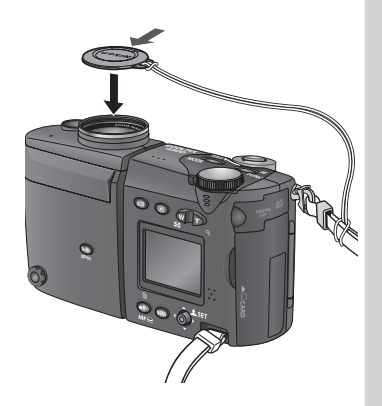

#### ステップ2:バッテリーを入れます

 このカメラは、付属の専用Li-ion リチャージャブルバッテリー(リチウムイオン 基 充電池) EN-EL1 または市販の 6V リチウム電池(2CR5)を1 個使用します。

# **2**.1 リチャージャブルバッテリーを充電します。

- ・付属のバッテリーEN-EL1はフル充電されていません。はじめてご使用になるときやバッテリーの残量が少なくなったときは、付属のチャージャーでバッテリーをフル充電してからご使用ください。充電方法は付属のチャージャーの使用説明書をご覧ください。
- 市販の6Vリチウム電池(2CR5)は充電できません。

# 2.2 バッテリーカバーを開けます。

 バッテリー開閉ノブを
 (①)、 バッテリーカバーを開けます(②)。

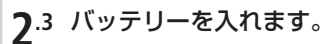

バッテリーカバー裏面にある図に合わせて、+と-の方向を正しく入れてください。

BATTER

- 市販の6Vリチウム電池(2CR5)の場合も同じ向きで入れます。
- バッテリー、または電池を入れたときに電源ランプが一瞬点灯後、消灯します。

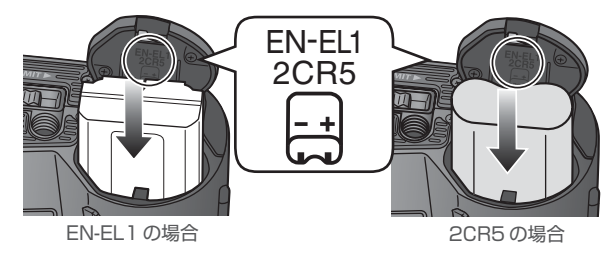

### 7.4 バッテリーカバーを閉じます。

- バッテリーカバーを閉じて(①)、バッテリー開閉 ノブを母側にスライドさせます(②)。
- カメラを操作中にバッテリーが落ちないように、 カバーがしっかりと閉じていることを確認してく ださい。

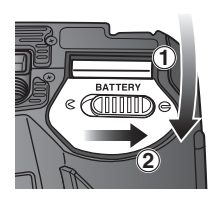

6

影前の準備

#### ▼ バッテリーについてのご注意

- 専用リチャージャブルバッテリー EN-EL1の取り扱いについてはバッテリーの使用説明書をご覧ください。また、バッテリーを入れる際は、「安全上のご注意」の「警告」、「危険」(● ii ~ vi)や「バッテリーの取り扱いについて」(● 168)の注意事項をお守りください。
- バッテリーの特性上、残量がなくなったバッテリーを再度カメラに入れた場合、 バッテリーの残量が十分な状態(バッテリー表示が何も表示されない状態)を示 すことがありますのでご注意ください。
- バッテリー残量のなくなったリチャージャブルバッテリーおよび6V リチウム 電池をカメラに入れたまま、何度も電源スイッチのON/OFF 切り換えを繰り返 さないでください。
- カメラの使用直後にはバッテリーが熱くなっていることがあります。バッテリーを取り出す場合は、カメラの電源をOFFにしてバッテリーの温度が下がるのを待ってから取り出してください。
- カメラを三脚に取り付けた状態でバッテリーの交換はできません。

#### 🖉 バックアップ電池について

6

基本操

作

撮影前の準

COOLPIX4500はバッテリーとは別にバックアップ電池を内蔵しており、一時的 に電源が供給されない状態でも日時などを記憶しています。このバックアップ電 池はバッテリーやACアダプタでカメラに電源が供給されているときに、約10時 間で充電されます。充電が完了すると、カメラのバッテリーを取りはずしたり、AC アダプタをはずしても、記憶された日時は約3日間保持されます。

購入時や、長時間電源が供給されなかったときなどは、設定内容が消去されますの で、再度日時を設定してください。

- 充電が不十分な場合は、一度セットした日時データが失われることがあります。
- 日時の設定が消去されると液晶モニタに時計マーク (図) が点滅します (桜 15)。

#### 🔍 使用できる電源について

- リチャージャブルバッテリーEN-EL1の代わりに市販の6Vリチウム電池(2CR5) が1個使用できます。
- カメラを長時間ご使用になる場合は別売のACアダプタ EH-53、またはACアダプタ/バッテリーチャージャー EH-21のご使用をおすすめします。ACアダプタを使用 すると家庭用電源(AC100V)からカメラへ電源を供 給することができます。

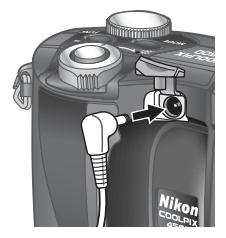

ACアダプタを使用する場 合はカメラのDC入力端子 にACアダプタのDCプラ グを差し込みます。

## ステップ3:コンパクトフラッシュカードを入れます COOLPIX4500は画像データをコンパクトフラッシュカードに記録します。 **3.1 カメラの電源がOFFになっていることを確認します**。

電源ランプが消灯していることを確認してください。

 電源スイッチは、OFFの状態から矢印の方向に回す とONになり、ONの状態から再び矢印の方向に回す とOFFになります。

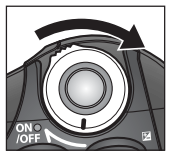

# 三本操作―撮影前の準備

٥í

#### **3**.2 コンパクトフラッシュカードを入れます。

コンパクトフラッシュカードカバーを 開けて(①)、イジェクトレバーが押し 込まれていることを確認します(②)。 コンパクトフラッシュカードをコンパ クトフラッシュカードカバー裏側にあ る図のように差し込み、矢印方向に しっかりと奥まで挿入します(③)。

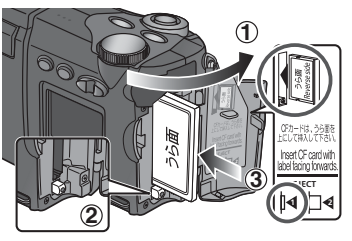

#### 🖉 コンパクトフラッシュカードを入れるときのご注意

- イジェクトレバーが飛び出したまま、コンパクトフ ラッシュカードカバーを閉じると、カードが少しイ ジェクトされるため、カメラの電源をONにしたと きにエラーの原因となります。コンパクトフラッ シュカードを装着するときは、必ずイジェクトレ バーが押し込まれている(コンパクトフラッシュ カードカバー裏側の図 ↓ の状態になっている)こ とを確認してください。
- コンパクトフラッシュカードを装着するときは、 コンパクトフラッシュカードの端子側(右図)か らカメラに挿入してください。

向きを間違えて装着すると、カメラおよびコンパ クトフラッシュカードを破損するおそれがあり ます。正しい方向で挿入しているか、再度ご確認 ください。

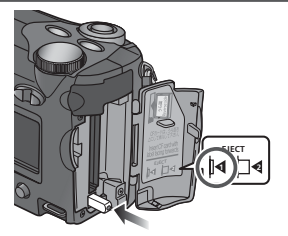

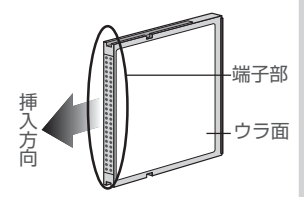

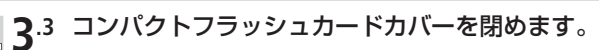

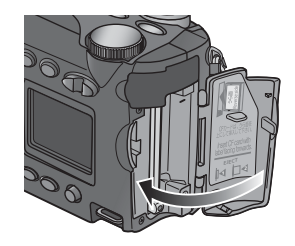

6

基本操作

攝影

#### 🖉 コンパクトフラッシュカードのフォーマット(初期化)

付属のコンパクトフラッシュカードはCOOLPIX4500用にフォーマットされてい ます。その他のコンパクトフラッシュカードを初めて COOLPIX4500 で使用する 場合は、あらかじめコンパクトフラッシュカードをフォーマットする必要がありま す。詳しい手順については、「カードフォーマット」(W 140)をご覧ください。

#### 🖉 コンパクトフラッシュカードの取り出し方

コンパクトフラッシュカードを取り出すときは、 必ずカメラの電源をOFFにしてください。コンパ クトフラッシュカードカバーを開け、イジェクト レバーを押すとレバーが少し飛び出します(①、コ ンパクトフラッシュカードカバー裏側の図 □4 の 状態)。イジェクトレバーをもう一度押し込むと (②)、カードが少し出てきますので(③)、指でつ まんでカードを取り出してください。

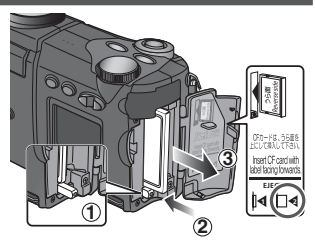

#### ▶ コンパクトフラッシュカードを取り出すときは

カメラの使用直後は、コンパクトフラッシュカードが熱くなっていることがあり ます。取り出すときは十分ご注意ください。

#### ステップ4:日付と時刻を設定します

Ь COOLPIX4500には時計が内蔵されており、撮影した画像には撮影日時が記 録されます。カメラを初めてご使用になる場合は、時計の日付と時刻が設定され ていませんので、以下の手順にしたがって日時をセットしてください。

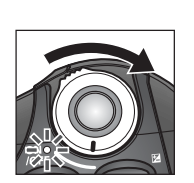

電源をON にします。電源スイッチは、OFF の状態 から矢印の方向に回すとONになり、電源ランプが 点灯します。

**4**.2

**Δ**.1

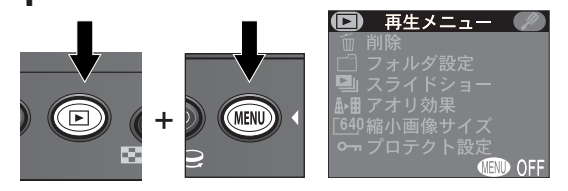

▶ ボタンを2回(撮影画像がない場合は1回)押して、MENUボタンを押すと再生メニュー画面 が表示されます。(再生する画像がない場合には、▶ ボタンを1回押したあとに液晶モニタに「撮影 画像がありません」と表示されますが、MENUボタンで再生メニューを表示することができます。)

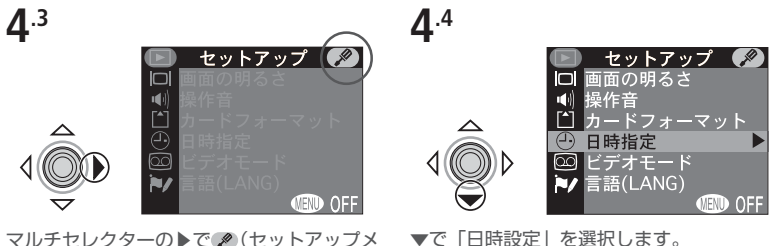

マルチセレクターの▶で 𝒫 (セットアップメ ニュー)アイコンを選択します。

#### 時計マークについて

日付と時刻が設定されていない場合は、撮影時に液晶モニタの右上に時計マーク (④) が点滅し(図 6)、撮影した画像の撮影日時情報には「0000.00.00 00: 00 と記録されます。

本

進

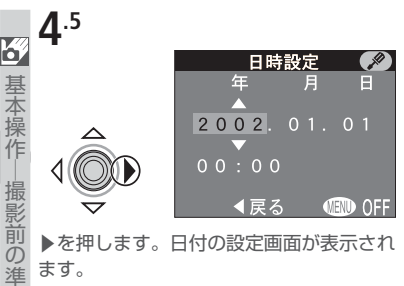

▶を押します。日付の設定画面が表示され ます。

4.7

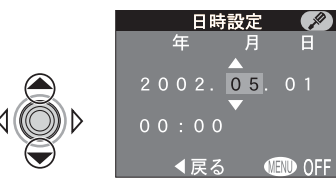

▲または▼で、選択された項目の数字を設定 します。手順6~7を繰り返して、現在の日 付・時刻に合わせます。

**4**.9

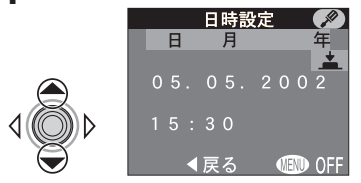

▲または▼で「年月日|「月日年|「日月年| の中から、日付の表示順を選択します。

4.6

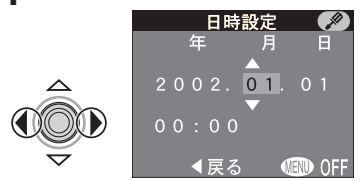

◀または▶で設定する項目(年、月、日、時) 間、分)を選択します(選択された項目は緑 色で表示され点滅します)。

**∆**.8

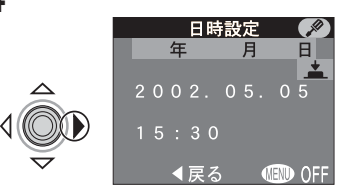

▶に倒すと、「年月日」が緑色で表示されます。

**∆**.10

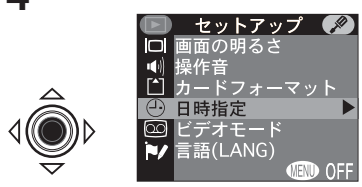

マルチセレクターの中央部を押します。表示 順が決定して、日付と時刻が設定され、セット アップメニュー画面に戻ります。撮影画面に 戻るには、MENUボタンを押して再生画面に 戻った後、 ドボタンを押します。

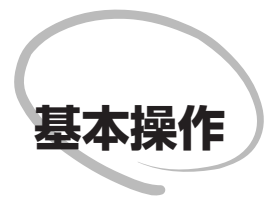

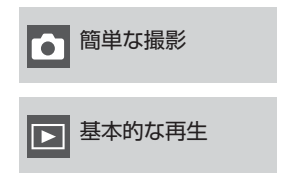

この章は次のように構成されています。

#### 簡単な撮影(🚺 18~28)

基本的な撮影方法をステップごとに説明します。

| ステップ 1 | 撮影を始める前に            | $\mathbf{Q}$ | 18~19        |
|--------|---------------------|--------------|--------------|
| ステップ2  | ₩ (オート撮影) モードを選択します | $\mathbf{Q}$ | 20           |
| ステップ 3 | カメラの機能の初期設定を確認します   | $\mathbf{Q}$ | 20           |
| ステップ4  | 構図を決めます             | $\mathbf{Q}$ | 21~25        |
| ステップ5  | ピントを合わせて撮影します       | $\mathbf{Q}$ | $26 \sim 27$ |
| ステップ6  | 撮影を終了します            | $\mathbf{Q}$ | 28           |

#### 基本的な再生(29~32)

撮影中に簡単に画像を再生したり削除する基本的な操作方法について説明します。

## 簡単な撮影

.

な

ここではカメラまかせのオート (2 モード)で撮影する、簡単な撮影方法について説明します。撮影状況に合わせて各機能が最適な状態に自動的にセットされるので、初めてデジタルカメラをご使用になる方でも簡単に撮影できます。

#### ステップ1:撮影を始める前に

撮影を始める前に、次の手順を行ってください。

#### 1.1 レンズキャップをはずします。

レンズキャップの着脱は、レンズキャップのレバーを 押し込みながら行ってください。

#### **1**.2 カメラの電源を ON にします。

電源スイッチは、OFFの状態から矢印の方向に回すとON になります。電源をONにすると電源ランプが点灯し、撮 影モードにセットされます。

#### 1.3 液晶モニタの表示を確認します。

撮影を始める前に、バッテリーチェック表示 (A) とカウンタ(撮影可能コマ数)(B) を確認 します。

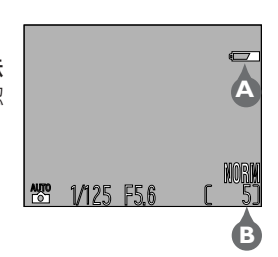

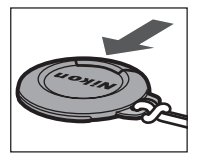

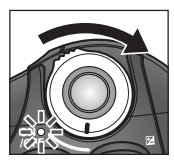

• バッテリーチェック表示については次の表を参考にしてください。

| 表示             | 内容                                                                       | カメラの状態                   |  |
|----------------|--------------------------------------------------------------------------|--------------------------|--|
| 表示なし           | バッテリーの残量は十分です。                                                           | 通常                       |  |
| €□ (点灯)        | バッテリーの残量が少なくなりま<br>した。充電するか予備の 6V リチ<br>ウム電池 (2CR5) を用意するこ<br>とをおすすめします。 | 通常(連写可能コマ数等<br>に制限があります) |  |
| 電池残量があり<br>ません | バッテリーの残量がなくなりました。充電済みのバッテリーまたは<br>新しい6Vリチウム電池(2CR5)<br>と交換してください。        | 撮影できません                  |  |

- バッテリーの残量がなくなると、「電池残量がありません」という警告 メッセージが表示され、スピードライトランプとAFランプが同時にゆっ くりと点滅します。
- コンパクトフラッシュカードに撮影できるメモリー残量がない場合には、「メモリー残量がありません」という警告メッセージが表示され、撮影を行うことができません。新しいコンパクトフラッシュカードに交換するか、コンパクトフラッシュカードに記録されている画像を削除してください(図 147)。ただし、画質モードや画像サイズを変更することによって、撮影できる場合もあります(図 113)。

#### 

操作のないまま約1分間(初期設定)経過すると、バッテリーを長持ちさせるため に自動的にカメラの電源がOFFになり、液晶モニタと電源ランプが消灯します (オートパワーオフ、W 137)。

•

#### ステップ2:थ(オート撮影) モードを選択します

ここでは、露出モードを踏(オート撮影) モードにセットして撮影する方法を 説明します。 ざ モードではカメラの各機能がカメラまかせのオート撮影にな ります。

カメラを初めてご使用になる場合(この状態を初期設定といいます)、\*\*\* モードにセットされています。液晶モニタの左下に \*\*\* が表示されていない場合には、次の手順にしたがって \*\*\* モードを選択してください。

#### 23 モードを選択するには、液晶モニタに 25 が表示されるまで MODE ボタンを押しながら、コマンドダイヤルを回します。

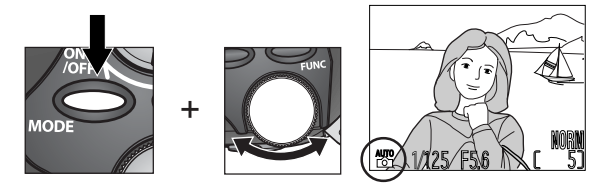

#### ステップ3:カメラの機能の初期設定を確認します

☆ モードでは、カメラの各機能は、次の表のように設定されています。この 「簡単な撮影」の章では、カメラの各機能を下表の初期設定にして撮影する手 順について説明します。

カメラの各機能を初期設定から変更する場合は、参照ページをご覧ください。

| 項目             | 初期設定        | 初期設定の内容                              | 5       |
|----------------|-------------|--------------------------------------|---------|
| スピードライト<br>モード | 自動発光        | 被写体が暗いときに、自動的にスピー<br>ドライトが上がって発光します。 | 71~75   |
| フォーカスモード       | 通常 AF       | 通常のピント合わせを行います。                      | 63~65   |
| 画質モード          | NORMAL      | スナップ撮影など通常の撮影に適し<br>ています。            | 111     |
| 画像サイズ          | 2272 × 1704 | 2272×1704ピクセルの画像サイ<br>ズで撮影されています。    | 112     |
| 連写モード          | 単写          | シャッターボタンを押し込むごとに<br>1 コマの画像を撮影します。   | 105~107 |

20

Ó

作

単

な

#### ステップ 4:構図を決めます

レンズ部の角度と、ズーム機能で画像の構図(アングル)を決めます。

#### ▲.1 レンズ部を回転させます。

- レンズ部は、液晶モニタのある面を 撮影者側にした場合、前方に最大約 210°まで、後方(撮影者側)に最 大約90°まで回転します。
- レンズを撮影者側に向けるとセル フポートレート撮影も可能です。
   液晶モニタで実際に撮影される画像の構図を確認できます。
- レンズ部は回転範囲内でゆっくり 回してください。

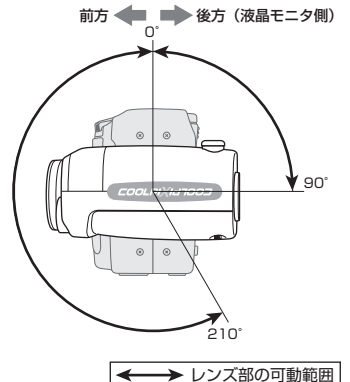

Ô

基本操作

書/

#### ✓ 対面時の撮影について

レンズを液晶モニタ側に向けて対面撮影を行う場合は、液晶モニタには鏡に映った ような状態(鏡像)で被写体が表示されますが、撮影画像はレンズの向こう側から見 た状態(正像)で記録されます。

#### 

スイバルリミットレバーを矢印方向にスライドさせると、 スイバルリミット機構が働いて、前方に90°を超えて回転で きなくなります。別売のコンバータを装着したときに、重みに よるレンズ部の不用意な回転を防止するために使用してくだ さい。

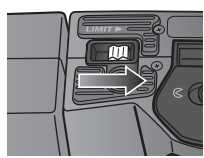

#### ₫.2 カメラを構えます。

手ブレを防ぐため、図のようにカメラは両手でしっかりと持ち、スピードラ イト部に指がかからないように構えてください。

構図を決めるには、液晶モニタを見ながらでも(**A**)、ファインダーをのぞき ながらでも(**B**)、どちらでも行えます。

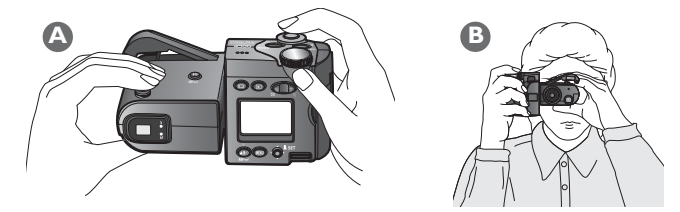

☎ モードにセットしている場合、被写体が暗いと内蔵スピードライトが自動的に上がりますので、スピードライト部に指を置かないでください。

#### 

カメラ前面のレンズやスピードライト発光部などに指や髪、ストラップ、ACアダプ タのコードがかかったり、写り込んだりしないように注意してください。

#### 

- 露出モードを 🚰 にセットしているときは、シャッターボタンを半押しすると (軽く押すと)、次の場合に内蔵スピードライトが自動的に上がります。
  - ・スピードライトモード(₩71)を自動発光、赤目軽減自動発光またはスローシンクロモードに設定している場合で、被写体が暗いとき
     ・スピードライトモードを強制発光に設定している場合
- 上がっている内蔵スピードライトを指などで押さえて、撮影しないでください。この場合、シャッターボタンを半押ししたときに、液晶モニタに警告が表示され、スピードライトランプが高速点滅します。

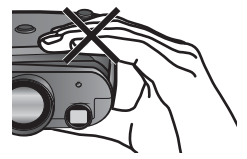

カメラを構えるときはスピードライト部に触れないようご注意ください。また、内 蔵スピードライトを無理に手で持ち上げないでください。破損の原因となります。

#### 4.3 構図を決めます。

液晶モニタまたはファインダーを見ながら構図を決めます。

 COOLPIX4500は、4倍の光学ズームレンズを装備しています。ズーム ボタン(●ボタンおよび) ボタン)を押すことにより、撮影する範囲を 変更することができます。

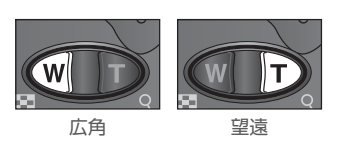

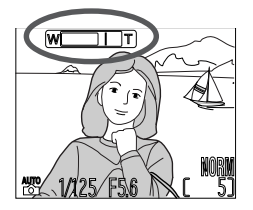

上の表示はズームの量を表しま す。このズーム表示は、型また は を押すと変化します。

- ♥ボタンを押すと広角側にズーミングして撮影できる範囲が広くなります。
- アボタンを押すと望遠側にズーミングして被写体が拡大されます。
- ・最も望遠側で約2秒以上
   ・ボタンを押し続けると、自動的に電子ズームが 作動し、さらに4倍(合計で16倍)まで被写体を大きく映すことができま す。
- ・電子ズームの作動中はAFランプが点滅し、ズーム表示の色が黄色に変化します(
   (▼ 70)。
- 電子ズーム作動中は、ファインダーで見える範囲と撮影される範囲が異なりますので、必ず液晶モニタで確認してください。

.

基本操作

#### 🔍 液晶モニタとファインダーについて

液晶モニタを使用して構図を決める場合は、表示された画像と同じ画像が撮影されます。また、カメラの設定内容を確認しながら構図を決めることができます。 ファインダーを使用する場合は、見える範囲と撮影して得られる画像が正確に一致しない場合があります。次のような場合は液晶モニタを使用して撮影してください。

90cmよりも近距離で撮影する場合

Ô

基本操

作

簡

単

な

- 電子ズーム (😈 70) を使用する場合
- 画像サイズ (😈 112) を 3:2 に設定する場合
- 別売のコンバータレンズ (😈 164)を使用する場合

液晶モニタを使用すると、カメラの角度を自由に変えられるという利点もありま す。カメラのレンズを自分自身に向けてセルフポートレート用に構図を簡単に決 めることができます。

明るい場所で液晶モニタが見えにくい時はファインダーを使用すると便利です。概ね60cm以内の近距離でファインダーを使用して構図を決める場合は、ファインダー内の近距離補正マークを使用してください。

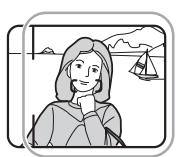

60cm以内の撮影で 写る範囲を表します。
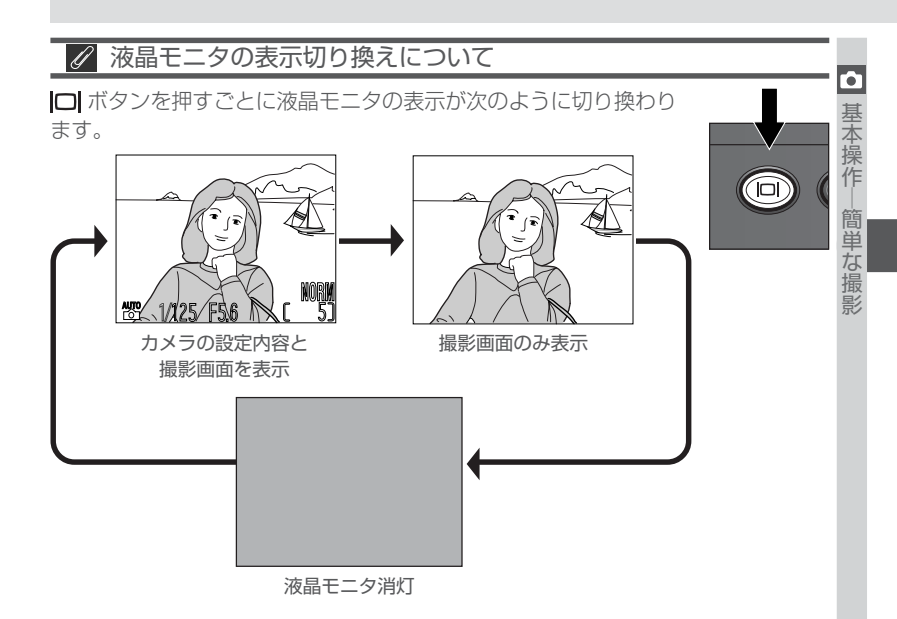

# ステップ5:ピントを合わせて撮影します

#### **5**.1 シャッターボタンを半押しして、ピントが合っている ことを確認します。

シャッターボタンを軽く押して、途中で止める動作を「シャッ ターボタンを半押しする」といいます。シャッターボタンを半 押しすると、ピントと露出が決まり、半押し中はピントと露出は固定されます。

露出モードで 🖀 をセットしている場合は、液晶モニタの中央、もしくはファインダーのAFエリアに重なる被写体にピントを合わせます。 写したいものが画面の中央になるようにしてください。

 シャッターボタンを半押ししたときのスピードライトランプ、AFランプ は次の内容を表します。

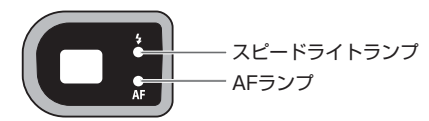

| ラン                                   | ノプの状態 | 内容                                                                                                    |
|--------------------------------------|-------|----------------------------------------------------------------------------------------------------|
|                                      | 点灯    | スピードライトの充電が完了しています。撮影時に発光します。                                                                                                    |
| スピー                                  | 点滅    | スピードライトが充電中です。いったんシャッターボタンから指を<br>離して、点灯後もう一度押し直してください。                                                                                   |
| ドライトラン                               | 高速点滅  | <ul> <li>発光禁止モード(W 71)にセットされているため、被写体が暗いとシャッタースピードが遅くなり、手ブレのおそれがあります。</li> <li>上がっているスピードライトが指などで押さえられています。スピードライトから指を離してください。</li> </ul> |
| プ                                    | 消灯    | 被写体が明るいか、発光禁止になっているためスピードライトは発<br>光しません。                                                                                                  |
| A<br>F                               | 点灯    | 被写体にピントが合っています。                                                                                                    |
| ノンプ                                  | 高速点滅  | ピント合わせができません。「オートフォーカスについて」<br>( <b>W</b> 66) をご覧ください。                                                                                    |
| スピードライト<br>ランプおよび<br>AF ランプの<br>同時点滅 |       | バッテリーの残量がなくなりました。充電済みのバッテリーまたは<br>新しい 6V リチウム電池(2CR5)と交換してください。                                                                           |

**5**.2 ゆっくりとシャッターボタンを押し込み、撮影します。

シャッターボタンを最後まで押し込むと撮影できます。

シャッターボタンは一気に押し込むと手ブレの原因となります。ゆっくりと押し込んでください。

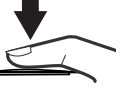

27

# ステップ6:撮影を終了します

撮影を終了するときは、カメラを保管する前に次の手順を行ってください。

# **6**.1 カメラの電源を OFF にします。

電源スイッチは、ONの状態から矢印の方向に回すとOFF になり、電源ランプが消灯します。電源がONになってい るとバッテリーが消耗します。カメラを保管する前に、必 ず電源が OFF になっていることを確認してください。

# **6**.2 スピードライトが上がっている場合は、スピードライトを収納します。

スピードライトはまっすぐに押し下げてください。 斜めの力をかけて押し下げるとスピードライトに 傷が付くことがあります。

# 6.3 レンズ部を回転させます。

レンズを図のように向けるとコンパクトに収納で きます。

#### 6.4 レンズキャップを取り付けます。 レンズを保護するために、レンズにレンズキャッ プを取り付けます。

#### 画像記録中の撮影

- 液晶モニタに 🛛 マークが表示されるまでは撮影を続けることができます。

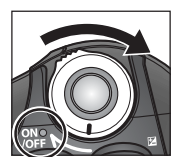

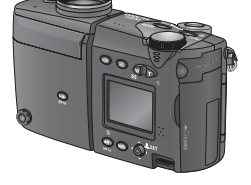

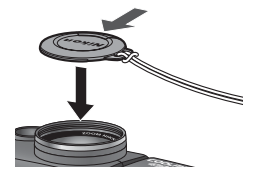

# 基本的な再生

デジタルカメラは撮影後すぐに画像を確認できるので、撮り直したいと思ったときはいつでも次の撮影を行うことができます。

撮影後すぐに画像を確認するには ■ボタンを押して、 レビュー再生モード、または再生モードに切り換えます。

• ■ボタンを押すごとに液晶モニタの表示が次のように切り換わります。

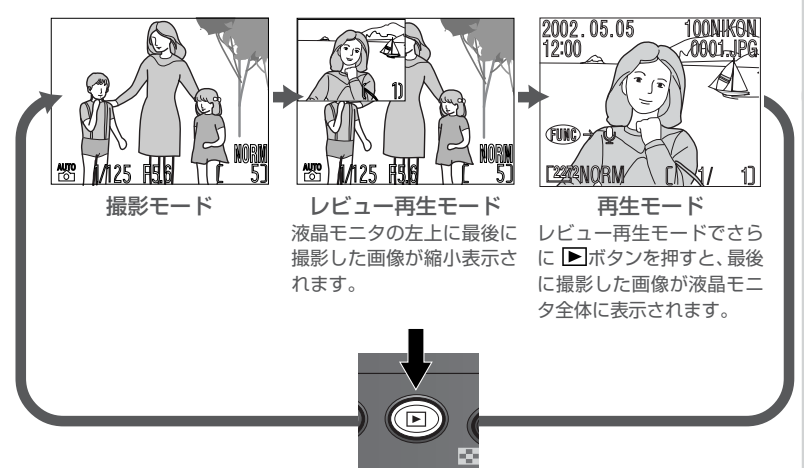

レビュー再生モード、再生モード時にシャッターボタンを半押しすると撮影
 モードに戻り、いつでも撮影できます。

#### ▶ 画像再生時のご注意

AF ランプの点滅(中速点滅)中は、コンパクトフラッシュカードから画像を読み出しています。このときバッテリーを抜いたりコンパクトフラッシュカードを取り出したりしないでください。画像データが消失したり、カメラやコンパクトフラッシュカードの破損の原因となります。

基本操

作

基

本的

な再生

# レビュー再生モード

基本操作

基本的な再生

▶ 撮影時に、▶ ボタンを1回押すとレビュー再生モード になり、撮影した画像を液晶モニタの左上に縮小表示 します。

レビュー再生時は次の操作が可能です(他のボタンは 撮影時と同様に操作できます)。

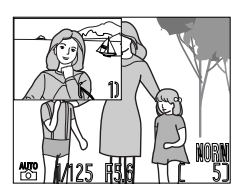

| 機能           | ボタン | 内容                                                                    |
|--------------|-----|-----------------------------------------------------------------------|
| 前の画像を<br>見る  |     | マルチセレクターを▲または ◀に倒すと、現在液晶モニ<br>タに表示されている画像の 1 つ前に撮影した画像を見る<br>ことができます。 |
| 次の画像を<br>見る  |     | マルチセレクターを▼または▶に倒すと、現在表示され<br>ている画像の次に撮影した画像を見ることができます。                |
| 再生モード<br>にする | Þ   | レビュー再生モード時に▶ ボタンを1回押すと1コマ<br>再生モードになり、再生画像を全画面表示します。                  |

 撮影した画像がない場合は「撮影画像がありません」、すべての画像が非表示に設 定されている場合は「表示可能な画像がありません」と表示されます(158)。 ます。

#### 再生モード

撮影時に<br />
▶ボタンを2回押すと再生モードになり、最後に撮影された画像が<br />
液晶モニタ全体に表示されます。

#### 1コマ再生モード

1コマ再生モード時は、次の操作が可能です。

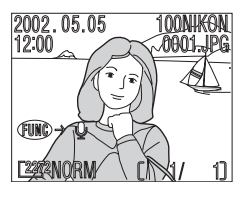

基本操作

基本的な再生

| 機能                     | ボタン                   | 内容                                                                                                    |  |  |
|------------------------|-----------------------|----------------------------------------------------------------------------------------------------|--|--|
| 前の画像を<br>見る            |                       | マルチセレクターを▲または◀に倒すと、現在液晶モニ<br>タに表示されている画像の1つ前に撮影した画像を見る<br>ことができます。倒し続けると早送りされます。                                                                                                    |  |  |
| 次の画像を<br>見る            |                       | マルチセレクターを▼または ▶に倒すと、現在表示され<br>ている画像の次に撮影した画像を見ることができます。<br>倒し続けると早送りされます。                                                                                                    |  |  |
| サムネイル<br>表示にする         | <b>B</b> ( <b>V</b> ) | 🕿 (🕊)ボタンを押すと4コマの縮小した画像が表示さ<br>れるサムネイル表示になります ( 🔣 32)。                                                                                                    |  |  |
| 表示されて<br>いる画像を<br>削除する | ت<br>(سکی)            | <ul> <li>              ●(▲●) ボタンを押すと、削除確認画面が表示されます。マルチセレクターを▲または▼に倒して、「いいえ」か「はい」のいずれかを選択します。マルチセレクターの中央部を押すと、選択が実行されます。         </li> <li>             ● ● ● ● ● ● ● ● ● ● ● ● ●</li></ul> |  |  |
| 撮影モード<br>に戻る           | ▶ /<br>シャッター<br>ボタン   | 画像の再生を終了して撮影モードに切り換わります。                                                                                                    |  |  |

• 再生に関する詳細は「再生機能の詳細」(😈 81)をご覧ください。

# サムネイルモード

□ 1 コマ再生モード表示時に □ (●)ボタンを押すと、最 基 大9 コマまでのサムネイル画像(縮小した画像)が表示 なれます。サムネイルモード時は次の操作が可能です。

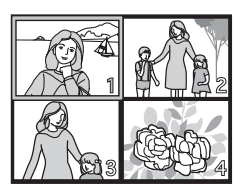

| 機能                  | ボタン                               | 内容                                                                                                    |  |  |
|---------------------|-----------------------------------|----------------------------------------------------------------------------------------------------|--|--|
| 画像を<br>選択する         |                                   | マルチセレクターを▲/▼/ ◀/ ▶に倒して画像を選択<br>します。                                                                                 |  |  |
| 画面の<br>スクロール        | 9                                 | コマンドダイヤルを回すと一画面分のスクロールを行<br>います。                                                                                    |  |  |
| 表示コマ数<br>を変更する      | ₩ ( <b>V</b> )<br>/Q ( <b>D</b> ) | サムネイルの4コマ表示時に ☎(◀)ボタンを押すと、<br>サムネイル画像の9コマ表示になります。9コマ表示時<br>に ♀ (▶)ボタンを押すと4コマ表示に、4コマ表示時<br>に ♀ (▶)ボタンを押すと1コマ表示になります。 |  |  |
| 選択した<br>画像を<br>削除する | Í<br>(                            | <ul> <li> <ul> <li></li></ul></li></ul>                                                                             |  |  |
| 撮影モード<br>に戻る        | ▶ /<br>シャッター<br>ボタン               | 画像の再生を終了して撮影モードに切り換わります。                                                                                            |  |  |

基本操作―基本的な再生

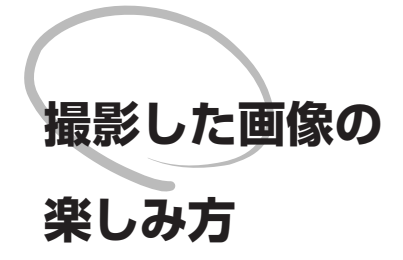

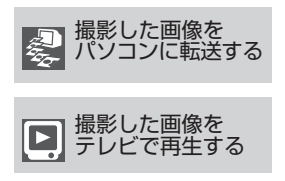

この章では、デジタルカメラで撮影した画像の簡 単な楽しみ方について説明します。デジタルカメ ラで撮影した画像はテレビに映したり、パソコン に転送して保存することができます。パソコンに転 送した画像は、編集したり、プリントしたり、電子 メールに添付するなど、さまざまな方法で楽しむこ とができます。

撮影した画像をパソコンに転送する (**ど**34~42)

Nikon View 5 を使って画像をパソコンに転送す る方法を紹介します。

#### 撮影した画像をテレビで再生する ( 😈 43)

カメラをテレビやビデオに接続して、撮影した画 像をテレビで再生したり、ビデオで録画すること ができます。

# 撮影した画像をパソコンに転送する

ここでは、Nikon View 5を使って画像をパソコンに転送する方法を紹介します。

# 転送の前に:Nikon View 5 のインストール

Nikon View 5 はコンパクトフラッシュカードに記録されている画像をパソ コンに転送し、画像の一覧表示や編集を可能にするアプリケーションです。

Nikon View 5は次のOSに対応しています。動作環境の詳細については「仕様」(W 179)をご覧ください。

| Windows   | Windows XP Home Edition/Professional、<br>Windows 2000 Professional、<br>Windows Millennium Edition (Me)、<br>Windows 98 Second Edition (SE)<br>※ すべてプリインストールモデルのみ対応 |
|-----------|----------------------------------------------------------------------------------------------------|
| Macintosh | Mac OS 9.0 ~ 9.2、<br>Mac OS X(10.1.2 ~ 10.2)<br>※ すべて USB ポート内蔵モデルのみ対応                                                                                            |

Nikon View 5はカメラとパソコンを接続する前に、あらかじめパソコンにイ ンストールしておく必要があります。インストールの方法については、クイッ クスタートガイド、または Nikon View 5 インストールマニュアルをお読み ください。インストールマニュアルは、付属の Nikon View 5 リファレンス マニュアル(CD-ROM)に入っています。

1 Nikon View 5 リファレンスマニュアル CD-ROMをパソコンのCD-ROMドライブ に挿入します。 パソコンを起動し、CD-ROMドライブに Nikon View 5リファレンスマニュアルCD-ROMを挿入

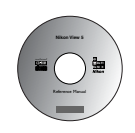

#### ・Windows の場合

してください。

「マイコンピュータ」アイコンをダブルクリック してウィンドウを開き、その中のCD-ROMドラ

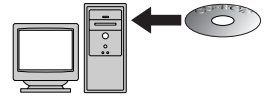

イブ(Nikon)をダブルクリックすると、Nikon フォルダが開きます。

#### Macintoshの場合

Mac OS 9をご使用の場合、デスクトップ上にNikonフォルダが自動的に開きます。Mac OS Xをご使用の場合、デスクトップ上の CD-ROM (Nikon) をダブルクリックすると、Nikon フォルダが開きます。

2 Adobe Acrobat Reader をインストールします。 Nikon View 5インストールマニュアルはPDF形式で書かれています。マニュ アルを読むには Adobe Acrobat Beader 4 0 以降が必要です。Adobe Acrobat Reader がすでにインストールされている場合は、ステップ3にお進み ください。

Adobe Acrobat Reader をインストールするには、まず Japanese のフォル ダをダブルクリックして、次にインストーラアイコンをダブルクリックします。 インストール開始画面が表示されますので、画面に表示される指示にしたがっ てインストールを完了してください。

### **3** Nikon View 5インストールマニュアルの指示にしたがって、Nikon View 5をインストールします。

Nikonウィンドウ内のINDEX.pdfアイコンをダブルクリックして、Nikon View 5リファレンスマニュアルの見出し (INDEX)を表示させてください。ご使用の パソコン、システムに応じたインストールマニュアルを参照してNikon View 5 のインストールを行います。インストールマニュアルはAcrobat Readerの [ファイル] メニューにある [プリント…] コマンドでプリントできます。

# すでに他の Nikon View がインストールされている場合は

ご使用のパソコンに他のニコンデジタルカメラに付属する Nikon View がすでに インストールされている場合は、COOLPIX4500に付属のNikon View 5にアッ プグレードする必要があります。詳しくは Nikon View 5 リファレンスマニュア ル (CD-ROM) をご覧ください。

# パソコンに画像を転送する

Nikon View 5のインストールが完了すると画像や動画をパソコンに転送する
 ことができます。画像や動画は、パソコンとカメラを専用の USB ケーブルで
 接続して転送します。また、カメラからコンパクトフラッシュカードを取り出して、カードリーダー、または PC カードスロットに挿入して転送することも
 できます。

#### USB ケーブル UC-E1 で画像を転送する

1 パソコンの電源を入れます。

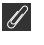

Windows XP Home Edition/Professional、Windows 2000 Professional をご使用になる場合のご注意

Nikon View 5をご使用になる場合(インストール/アンインストールする場合も 含む)は、「コンピュータの管理者」アカウント(Windows XP Home Edition/ Windows XP Professionalの場合)もしくは「Administrator」アカウント (Windows 2000 Professionalの場合)でログオンしてください。

# 2 カメラとパソコンを専用 USB ケーブル UC-E1 で接続します。 カメラとパソコンを専用USBケーブルUC-E1 で下図のように接続します。

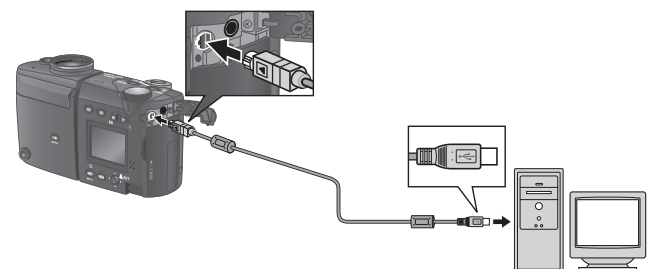

# **3**カメラの電源をONにします。

- カメラの液晶モニタは消灯し、電源スイッチ以外の操作はできなくなります。
- パソコンが自動的にカメラを認識してパソコンのモニタ画面にNikon View 5 (ニコントランスファ)を表示します。詳しくは付属の Nikon View 5 リファ レンスマニュアル(CD-ROM)をご覧ください。

#### 🖉 カメラをパソコンに接続するときのご注意

カメラをパソコンに接続する前に、必ずNikon View 5をインストールしてください。

🖉 USB ハブについて

USB ハブに接続した場合の動作は、保証しておりません。

いした画像の楽しみ方<br />
一撮影した画像をパソコンに転送する

# 4 Nikon View 5 (ニコントランスファ)の \_ ペ ボタンをクリックして、 転送を開始します。

「転送の条件」で「全画像」を選択している場合は、コンパクトフラッシュカードに記録されているすべての画像がパソコンに転送されます。

| See Mark             |             |
|----------------------|-------------|
| Nikon                | 🖬 î ?       |
| 転送先とファイル名            |             |
| 載述先: OiWey Documents |             |
| 保存ファイル名: オリジナルファイル名  | <b>XU</b> - |
| 転送の条件 : 諸面像          |             |
| 飯送完了絵 : ニコン ブラウザ駆動   |             |
| 4                    |             |

5 画像の転送が完了すると、Nikon View 5のニコンブラウザに転送された画像が表示されます。

#### Q UH 連写およびパノラマアシストで撮影された画像の転送

「ニコントランスファ」ウィンドウの「変更…」をクリックすると「転送先とファイル名」の画面が表示されますので、「カメラ上で指定したフォルダに分けて転送する」 にチェックを入れてください。シーンモードのパノラマアシストおよびUH連写で撮影された画像がパソコンに転送されるときに、一連のフォルダごとに転送されます。

#### 🔍 選択画像のみの転送

再生メニューの「転送画像設定」(₩ 161)で転送する画像を選択することができます。「ニコントランスファ」ウィンドウの「転送の条件」で「転送マーク ON 画像のみ」を選択すると、選択した画像のみが転送されます。

#### 6カメラとパソコンの接続を外します。

- , パソコンの画面に転送した画像が一覧で表示されたら、転送は終了です。カ メラとパソコンの接続を外す方法は、USB通信方式の設定によって異なり 撮 ます。
  - USB 通信方式を「PTP」に設定した場合(図 144):
     接続を終了するには、カメラの電源を OFF にしてください。
  - USB 通信方式を初期設定の「Mass Storage」から変更していない場合: 接続を終了するには、必ず次の操作をしてからカメラの電源をOFF にしてく ださい。

Windows XP Home Edition/Professionalの場合: パソコン画面右下の「ハードウェアの安全な取り 外し」アイコンをクリックして「USB大容量記憶 装置デバイスードライブ(E:)を安全に取り外し ます。」を選択してください。

#### Windows 2000 Professional の場合:

パソコン画面右下の「ハードウェアの取り外しま たは取り出し」アイコンをクリックして「USB大 容量記憶装置デバイス-ドライブ(E:)を停止し ます」を選択してください。

#### Windows Millennium Edition の場合:

パソコン画面右下の「ハードウェアの取り外し」 アイコンをクリックして「USB ディスクードラ イブ(E:)の停止」を選択してください。 \*「ドライブ(E:)」の**E**はご使用のパソコンによって

異なります。

#### Windows 98SEの場合:

マイコンピュータの中の「リムーバブルディス ク」上でマウスを右クリックして「取り出し」を 選択してください。

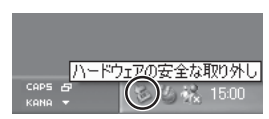

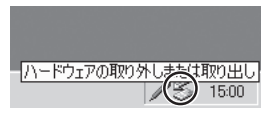

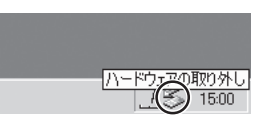

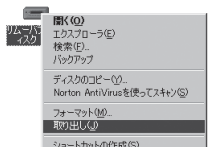

デスクトップ上の「NO\_NAME」のアイコンをゴミ箱 に捨ててください。

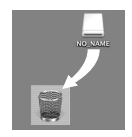

#### Mac OS 9の場合:

デスクトップ上の「名称未設定」のアイコンをゴミ箱 に捨ててください。

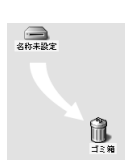

#### ▶ 画像転送中のご注意

画像の転送中は、次の操作は行わないでください。カメラおよびパソコンが作動し なくなる場合があります。

- USB ケーブルを抜く
- カメラの電源をOFFにする
- コンパクトフラッシュカードを抜く

#### 夕 使用する電源について

カメラからパソコンにデータを転送するときは、確実に電源を供給できるACアダ プタEH-53(別売)、またはACアダプタ/バッテリーチャージャーEH-21(別売) のご使用をおすすめします。カメラをバッテリーで操作するときは、バッテリーが 十分に充電されていることをご確認ください(予備バッテリーのご用意をおすす めします)。バッテリー残量が少なくなったら、手順7(2040)に従ってカメラ の電源をOFFにした後、バッテリーを交換してください。

# カードリーダー、または PC カードスロットから画像を転送する

コンパクトフラッシュカードリーダーをお持ちの場合、またはパソコンにPC カードスロットが装備されている場合には、コンパクトフラッシュカードを カメラから取り出してパソコンに画像を転送することができます。

#### コンパクトフラッシュカードリーダーをご使用の場合

カードリーダーへの挿入方法は、ご使用のパソコン本体、カードリーダーの使 用説明書をご参照ください。

- 1 パソコンを起動します。
  - カードリーダーが外付けタイプの場合は、パソコンを起動する前にカード リーダーを接続しておいてください。

# 2 カードリーダーにコンパクトフラッシュカードを挿入します。

Nikon View 5 が自動的にカードを認識して起動します。画像をパソコン に転送する方法については、Nikon View 5リファレンスマニュアル (CD-ROM) をご覧ください。

#### PC カードスロットをご使用の場合

- 1 コンパクトフラッシュカードをPCカードア ダプタ EC-AD1 (別売) に挿入します。
- **7**パソコンを起動します。

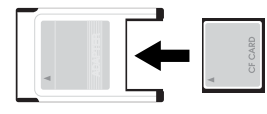

**3** PC カードスロットに PC カードアダプタを挿入します。

 Nikon View 5 が自動的にカードを認識して起動します。画像をパソコン に転送する方法については、Nikon View 5リファレンスマニュアル (CD-ROM) をご覧ください。

# 🔍 PC カードスロットについて

ノート型パソコンなどの「PCMCIA (Personal Computer Memory Card International Association)」に適合する PC カードスロットを使用する場合、カメラ から取り出したコンパクトフラッシュカードを読み込むために、PC カードアダプ タ EC-AD1 (別売) が必要です。

42

攝影·

した画像の楽しみ方

一撮影

した画像をバソコンに転送する

# 🔍 コンパクトフラッシュカードを取り出す場合の注意点

カードリーダーや PC カードスロットからコンパクトフラッシュカードを取り出す ときは、画像の転送が完了していることを確認してください。

パソコン画面に転送中を示すインジケータが表示されている場合は、コンパクト フラッシュカードを取り出さないでください。

またカードリーダーや PC カードスロットからコンパクトフラッシュカードを取り 出す前に、次の操作を行ってください。

- Windows XP Home Edition/Professional の場合: パソコン画面右下の「ハードウェアの安全な取り 外し」アイコンをクリックして、コンパクトフラッ シュカードを取り出してください。
- Windows 2000 Professional の場合: パソコン画面右下の「ハードウェアの取り外しまたは取り出し」アイコンをクリックして、コンパクトフラッシュカードを取り出してください。
- Windows Millennium Editionの場合: パソコン画面右下の「ハードウェアの取り外し」ア イコンをクリックして、コンパクトフラッシュ カードを取り出してください。
- Windows 98SEの場合: マイコンピュータの中の「リムーバブルディスク」 上でマウスを右クリックして「取り出し」を選択し てください。
- Mac OS Xの場合: デスクトップ上の「NO\_NAME」のアイコンをゴミ箱に捨ててくだ さい。
  - Mac OS 9 の場合: デスクトップ上の「名称未設定」のアイコンをゴミ箱に捨ててくだ さい。

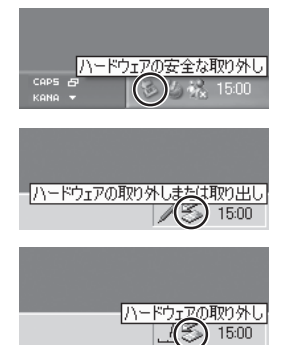

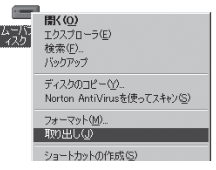

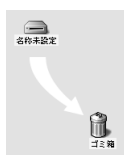

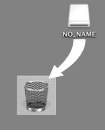

撮影した画像をテレビで再生する

付属のオーディオビデオケーブル(以下AVケーブル)を使用して、COOLPIX 4500をテレビやビデオデッキに接続し、撮影された画像をテレビで再生することができます。

- 1 AV ケーブルをカメラに接続します。 デジタル端子・オーディオビデオ出力端子カバーを めくり、AV ケーブルの黒いプラグをカメラのオー ディオビデオ出力端子に接続します。
- 2 AV ケーブルを映像機器に接続します。 AV ケーブルの黄色のプラグを映像機器の映像入力 端子に、白色のプラグを映像機器の音声入力端子に それぞれ接続します。
- 3 映像機器の入力をビデオ入力または外部入力に切り換えます。 詳しくは映像機器の使用説明書をご覧ください。
- 4 カメラの電源をONにし、 ■ボタンを2回押して再生モードにします。 テレビには撮影された画像が表示され、液晶モニタは消灯します。

# 🖉 バッテリー使用時のご注意

Li-ion リチャージャブルバッテリー EN-EL1 や市販の 6V リチウム電池 (2CR5) でカメラをご使用の場合は、「パワーオフ設定」(●137) での設定時間 (30秒/ 1分/5分/30分) 操作が行われないとオートパワーオフが作動して自動的に電源 が OFF になり、テレビへの出力が停止し、テレビには画像が表示されなくなりま す。カメラを長時間ご使用になる場合は、別売のACアダプタ EH-53またはACア ダプタ / バッテリーチャージャー EH-21 のご使用をおすすめします。

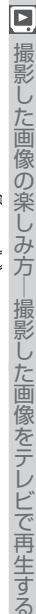

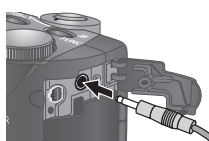

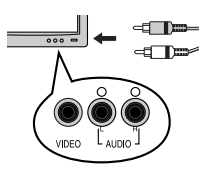

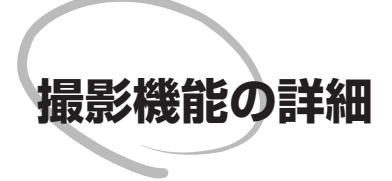

この章では、撮影モード時のカメラの各撮影機能 について詳しく説明します。 露出モードについて(図46~62) フォーカスモードについて(図63~64) セルフタイマー撮影(図65) オートフォーカスについて(図66~67) マニュアルフォーカス(図68) ズーム機能について(図69~70) スピードライトモードについて(図71~75) 動画撮影(図76) 露出補正(図77) 撮像感度について(図78) 記録中の画像の削除(図79)

#### 露出モードについて

撮影機能の詳細

🝳 COOLPIX4500 には 🎇 (オート撮影) モードやシーンモードによる 「カメ ラまかせの露出モード | と、プログラムオートからマニュアルまで「撮影者が いろいろ工夫できる露出モード」があります。各モードの特長を活用すれば、 被写体や撮影者のイメージに合った撮影が行えます。詳細は各参照ページを ご覧ください。

| 露出モード                                      | 内容                                                                                               | 操作可能な<br>メニュー                                              |
|--------------------------------------------|--------------------------------------------------------------------------------------------------|------------------------------------------------------------|
| AUTO<br>(オート撮影)<br>( <b>W</b> 20)          | 最も手軽に撮影できるオート撮影の<br>モードです。スナップ撮影をはじめ、<br>シャッターチャンスを逃さずにすぐに<br>撮影したいときなどに便利です。                    | 画質モードと画<br>像サイズのみ変<br>更できます。<br>(♥ 111)                    |
| <b>シーンモード</b><br>( <b>ど</b> 48)            | 撮影状況や被写体に合わせて16種類の<br>シーンモードが選択できます。                                                             | シーンモードの選<br>択と、画質モード<br>と画像サイズの変<br>更ができます。<br>( ¥ 48、111) |
| ₽<br>(プログラムオート)<br>(₩ 57)                  | 適正露出となるようにシャッタース<br>ピードも絞り値もカメラが自動的に<br>セットします。プログラムシフト(<br>57)や露出補正(⑧ 77)などで、撮影<br>者の意思も反映できます。 | <b>P、A、S、M</b> の<br>各露出モードで<br>は、すべての撮影<br>メニュー( <b>習</b>  |
| <b>S</b><br>(シャッター優先オート)<br>( <b>W</b> 58) | 撮影者がセットしたシャッタースピー<br>ドに合わせて適正露出となるように、カ<br>メラが自動的に絞り値をセットします。                                    | 100) とセット<br>アップメニュー<br>(ご 134) が操                         |
| ▲<br>(絞り優先オート)<br>( <mark>ど</mark> 59)     | 撮影者がセットした絞り値に合わせて<br>適正露出となるように、カメラが自動的<br>にシャッタースピードをセットします。                                    | ニュー画面で設<br>定した内容は、こ<br>れらの露出モー                             |
| M<br>(マニュアル)<br>(₩ 60)                     | シャッタースピードも絞り値も撮影者<br>が自由にセットできます。                                                                | ドで共通の設定<br>となります。                                          |

露出モードは MODE ボタンを押しながらコマンドダイヤルを回して切 り換えます。

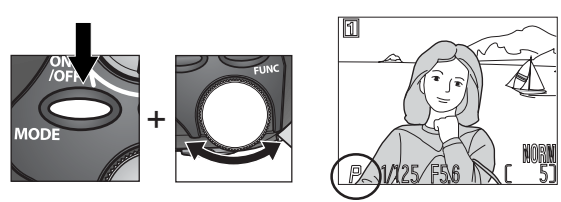

• 露出モードは次のように切り換わります。

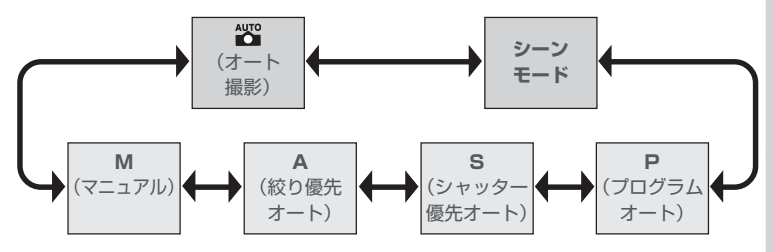

◎撮影機能の詳細

#### シーンモード

能の

 ♀ COOLPIX4500には、撮影状況や被写体に合ったモードを選択するだけで、 撮 イメージに合った撮影が簡単に楽しめる16種類のシーンモードがあります。
 ※ シーンモードは、次の手順で選択します。

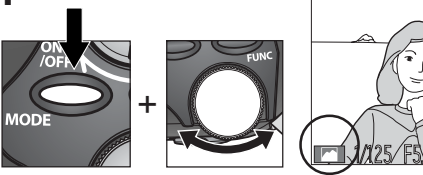

シーンモードのアイコン(絵表示)が表示されるまで、**MODE** ボタンを押しながらコマンドダイヤルを回します。

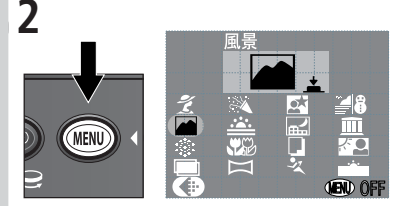

MENU ボタンを押すと、シーンモード選択 画面が表示されます。

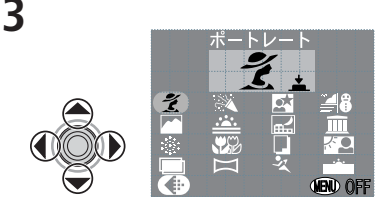

マルチセレクターを使用して、選択するモー ドのアイコンを選択します。選択されたシー ンモードの内容が画面の上部に表示されます。

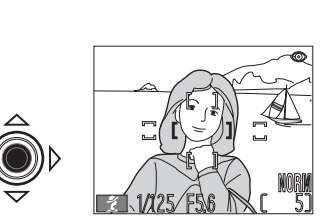

マルチセレクターの中央部を押すと、選択 したシーンモードがセットされて撮影画面 に戻ります。

 選択されたシーンモードのアイコンが液 晶モニタ画面の左下に表示されます。

# 🖉 💮 について (🐰 97)

シーンモード選択画面で()を選択して、マルチセレクターの中央部を押すと、「画 質・画像サイズ」メニューが表示され、画質モード、画像サイズが変更できます。

4

#### シーンモードの種類と特徴

- 手ブレ表示のあるシーンモードでは、被写体の明るさによってシャッタース 🧕 ピードが遅くなります。特にスピードライトモードが発光禁止にセットされ、 1/30秒より遅いシャッタースピードになるような場合では、手ブレを警告する 🖞 アイコンが液晶モニタに表示されます。この場合、手ブレ度合いに応じて、次 のようにカメラを固定してください。
  - ★ : 脇を締めて、カメラを固定するようにしっかりと構えてください。
  - ★★ :三脚を使用するか、安定した台などにのせて、カメラを固定してく ださい。
- スピードライトモードとフォーカスモードは、各シーンモードで使用可能なも のです。表の内容は次の通りです。

| スピードライトモード 👀 |          |  |  |
|--------------|----------|--|--|
| 表示           | 内容       |  |  |
| 表示なし         | 自動発光     |  |  |
| ٤            | 発光禁止     |  |  |
| ۲            | 赤目軽減自動発光 |  |  |
| 4            | 強制発光     |  |  |
| 2*           | スローシンクロ  |  |  |

| フォーカスモード 👞 |         |  |
|------------|---------|--|
| 表示         | 内容      |  |
| 表示なし       | 通常 AF   |  |
|            | 遠景      |  |
| ۳          | マクロ     |  |
| Ś          | セルフタイマー |  |

| シーン<br>モード      | 使用する場面                                                                                                    | <b>5</b> ◎<br>(ど 71)     | <b>▲</b> ≫<br>(४ 63)    | 手ブレ |
|-----------------|----------------------------------------------------------------------------------------------------|--------------------------|-------------------------|-----|
| え<br>ポート<br>レート | <ul> <li>ポートレート撮影に使用します。背景をぼかし、人物を浮き立たせて立体感のある画像に</li> <li>・背景をぼかす度合いは、光の明るさで変化します。</li> <li>・AFエリアはマニュアルになります。マルチセレクターでAFエリアを選択してください() [21])。</li> </ul> | ●<br>全<br>自動発光<br>③<br>③ | 通常 AF<br><mark> </mark> | _   |

機能の詳細

| হ       | シーン<br>モード                | 使用する場面                                                                     | <b>5</b><br>(ど71)                                                                       | 🐝<br>(🎖 63)          | 手ブレ |
|---------|---------------------------|----------------------------------------------------------------------------|-----------------------------------------------------------------------------------------|----------------------|-----|
| 撮影機能の詳細 | パーティー                     | パーティー会場など<br>で、キャンドルライト<br>をきれいに写すなど被<br>写体の背景を生かした<br>雰囲気のある画像に仕<br>上げます。 | <ul> <li>●</li> <li>↓</li> <li>○</li> <li>○</li> <li>○</li> <li>○</li> <li>○</li> </ul> | 通常 AF<br><b>心</b>    | *   |
|         | 区<br>夜景<br>ポート<br>レート     | 夕景や、夜景をバックに<br>人物を撮影したいとき、<br>背景を黒くつぶすこと<br>なく、人物も背景も自然<br>に表現できます。        | ۲                                                                                       | 通常 AF<br><b>心</b>    | *   |
|         | ั <mark>⊯</mark> ₿<br>海・雪 | 晴天の海や湖、砂浜や<br>雪景色を明るく鮮やか<br>に撮影します。                                        | 自動発光<br>③<br>④<br>く<br>【<br>】                                                           | 通常 AF<br>▲<br>ぞ<br>ど | _   |
|         | ▲風景                       | 木々の緑や青空などの<br>輪郭やコントラストを<br>強調して鮮やかな色の<br>画像に仕上げます。                        | Ð                                                                                       | <b>لل</b> ف<br>ن     | _   |
|         | <u></u><br>夕やけ            | 美しい赤い夕やけ(朝<br>やけ)を見た目のまま<br>に美しく表現します。                                     | *<br>*<br>*                                                                             | 通常 AF<br>▲<br>Š      | *   |

※初期設定は④になります。ただし€ ボタンを押してマニュアルでスピードラ イトを上げると、()内のスピードライトモードが選択できます。なお、この場 合は被写体の明るさに関係なく常に発光します。

| シーン<br>モード      | 使用する場面                                                                                                    | <b>5</b><br>(ど 71) | 🐠<br>(🎖 63)     | 手ブレ | Q       |
|-----------------|----------------------------------------------------------------------------------------------------|--------------------|-----------------|-----|---------|
| 「「」でである。        | 夜景を撮影する際、ス<br>ローシャッターで夜景<br>の雰囲気を表現した写<br>真を撮影できます。<br>・ノイズ除去機能が自<br>動的にセットされます。                                                                                                    | Ð                  | <b>▲</b><br>ல   | **  | 撮影機能の詳細 |
| 血<br>ミュージ<br>アム | スピードライトの発光<br>が禁止されている博物<br>館や美術館など、ス<br>ピードライトを発光さ<br>せたくない場所で撮影<br>するときに使用します。<br>・BSS機能(図108)が自動的にオンに<br>なります。シャッターボタンを押し込ん<br>でいる間、最大10コマの連続撮影を自<br>動的に行い、カメラが自動的により鮮明<br>な画像を1コマ選択します。<br>・博物館、美術館等によっては撮影自体禁<br>止されている場合があります。あらかじ<br>めご確認ください。 | ٢                  | 通常 AF<br>や<br>O | *   |         |
| 。<br>打ち上げ<br>花火 | スローシャッターで、大<br>きく広がる打ち上げ花<br>火をきれいに撮影でき<br>ます。                                                                                                    | ٩                  |                 | **  |         |

#### 

夜景など、シャッタースピードが長時間になる撮影を行った場合、記録された画像 に星状のノイズが生じることがあります。シーンモードの夜景またはトワイライ トモード選択時で、1/4秒より遅いシャッタースピードになる撮影では、自動的に ノイズを軽減するノイズ除去(図130)が行われます。この場合、撮影後の画像 の記録に通常より2倍以上の時間がかかります。ノイズ除去機能が行われると、液 晶モニタにノイズ除去表示(NR)が表示されます。

| Q       | シーン<br>モード            | 使用する場面                                                                                                    | <b>等</b><br>(ど 71) | <b>▲</b><br>(₩ 63)      | 手ブレ |
|---------|-----------------------|----------------------------------------------------------------------------------------------------|--------------------|-------------------------|-----|
| 撮影機能の詳細 | 、<br>クローズ<br>アップ      | <ul> <li>草花や昆虫、小さな被<br/>写体などを色鮮やかに<br/>撮影することができます。</li> <li>液晶モニタの、マーレング</li> <li>クが黄色に表示されるズーム位置(ミド<br/>ルポジション)では、レンズ前約2cmま<br/>で被写体にピントを合わせることがで<br/>きます。</li> <li>ズーム位置により、最短撮影距離は変化<br/>します。</li> <li>AFエリアはマニュアルになります。マル<br/>チセレクターでAFエリアを選択してく<br/>ださい(図121)。</li> </ul>                                     | *<br>*<br>*        | <b>3</b>                | *   |
|         | し<br>モノクロ<br>コピー      | <ul> <li>ホワイトボードや名</li> <li>刺、印刷物の文字など</li> <li>を、シャーブに復写することができます。</li> <li>複写するものが赤</li> <li>色などの場合、文字などが薄くなることがあります。</li> <li>フォーカスモードが通常AFの場合、最短撮影距離がレンズ前約70cmとなります。</li> <li>近くのものを撮影する場合には、マクロモード(図63)にセットしてください。マクロモードにセットすると、液晶モニタの、マークが黄色に表示されるズーム位置(ミドルポジション)では、レンズ前約2cmまで被写体にピントを合わせることができます。</li> </ul> | ** (+ )<br>* (     | 通常 AF<br>▲<br>ジ         | _   |
|         | <mark>ど口</mark><br>逆光 | 逆光状態の時に、人物が<br>影にならず美しく撮影<br>することができます。                                                                                                    | ÷                  | 通常 AF<br><mark> </mark> | _   |
|         | 52                    |                                                                                                    |                    |                         |     |

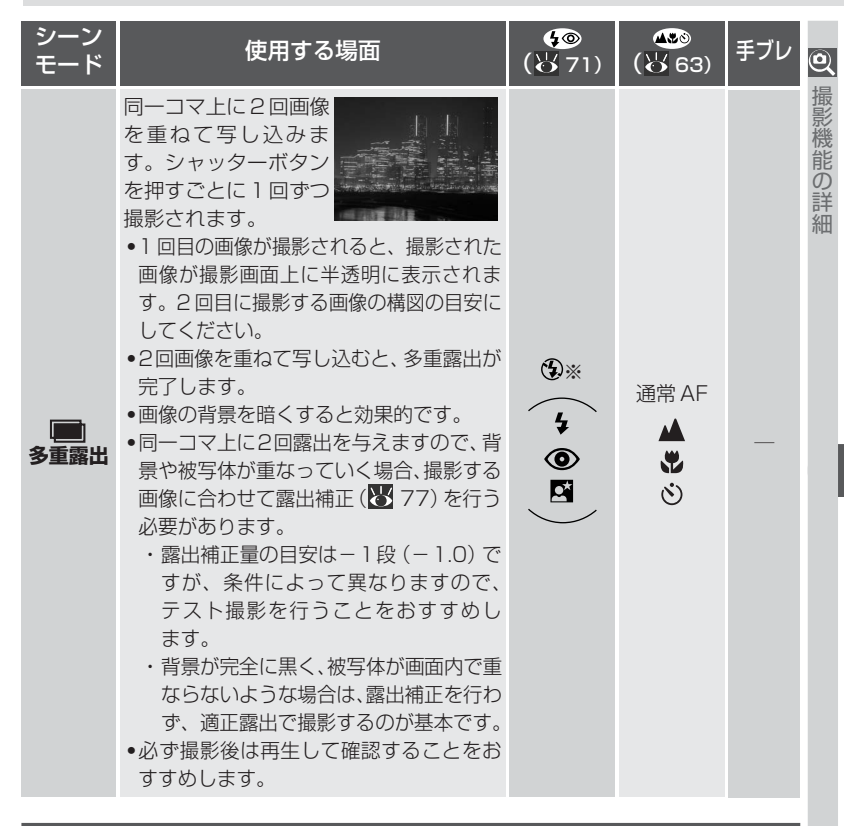

#### 

多重露出やパノラマアシストで対面撮影を行った場合は、液晶モニタに表示され る画像と再生される画像はいずれも上下逆となります。

#### 🖉 思いどおりの画像に近づけるには

被写体によっては、必ずしも選択したシーンモードでは思いどおりの画像とならないことがあります。このような場合には、露出モードを ☎(オート撮影) モード にセットして、再度撮影してください。

| Q       | シーン<br>モード               | 使用する場面                                                                                                    | <b>5</b><br>(谷 71)                                                                                                    | 🐝<br>(谷 63)          | 手ブレ |
|---------|--------------------------|----------------------------------------------------------------------------------------------------|----------------------------------------------------------------------------------------------------|----------------------|-----|
| 撮影機能の詳細 | <b>ゴ</b><br>パノラマ<br>アシスト | <ul> <li>複数の画像を、最初に撮影した画像と同じホワイトバランスと露出で撮影します。後からパノラマ画像作成ソフトを使用して、複数の画像を組み合わせて1つの画像に合成する場合に便利です。</li> <li>ホワイトバランスと露出は1枚目に撮影した値に固定されます。</li> <li>パノラマアシストモードの撮影が開始されるごとに「P」(例:P_001)という名称の専用のフォルダがコンパクトフラッシュカードに作成され、一連の画像が保存されます。</li> </ul> | Image: Second second second | 通常 AF<br>▲<br>ご      | _   |
|         | る<br>スポーツ                | 高速シャッターで一瞬<br>の動きを鮮明に写しま<br>す。動きの激しい被写体<br>の一瞬の動きを捕らえ<br>た躍動感のあるスポー<br>ツ写真を撮影したいときに使用します。                                                                                                    | *<br>*<br>*                                                                                                    | 通常 AF<br>▲<br>・<br>ジ | _   |
|         | ドワイライト                   | を明け前や日没後のわ<br>すかな自然光のなかで、<br>風景を見たままに写し<br>ます。<br>・ノイズ除去機能が自<br>動的にセットされます。                                                                                                    | Ŷ                                                                                                    | 通常 AF<br>▲           | *   |

#### パノラマアシストモードの撮影手順

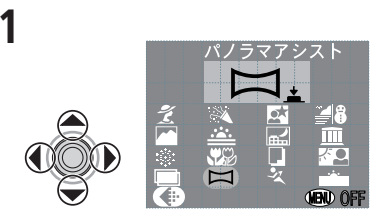

シーンモード選択画面でマルチセレクター で、パノラマアシストモードのアイコン (〇〇)を選択します。

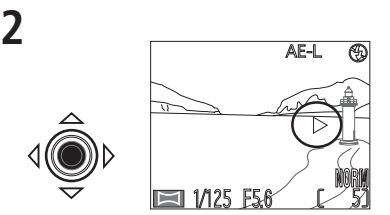

0

マルチセレクターの中央部を押すと、撮影 画面上で画像をつなげるパノラマ方向表示 (▷)が表示されます。

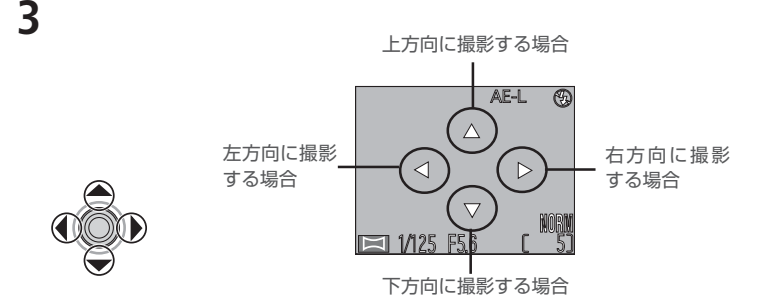

画像をつなげる方向をマルチセレクターの▲(上)/▼(下)/◀(左)/▶(右)で選択し ます。選択したパノラマ方向表示が撮影画面に表示されます。

#### 🖉 パノラマアシストモードで撮影された画像の再生

パノラマアシストモードで撮影された画像を再生するときには、フォルダ設定( 149)を「すべてのフォルダ」にするか、「P\_」で始まる専用フォルダを選択して ください。

5

7

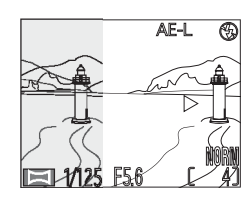

撮影した画像の約1/3が、選択した方向の反 対側の撮影画面上に半透明に表示されます。 たとえば、手順3で▶(右)方向が選択されて いる場合は、撮影画面の左端に、先に撮影した 画像の右端約1/3が半透明で表示されます。

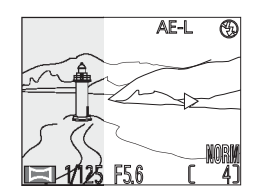

シャッターボタンを押して最初の画像を撮影

露出固定(AE-L)マークは、1コマ目の撮

影後に露出が固定されるため、黄色から白

先に撮影した画像の絵柄と、撮影画面の絵柄 が重なるように、カメラの構図を合わせます。

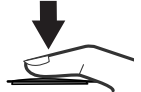

シャッターボタンを押して次の画像を撮影し ます。手順6、7を繰り返して、パノラマ画 像を構成する全ての画像を撮影します。

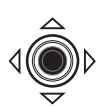

マルチセレクターの中央部を押すと、一連の パノラマアシストモードによる撮影が終了し ます。

#### 🔍 パノラマアシスト撮影のご注意

- 1 コマ目を撮影した後は、画像をつなげる方向を変更できません。
- パノラマアシストモードで景色を撮影する場合には、スピードライトをマニュ アルで上げないで撮影することをおすすめします。

# 🔍 三脚の使用について

パノラマアシストモードで撮影する場合は、三脚を使用すると、組み合わせる画像の構図を合わせやすくなります。

Δ

します。

6

8

色に変わります。

#### P: プログラムオート

Q 被写体の明るさに応じてシャッタースピード(1秒~1/2300秒)と絞り値 の最適な組み合わせをカメラが自動的にセットします。プログラムシフト、露 出補正 (図 77)、またはブラケティング (図 128) などによって撮影者の 意図も反映できます。

# 🔍 プログラムシフトについて

露出モードを P にセットし、コマンドダイヤルを回すと、露出を一定にしたまま シャッタースピードと絞り値の組み合わせを変えることができるプログラムシフ トが可能です。この機能によりプログラムオートのままシャッター優先オート(S) や絞り優先オート(A)のような使い方ができます。

 プログラムシフトを行うには、液晶モニタに表示されるシャッタースピードと 絞り値の表示がセットしたい組み合わせになるまで、コマンドダイヤルを回し てください。プログラムシフト中は液晶モニタの露出モード表示(P)の横にプ ログラムシフトマーク(\*)が点灯します。

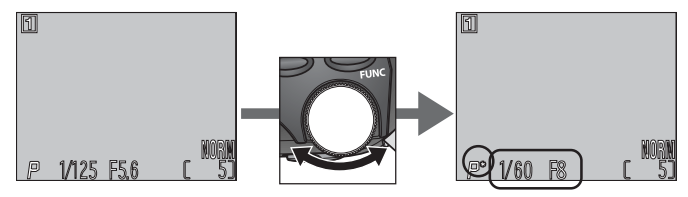

 プログラムシフトを解除するには、プログラムシフトマーク(\*)が消灯するま でコマンドダイヤルを回す、他の露出モードに切り換える、再生モードに切り換 える、電源をOFFにするなどで可能です。

撮影機

能の詳

#### S: シャッター優先オート

Q

**振影機能の**詳

撮影者が任意にセットしたシャッタースピード(8秒~1/2000秒)に合わ せて、適正露出になるように、カメラが絞り値を自動的にセットします。好み のシャッタースピードを使って、スポーツシーンの撮影など被写体の動きを 速いシャッタースピードで写し止める、または遅いシャッタースピードで動 きを強調するなど、シャッタースピードを重視した撮影に最適です。

露出モードを S にセット後、コマンドダイヤルを回すと、シャッタース ピードを8~1/2000 秒の範囲で1段ごとにセットできます。

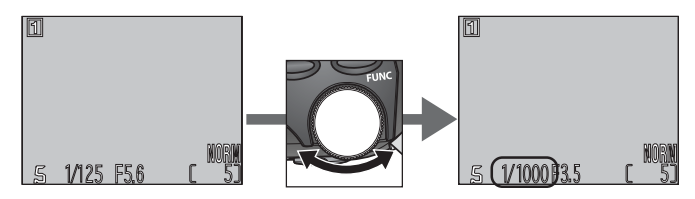

#### 🖉 シャッタースピードの使用制限

連写モードでUH連写または動画を設定した場合(₩105)、1秒間に撮影される コマ数は一定になります。1コマが進む速さ(UH連写では1/30秒、動画では1/ 15秒)以下の低速にシャッタースピードをセットすることはできません。

#### カメラの制御範囲について

露出モードがSまたはAの場合、被写体が明るすぎたり暗すぎたりして、カメラの制御範囲を超えているときは、シャッターボタンを半押しするとセットしたシャッタースピードまたは絞り値が点滅表示されます。この場合は適正な露出が得られませんので、設定値を変更してください。

#### 低速シャッター時のご注意 ション マックション ビジョン ション ション ション ション ション ション ション ション ション ション ション ション ション ション ション ション ション ション ション ション ション ション ション ション ション ション ション ション ション ション ション ション ション ション ション ション ション ション ション ション ション ション ・ ・

シャッタースピードが1/4秒より遅くなる撮影では、画像の暗い部分に星状のノ イズが生じることがあります。このような場合には液晶モニタのシャッタース ピード表示が黄色に点灯して警告します。星状のノイズはノイズ除去(**ど**130) により軽減することができます。

#### A: 絞り優先オート

撮影者が任意にセットした絞り値(開放絞り〜最小絞り)に合わせて、適正露 出になるように、カメラがシャッタースピード(8秒〜1/2300秒)を自動 的にセットします。好みの絞りを使って、開放絞り側(小さい数値)で背景を ボカした美しいポートレート写真を撮ったり、最小絞り側(大きい数値)で奥 行きのある風景を鮮明に写すなど、被写界深度(ピントの合う前後の範囲)を 優先した撮影に最適です。

露出モードを A にセット後、コマンドダイヤルを回すと、絞り値を開放 絞り(最も数値の小さい絞り)から最小絞り(最も数値の大きい絞り) の範囲で、1/3 段ごとにセットできます。

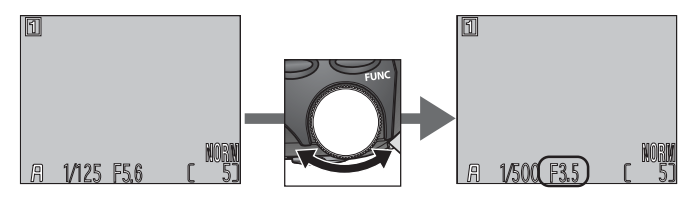

#### 

被写体の明るさによりますが、ズームを広角側にセットして、絞りを最小側(大きい数値)にセットすると、1/2300秒の高速シャッタースピードが実現可能になります。

#### 🖉 絞りとズーム

絞り値(F値)とはレンズの明るさを示す値で、数値が小さくなるにしたがって明 るくなり、大きくなるにしたがって暗くなります。また、そのレンズの絞りの一番 小さい数値を開放絞り値といい、一番大きい数値を最小絞り値といいます。 COOLPIX4500のレンズ(7.85~32mm F2.6~5.1)はズーミングによっ て絞り値が変化します。通常、望遠側にすると絞り値が大きくなり、広角側にする と絞り値が小さくなります。撮影メニューの「ズーム:ズーム時F値保持」(▼124) をONに設定することにより、この絞り値の変化を最小限におさえることができます (制御できる絞り値の範囲はF5~F7です)。

Q

の詳

#### M:マニュアル

Q

撮影機能の詳細

シャッタースピードも絞り値も撮影者が自由にセットします。シャッタース ピードは、最長5分までの長時間露出(BULB)および8秒~1/2000秒の 範囲で1段ごとに、絞り値は開放絞り~最小絞りの範囲で1/3段ごとにセッ トできます。個性的な映像表現にトライしたいときに便利です。

1 露出モードをMにセット後、いったん MODE ボタンから指を離します。

 MODEボタンを押すごとに、 液晶モニタに絞り値とシャッ タースピードが交互に緑色に 表示されます。

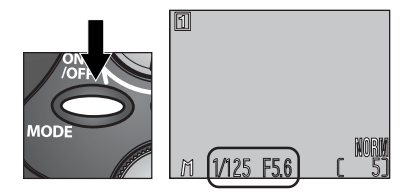
## **3** コマンドダイヤルを回して、シャッタースピードまたは絞り値を セットします。

 セットした絞り値とシャッタースピードの組み合わせによる露出値と、 カメラが測光した適正露出値の差が、液晶モニタ上の露出インジケータ に表示されます。

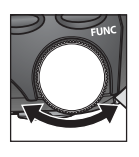

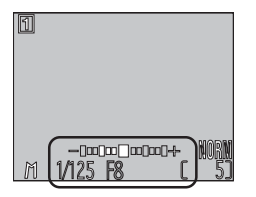

設定された露出値とカメラの測光した適正露出値の差が、液晶モニタ上の露出インジケータに-2EVから+2EVの範囲で1/3段ごとに表示されます。

0

撮影機能の詳

アンダー露出 ↔ オーバー露出 -2 ±0 +2 →ПОПООПОП-+

露出インジケータ

#### ✓ 低速シャッター時のご注意

シャッタースピードが1/4秒より遅くなる撮影では、画像の暗い部分に星状のノ イズが生じることがあります。このような場合には液晶モニタのシャッタース ピード表示が黄色に点灯して警告します。星状のノイズはノイズ除去(
¥130) により軽減することができます。

#### 🖉 シャッタースピードの赤色表示について

シャッタースピードを1/2000秒にセットして赤色に表示された場合は、液晶モニタの露出インジケータを確認しながら、絞りを絞り込んでください。

●、撮影機能の

4

5

MODEボタンを押して、セッ ト中の項目(絞り値または シャッタースピードのいずれ か)を切り換えます。

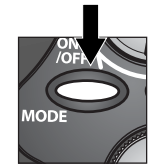

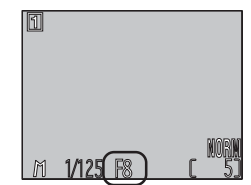

コマンドダイヤルを操作して、 露出インジケータを確認しな がら、希望する露出をセット します。

> 必要な場合は手順4と5を繰り 返してセットしたいシャッ タースピードと絞り値の組み 合わせをセットします。

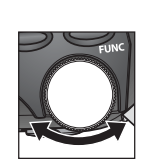

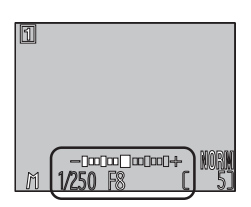

#### ℓ ℓ

シャッタースピードを8秒(8)の次のBULBにセットすると最長5分までの長時間露出になり、シャッターボタンが押されている間はシャッターが開いたままになります。

- 撮影を終了するにはシャッターボタンから指を離して ください。
- . . . M BUBEM BS ( <sup>NOGM</sup>
- 長時間露出(BULB)にセットできるのは撮影メニュー <u>M (BUBM)</u>
   の「連写:単写」にセットされているときのみです。
- 強制発光以外のスピードライトモードではスピードライトは発光しません。
- 手ブレを防ぐため、三脚とリモートコードMC-EU1(別売)のご使用をおすす めします。

## フォーカスモードについて

撮影目的に応じて3種類のフォーカスモードとセルフタイマーが選択できます。

| フォーカスモード                     | 内容                                                                                                    |
|------------------------------|----------------------------------------------------------------------------------------------------|
| (表示なし)<br>通常 AF              | 被写体までの距離に応じて自動的にピントを合わせます。レ<br>ンズから30cm以上(ズームのワイドポジションのみ50cm)<br>離れた被写体の撮影に使用します。                                         |
| ▲遠景                          | フォーカスは遠景にピントが合うようにセットされます。<br>スピードライトは自動的に発光禁止になります。風景、建物な<br>ど遠くにある被写体や窓越しの景色などを撮影するときに使<br>用します。                        |
| <b>ジ</b><br>マクロ              | 液晶モニタの ♥マークが黄色に表示されるズーム位置(ミド<br>ルポジション)では、レンズ前約2cmまで被写体に近づけま<br>す。花や昆虫などの小さな被写体の近接撮影をするときに使<br>用します。                      |
| <b>ど</b><br>セルフタイマー<br>(₩65) | 約10秒または約3秒のセルフタイマー撮影が選択できます。<br>撮影者自身が写りたいときや、手ブレを防ぎたいときに使用<br>します。<br>・セルフタイマーモードにすると、マクロモード撮影も可能に<br>なり、♥マークも同時に表示されます。 |

## 

- マクロモードで近接撮影する場合は、ファインダーで確認した構図と実際に写 る範囲の間にズレが生じますので、液晶モニタを見て構図を決めることをおす すめします。
- 50cmよりも近距離側でスピードライトを使用すると、光が十分に行きわたらない(ケラレる)ことがあります。テスト撮影をして、液晶モニタで画像をご確認ください。

Q

撮影機能の詳細

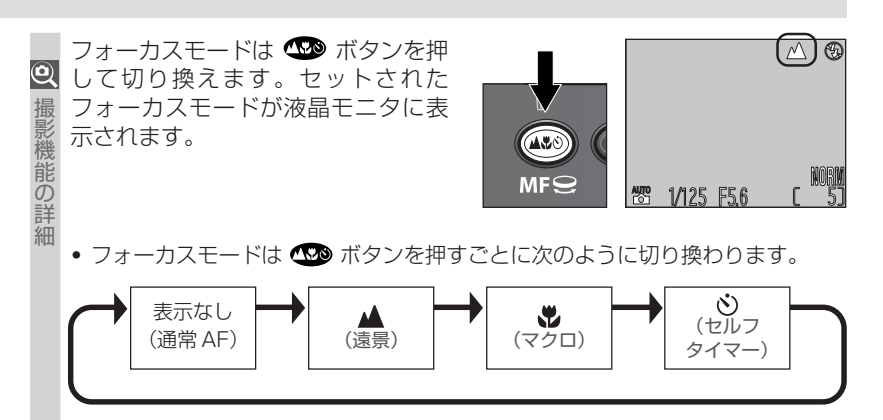

セットされているシーンモードによっては選択できないフォーカスモードがあります(図 49~54)。

## セルフタイマー撮影

3

記念写真など、撮影者自身が写りたいときや、シャッターボタンを押すときに 生じる手ブレを防止したいときなどに使うと便利です。

1 カメラを固定します。

- 三脚などを使用して、カメラを安定させてください。
- 2 ふ ボタンを押して、セルフタイマー表示 🕐 を点灯させます。
  - •同時に、マークも表示され、マクロモード撮影も可能になります。

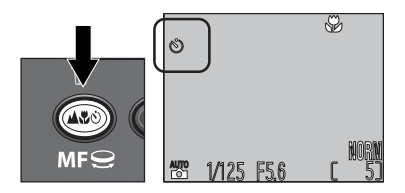

構図を決め、シャッターボタンを半押しして、ピントを合わせます。

▲ シャッターボタンを深く押し込んで、セルフタイマーを作動させます。

- シャッターボタンを一度押すと10秒間タイマー、もう一度押すと3秒間 タイマーが作動します。シャッターボタンをさらにもう一度押すとセル フタイマーは停止します。
- セルフタイマーが作動し始めると、液晶モニタにタイマー時間がカウントダウン表示されます。セルフタイマーランプはシャッターがきれる約
   1秒前まで点滅し、撮影前の約1秒間点灯します。

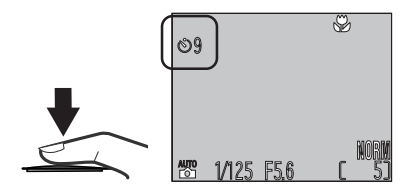

0

能の

## オートフォーカスについて

機能の

 ④ 通常AFモード、マクロモードで撮影する場合、液晶モニタ点灯時と消灯時で 撮はピント合わせのタイミングが異なります。

- 液晶モニタ消灯時または露出モードが P (プログラムオート)、S (シャッター優先オート)、A (絞り優先オート)、M (マニュアル露出)のいずれかの場合は、シャッターボタンを半押しするまでカメラはピント合わせを行いません (S-AF、 図 122)。

いずれの場合も、シャッターボタンを半押しするとピントが固定され、シャッターボタンを半押ししている間はそのまま固定され続けます(AFロック)。撮影メニューの「フォーカス:AFモード」(図122)で液晶モニタ点灯時にもS-AFをセットすることができます。

#### オートフォーカスが苦手な被写体

次のような場合は、オートフォーカスでは適切なピント合わせができないこ とがあります。

- 被写体が非常に暗い場合
- 画面内の輝度差が非常に大きい場合(太陽が背景に入った日陰の人物など)
- 被写体にコントラストがない場合(白壁や背景と同色の服を着ている人物など)
- 遠いものと近いものが混在する場合(オリの中の動物など)
- 動きの速い場合

オートフォーカスでのピント合わせが正常に行えない場合は、AFロックで撮影したい被写体と同距離の他の被写体にピントを合わせるか、マニュアルフォーカスでピントを合わせてください(868)。

#### AF/AE ロック

シャッターボタンを半押しして写したい被写体にピントを合わせ、そのまま 半押しを続けると、ピントはそのまま固定(AFロック)され、露出の固定(AE ロック)も同時に行われます。AFロックは構図を工夫したい撮影や、「オート フォーカスが苦手な被写体」の撮影のときなどに便利です。

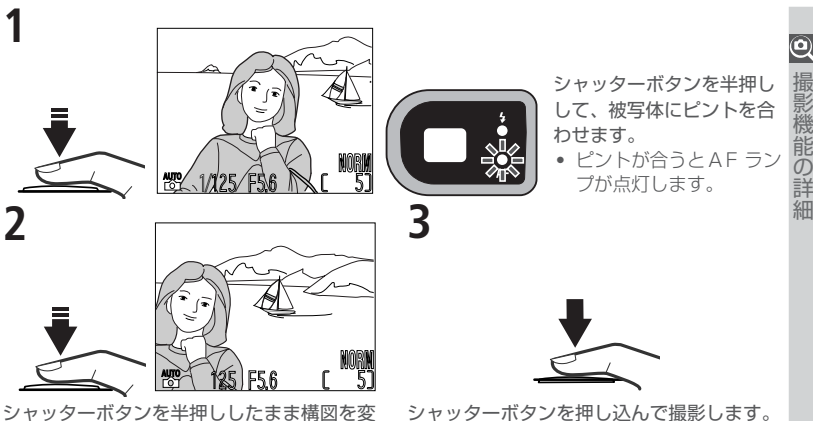

シャッターボタンを半押ししたまま構図を変えます。

- シャッターボタンを半押ししている間は、 ピントと露出が固定されます。
- 被写体との距離を変えないでください。

## 🔍 AF ロック時の AF エリア選択について

AF ロックを行うときは、中央の AF エリアを選択されることをおすすめします。

## 🔍 AEロックについて

シャッターボタンを半押ししている間は AF ロックと AE ロックが同時 に行われますので、構図を変えても被写体に露出を合わせたままの撮影 が可能です。この場合、中央の AF エリア選択とスポット測光または中 央部重点測光を組み合わせると効果があがります。またセットアップメ ニューの「ボタン設定: AE-L, AF-L」(117) を AE-L に設定する と、マルチセレクターで AE ロックのみ行うことができます。露出を合 わせたい部分とその周囲の明るさが著しく異なる場合などに便利です。

- シャッターボタンを半押しして、特に露出を合わせたい部分をスポット測光などにより測光し、マルチセレクターの中央部を押したままピントを合わせて撮影してください。
- AE ロック中は、液晶モニタに露出固定(AE-L)マー クが白色で表示されます。

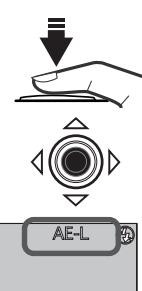

1/125 F56

#### マニュアルフォーカス

機能の

細

🝳 露出モードがP(プログラムオート)、S(シャッター優先オート)、A(絞り優先オー ト)、M(マニュアル露出)のいずれかにセットされているときに、マニュアルフォー カスを使用して撮影することができます。被写体との撮影距離をあらかじめ想定し て撮影する場合や、オートフォーカスではピントが合わない場合に便利です。

- MFボタンを押しながらコマンドダイヤルを回すとマニュアルフォー カスに切り換わり、液晶モニタにマニュアルフォーカスインジケータ が表示されます。
- MFボタンを押したまま、マニュアルフォーカスインジケータを目安 2 にして、写したい被写体のピントが合うまでコマンドダイヤルを回 してください。
  - セットできる撮影距離(レンズ前面より被写体までの距離)は、約2cm (♥) (ズーム位置はミドルポジション)から無限遠(▲)までです。

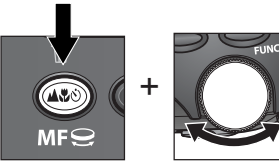

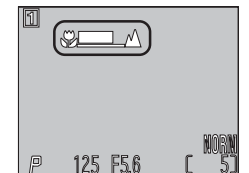

- マニュアルフォーカスで撮影すると、液晶モニタ上でピントが合っている 部分の輪郭が強調されてピントが確認しやすいピーキング(
  122)に自 動的にセットされます(撮影メニューの「フォーカス:ピーキング」でOFF にセット時を除く)。
- マニュアルフォーカスをキャンセルするには MF ボタンを押してください。

🖉 マニュアルフォーカス時のご注意

- マニュアルフォーカスとセルフタイマーを併用する場合は、セルフタイマーを セットしてからマニュアルフォーカスをセットしてください。
- マニュアルフォーカスインジケータの、♥側にセットすると、ズームの領域によっ てピントが合わない場合があります。この場合、液晶モニタでマニュアルフォー カスインジケータが赤く表示されます。
- コンバータ使用時は、オートフォーカスで撮影を行ってください。
- マニュアルフォーカスをセットした後にズーミングした場合は、マニュアル フォーカスを再度セットしなおしてください。

68

# ズーム機能について

COOLPIX4500は、4倍の光学ズームと、さらに4倍にする電子ズームを装備しています。ズームボタンで被写体の大きさを変えることができます。

光学ズーム

4倍光学ズームは、カメラのズームレンズを使用して、被写体を4倍まで拡大 します。

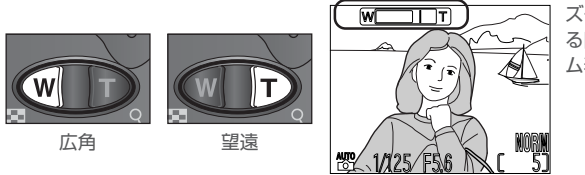

ズームボタンを押してい る間、液晶モニタにズー ム表示が表示されます。 Q

・ 【 ボタンを押すと広角側にズーミングして、撮影できる範囲が広くなります。
 ・ 〕 ボタンを押すと望遠側にズーミングして、被写体が拡大されます。

## 電子ズーム

機能の詳細

 ○ 光学ズームを最も望遠側にして、
 ○ボタンを2秒以上押し続けると、さらに4 撮 倍までの電子ズーム(合計16倍)が自動的に作動します。

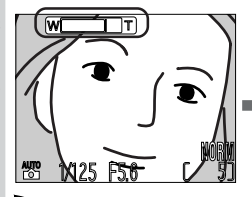

■ ボタンを押して光学ズームを最も望遠側にします。

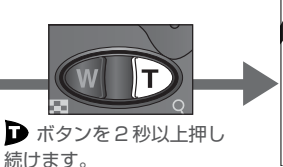

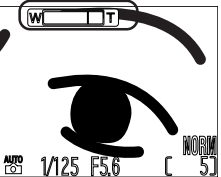

電子ズームが作動すると、 ズーム表示が黄色に変わり ます。

• 電子ズームの作動中は AF ランプが低速点滅します。

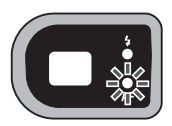

電子ズームを解除するには、
 ・
 ・
 ボタンを押すと電子ズームの倍率が低くなり、
 さらに押し続けると電子ズームが解除されます。
 また、電源をOFFにしても解除されます。
 れます。
 ・

#### 

- ・撮影メニューの「ズーム:電子ズーム」(ど 123) で OFF に設定すると、電子 ズームは作動しません(初期設定は ON)。
- 液晶モニタの消灯時や、画質モードのHI(図 111)、連写モード(図 105)の マルチ連写、UH連写、彩度調整のモノクロまたはセピア(図 110)にセット されているときは、電子ズームは作動しません。
- 動画撮影中は電子ズームのみ使用できます。光学ズームは作動しません。
- 電子ズームの作動中は、ファインダーで見える範囲と撮影される範囲が異なります。必ず液晶モニタで構図を確認してください。
- 電子ズームの作動中は、AFエリアは中央に固定され、測光モードは中央部重点 測光相当になります。
- 電子ズームは画像の中央部分を画面全体に拡大するため、電子ズームの倍率が 高くなるにつれ、粒子の粗い画像になります。

# スピードライトモードについて

撮影状況に応じて5種類のスピードライトモードを選択できます。

| スピード<br>ライトモード          | 内容                                                                                                    |
|-------------------------|----------------------------------------------------------------------------------------------------|
| (表示なし)<br>自動発光          | 被写体が暗い場合にシャッターボタンを半押しすると、内蔵スピード<br>ライトが自動的に上がり、撮影時に発光します。内蔵スピードライトが<br>上がっていても、被写体が明るい場合は発光しません。                                                                                |
| <b>③</b><br>発光禁止        | 内蔵スピードライトの発光を禁止します。                                                                                                    |
| ● 赤目軽減<br>自動発光          | 内蔵スピードライトが発光する前に、あらかじめ数回小発光させて人物<br>の目が赤く写る赤目現象を軽減します。ポートレート撮影に使用します<br>(被写体が調光範囲内にいて小発光を見つめると効果的です)。小発光か<br>らシャッターがきれるまで多少時間がかかりますので、動いている被写<br>体や早くシャッターをきりたい場合などにはおすすめできません。 |
| <b>↓</b><br>強制発光        | 被写体の明るさにかかわらず、内蔵スピードライトが発光します。逆光<br>時などに使用します。                                                                                                    |
| <b>ズ</b><br>スロー<br>シンクロ | 自動発光モードにスロー(低速)シャッターを組み合わせることにより、被写体も背景も明るく写します。                                                                                                    |

 50cm未満の近距離で内蔵スピードライトを発光した場合、画像にケラレ(光が 行きわたらない部分)が生じることがあります。

## 

次のような場合は、内蔵スピードライトが自動的に発光禁止になります。

- 遠景モードにセットした場合(ひ)63)
- OFF 以外のコンバータモードにセットした場合(😈 116)
- •「スピードライト:発光切替」の「内蔵発光禁止」にセットした場合(<u>W</u>126)

Q

撮影機能の詳細

|スピードライトモードは 🖅 ボタンを押してセットします。

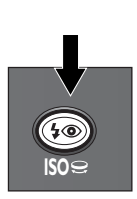

0

(その) ボタンを押して、セットしたいスピードライト表示を表示させます。

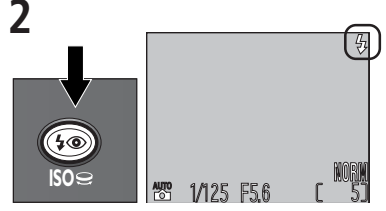

セットするスピードライトモードが液晶モニ タに表示されるまで繰り返し 🕶 ボタンを 押してください。

スピードライトモードが自動発光にセットされている場合は、液晶モニタにアイコンが表示されません。

スピードライトモードは次のように切り換わります。

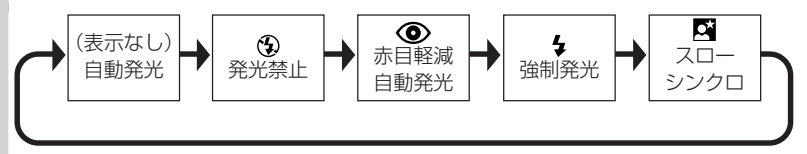

 セットされているシーンモードによっては選択できないスピードライトモード があります(2/49~54)。

🖉 「スピードライト:ポップアップ」 を 「マニュアル」 に設定している場合

撮影メニューの「スピードライト:ポップアップ」を「マニュアル」に設定している 場合(W 125)には、 ( ) ボタンを押して内蔵スピードライトを上げた後にスピー ドライトモードを選択します。なお、この場合は被写体の明るさに関係なく常に発光 します。マニュアル時のスピードライトモードは次のように切り換わります。

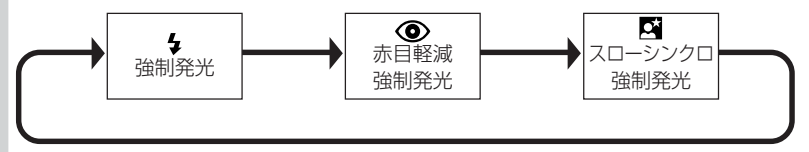

## ▶ 内蔵スピードライトの取り扱いについて

- ・収納されている内蔵スピードライトを無理に手で持ち上げないでください。破損の原因となります。内蔵スピードライトは撮影メニュー「スピードライト: ポップアップ」(● 125)で自動的に上がる(オート)か、④● ボタン操作で 上げる(マニュアル)かを選択できます。
- 内蔵スピードライトを収納するときは、内蔵スピードライトをまっすぐに押し 下げてください。斜めの力をかけて押し下げると内蔵スピードライトに傷が付 くことがあります。また内蔵スピードライトを収納する時に爪や指、髪の毛など をはさまないようにご注意ください。
- 内蔵スピードライトを使用しない場合は、内蔵スピードライトの保護のため、収納することをおすすめします。

## 🖉 カメラを構えるときのご注意

- 内蔵スピードライトは撮影状況によって自動的に上がります。上がっている内蔵スピードライトを指などで押さえて撮影しないでください。この場合シャッターボタンを半押ししたときに、液晶モニタに警告が表示され、スピードライトランプが高速点滅します。
- スピードライト発光部や調光センサーなどに指や髪、ストラップ、ACアダプタのコードがかからないように注意してください。

## 

- シャッタースピードが1/4秒より遅くなる撮影では、画像の暗い部分に星状のノイズが生じることがあります。このような場合には液晶モニタのシャッタースピード表示が黄色に点灯して警告します。星状のノイズはノイズ除去(数130)により軽減することができます。
- シャッタースピードが1/30秒より遅くなる撮影では、手ブレを警告する <sup>(1)</sup> アイコンが液晶モニタに表示されます。この場合、三脚を使用するか、安定した台などにのせて、カメラを固定することをおすすめします。

# 

シャッターボタンを半押ししてスピードライトランプが点滅する場合は、内蔵ス ピードライトが充電中です。いったんシャッターボタンから指を離して、スピード ライトランプが点灯してから再度シャッターボタンを押してください。

Q

## 増灯ターミナル

影機能の

細

 ♀ COOLPIX4500と増灯ブラケットSK-E900(別売)および使用可能な当社 撮 製スピードライト(別売)を組み合わせて使用することで、外付けスピードラ ፈ イトの増灯撮影が可能になります。

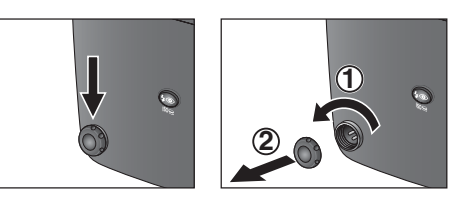

増灯ターミナルのキャップをは ずし、増灯アダプタのカメラ取 り付けプラグを接続します。

- 使用可能な当社製外付けスピードライトはSB-80DX、SB-30、SB-28DX、SB-28、SB-26、SB-25、SB-24、SB-22s、SB-22です。その他の当社製外付け スピードライトをご使用の場合は、当社サポート部門までお問い合わせください。
- 外付けスピードライトは撮影状況に応じてスピードライトモードを選択できます(図127)。
- マクロモードでの撮影時は、光が十分に行きわたらない(ケラレる)ことがあり ますのでご注意ください。
- 外付けスピードライトの照射角は28mmよりも広角側にセットしてください。
   また、外付けスピードライトの種類によってはオートパワーズーム機能がありますが、COOLPIX4500との組み合わせでは機能しません。マニュアルで照射角をセットしてください。
- 外付けスピードライトの発光モードを TTL にセットしてください。
- 外付けスピードライトのアクティブ補助光は点灯しません。
- 増灯ブラケットSK-E900、外付けスピードライトの基本的な性能や使用方法については、各使用説明書をご覧ください。

#### ▶ 他社製のスピードライトについて

他社製のスピードライト(カメラの増灯ターミナルにマイナス電圧や250V以上 の電圧がかかるもの、アクセサリーシュー部の接点をショートさせてしまうもの) を使用しないでください。カメラの正常な機能が発揮できないだけでなく、カメラ およびスピードライトのシンクロ回路を破損するおそれがあります。

74

# 外付けスピードライト使用時のご注意 COOLPIX4500と外付けスピードライト (別売)を組み合わせてご使用になる場合 には、付属のフェライトコアを図@のよう に接続ケーブルに取り付けます。 \*\* 取り付けの対象となる接続コードは、 増灯アダプタAS-E900(増灯ブラケット SK-E900に付属)、シンクロコードSC-25 (SK-9ブラケットセットに付属)および増灯 ケーブルSC-18、SC-19です。

 増灯スピードライト使用時には、接続 ケーブルがファインダー部の邪魔になら ないように接続してください(図®)。

#### ✓ 外付けスピードライトを発光させる場合のご注意

外付けスピードライトを発光させる場合は、内蔵スピードライトの調光センサーを 使用します。

- 露出モードがごモードまたはシーンモードの場合、あるいは撮影メニューの「ス ピードライト:ポップアップ」(図125)を、「オート」(初期設定)に設定して いる場合は、被写体が暗いと調光センサーを使用するために内蔵スピードライト が自動的に上がりますので、内蔵スピードライトを指などで押さえないように してください。
- 調光センサーに指や髪、ストラップ、増灯コードや、ACアダプタのコードがか からないように注意してください。

0

能の詳細

増灯ブラケット SK-E900 に取り付けた場合

B

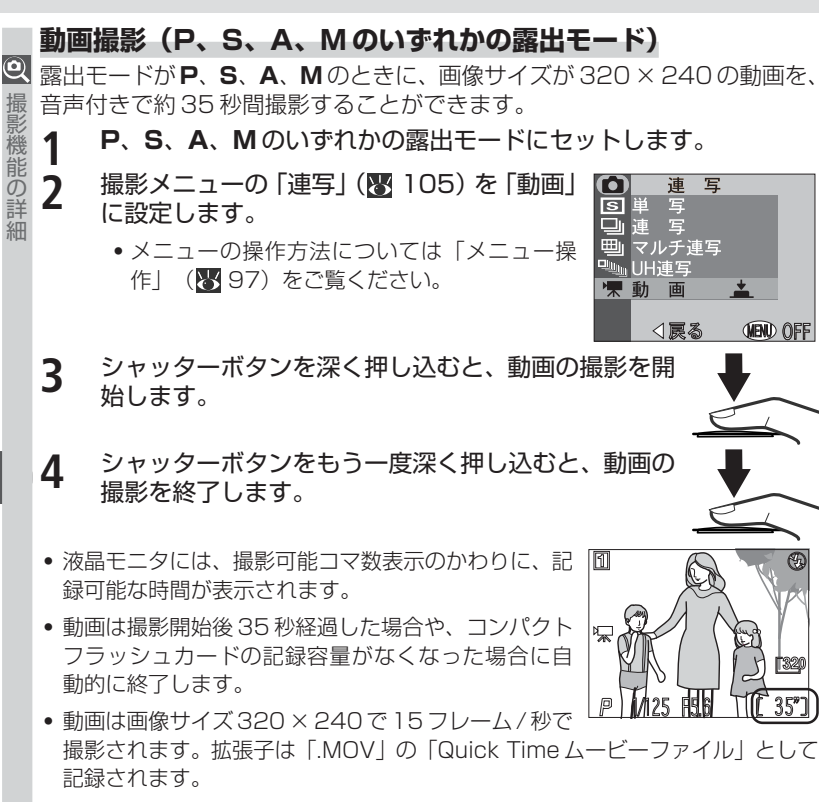

• 動画の再生については「動画再生」(🐻 85)をご覧ください。

動画撮影時について

- ズームは電子ズーム (😈 70)のみ作動します。
- スピードライトは発光しません。
- 対面撮影を行った場合は、液晶モニタに表示される画像と再生される画像はい ずれも上下逆となります。
- 動画撮影時では、AFモードがS-AFにセットされている場合には、シャッターボタンを押したときにピントが固定されます(初期設定)。(図 122)

## 露出補正

被写体が極端に明るい場合や、暗い場合、被写体の明るさの差が著しく異なる 場合は、作画意図に応じてカメラが決めた適正露出を意図的に変える露出補 振を行うことができます。

露出補正は-2.0EVから+2.0EVの範囲で、1/3ステップごとにセットすることができます。露出補正をセットするには、図(露出補正)ボタンを押しながらコマンドダイヤルを回します。

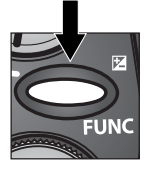

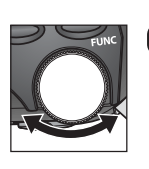

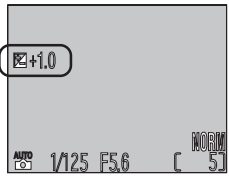

±0.0以外にセットされると、液晶モニタに図(露出補正マーク)と補正値が表示されます。

#### √ FUNC ボタン

セットアップメニューの「ボタン設定: FUNC」(図136)により、図(露出補正) ボタンで他の機能がセットできるように変更できます。ただし、その場合は、図ボ タンで露出補正値をセットすることはできません。

#### 🔍 露出補正値の選択

- 構図の大部分が非常に明るい場合(太陽が反射する水や砂、雪を撮影する場合など)、背景が被写体よりも明るすぎる場合は、カメラが自動的に被写体を暗くする傾向があります。被写体が暗すぎるときは補正値を+側にセットしてください。
- 構図の大部分が非常に暗い場合(濃い緑の森を撮影する場合など)、背景が被写体よりも暗すぎる場合は、カメラが自動的に被写体を明るくする傾向があります。被写体が明るすぎるときは補正値を一側にセットしてください。

#### 🔍 露出補正をキャンセルするには

露出補正をキャンセルするときには、露出補正値を±0.0にセットしてください。 ただし、 ₩モードおよびシーンモードセット時は電源を OFF にするか、他の露出 モードに切り換えるとキャンセルできます。

#### 🔍 撮影メニュー:露出制御(</mark> 119)

露出補正は、撮影メニューの「露出制御:露出補正」でも行えます。

## 撮像感度について

Q

影機能の詳

細

撮像感度を撮影目的に応じて変更することができます。

セットできる撮像感度は100、200、400、800(それぞれISO感度相当) とAUTOです。AUTOにセットした場合は、通常は標準感度のISO100相 当にセットされますが、低輝度時には自動的に感度が上がります。

露出モードを P、S、A、M のいずれかにセットし、 ← ◎ ボタンを押しな がら、コマンドダイヤルを回して、セットしたい撮像感度を表示してくだ さい。

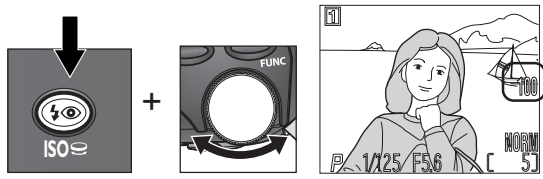

• 撮像感度は次のように切り換わります。

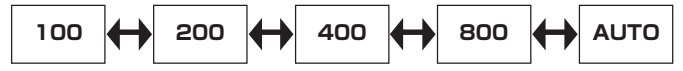

- AUTOにセットして感度が自動的にアップしているときは、液晶モニタに感度 変更表示(ISO)が表示されます。
- AUTOにセットしても、露出モードでS(シャッター優先オート)またはM(マニュアル露出)が選択されている場合は、撮像感度はISO100相当のままとなります。
- 撮像感度の感度変更は、露出モードが P、S、A、Mにセット時のみです。

#### 

撮像感度が上がるほど、ザラついた画像になる傾向が強くなります。暗い場所や速い 被写体の撮影以外は、100で撮影することをおすすめします。通常の撮影では、400 より低い感度での撮影をおすすめします。800 は高速シャッタースピードで手ブレ を防止したい場合などに使用してください。800 にセットする場合はザラついた画 像になるため、撮影メニューの「輪郭強調」(♥ 115)をOFF にして撮影してくだ さい。なお、800 にセットすると、液晶モニタに「800」と赤色で表示されます。

## 記録中の画像の削除

画質モードがHI、連写モードがUH連写または動画に セットされている場合、撮影された画像がコンパクト フラッシュカードに記録されている間に液晶モニタ に ∰が表示されます。この場合、次の操作が可能です。

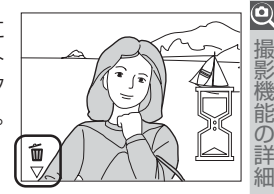

| 目的                         | ボタン           | カメラの動作                                                                                                    |
|----------------------------|---------------|----------------------------------------------------------------------------------------------------|
| 表示され<br>ている画<br>像を削除<br>する | <b>™</b><br>₹ | <ul> <li>●ボタンを押すと、削除確認画面が表示されます。マルチセレクターを▲/▼に倒して、「いいえ」か「はい」のいずれかを選択し、マルチセレクターの中央部を押すと、選択が実行されます。</li> <li>●「いいえ」: 画像は削除されずコンパクトフラッシュカードに記録されます。</li> <li>●「はい」: 画像は記録されず削除されます。</li> <li>ただし、セットアップメニューの「削除禁止」(▼143)がのNになっている場合は、画像の削除はできません。</li> </ul> |

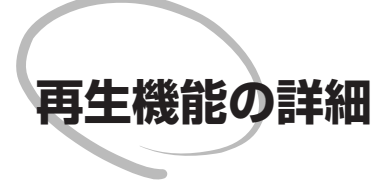

この章では、再生モード時の拡大表示、スモールピ クチャーの作成、音声メモ、動画再生など再生機能 の詳細について説明します。

拡大表示モード(82)

スモールピクチャーの作成(283~84)

動画再生(😈 85)

音声メモ (😈 86)

画像情報の切り換え(2087~88)

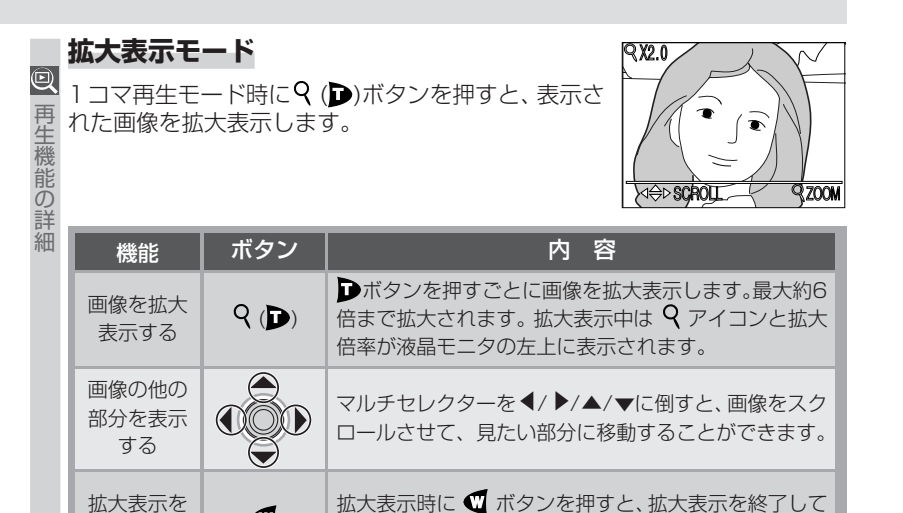

1コマ再生モードに戻ります。

## 

- 拡大表示の状態から前後の画像を表示する場合には、いったん拡大表示モードを終 了してから画像の表示を切り換えてください。
- 画質モードがHIの画像では、拡大画像の表示までに時間がかかることがあります。
- UH 連写の画像、動画、スモールピクチャーの拡大表示はできません。

82

終了する

## スモールピクチャーの作成

再生モードの1コマ表示時に MODE(SMALL PIC.)ボタンを押すと、元の 画像とは別に表示している画像の画像サイズを縮小したスモールピクチャー (縮小画像)を作成します。ファイルサイズが小さいので電子メールで送った りホームページで使用する場合に適しています。スモールピクチャーの画像 サイズは、再生メニューの「縮小画像サイズ」(♥ 156)で640×480、 320×240、160×120、96×72から選択することができます。

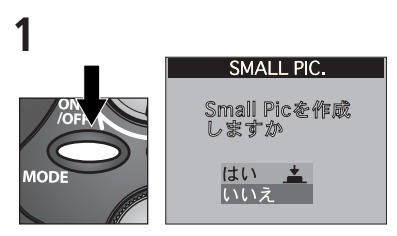

スモールピクチャーを作成する画像を表示さ せて MODE(SMALL PIC.)ボタンを押し ます。

確認画面が表示されます。

3

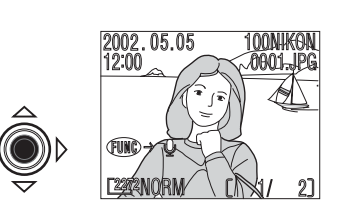

マルチセレクターの中央部を押します。

 スモールピクチャーが作成されて、元の画 像が表示されます。 マルチセレクターを▲または▼に倒して「は い」を選択します。

SMALL PIC.

Small Picを作威

しますか

はい

スモールピクチャーの作成を中止する場合は「いいえ」を選択してマルチセレクターの中央部を押します。

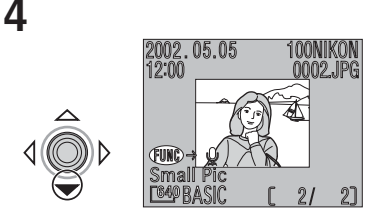

▼に倒して、作成したスモールピクチャーを 確認します。

- 作成されたスモールピクチャーは、最後に 記録された画像の一つ後にグレー色の枠 で表示されます。
- スモールピクチャーは、サムネイルモード でもグレー色の枠で表示されます。
- スモールピクチャーの撮影日時は、元の画 像と同じです。

Q

罕

ற

スモールピクチャーは元画像とは別の画像として記録されます。

- Q スモールピクチャーの画質モードは、元画像の画質モードにかかわらず BASIC 再になります。
  - スモールピクチャーのファイル名は、先頭文字「SSCN」に新規のファイル番号 (画像記録フォルダ内にある最大の番号に1を加えた番号)を付けた名前(拡張 子は.JPG)となります。例:SSCN0015.JPG
  - 元画像を削除してもスモールピクチャーは削除されません。またスモールピク チャーを削除しても元画像は削除されません。
  - 元画像のプリント指定やプロテクト設定はスモールピクチャーには反映されま せん。またスモールピクチャーのプリント指定やプロテクト設定は元画像には 反映されません。個別に設定してください。
  - スモールピクチャーの拡大表示はできません。
  - コンパクトフラッシュカードのメモリー残量が少ない場合、スモールピク チャーを作成できないことがあります。画像の削除などを行って、メモリー残量 を確保してからスモールピクチャーを作成してください。

#### 🖉 スモールピクチャーが作成できない場合

次の場合はスモールピクチャーを作成することはできません。

- スモールピクチャーからさらにスモールピクチャーを作成する場合
- レビュー再生モード時
- UH連写および動画で撮影した画像、または画質モードがHIの画像からスモール ピクチャーを作成する場合

#### 

- COOLPIX4500 で作成されたスモールピクチャーを COOLPIX4500 以外の デジタルカメラで再生すると、正常に表示できない場合やパソコンへの転送が できない場合があります。
- COOLPIX4500以外のデジタルカメラで撮影された画像に対しては、スモール ピクチャー機能の動作は保証しておりません。

再生機能の詳

## 動画再生

動画は1 コマ再生モード時に液晶モニタで再生する ことができます。動画の画像には、動画であることを 示すアイコン 🐙 が表示されます。

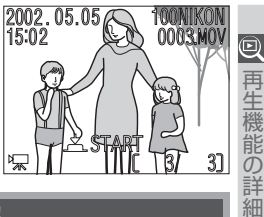

| 機能                     | ボタン          | 内容                                                                                                    |
|------------------------|--------------|----------------------------------------------------------------------------------------------------|
| 再生を<br>開始する            |              | マルチセレクターの中央部を押すと、動画の再生を開始<br>します。再生が終了すると、最後のフレームが約1秒表<br>示され、続いて最初のフレームが表示されます。                                                           |
| 再生中に<br>一時停止 /<br>再開する |              | 動画の再生中にマルチセレクターの中央部を押すと、動<br>画は一時停止します。もう一度押すと再開します。                                                                                       |
| ー時停止中に<br>1フレーム<br>戻る  |              | 動画を一時停止している間にマルチセレクターを▲ま<br>たは◀に倒すと、動画中の1フレーム前の画像をコマ送<br>りで戻します。                                                                           |
| ー時停止中に<br>1 フレーム<br>送る |              | 動画を一時停止している間にマルチセレクターを▼また<br>は ▶に倒すと、動画中の1フレーム後の画像をコマ送り<br>で再生します。最後のフレームが表示されて一時停止し<br>ている場合は再生が終了し、最初のフレームに戻ります。                         |
| 音声の<br>大きさを<br>選択      | <b>q</b> / D | 動画再生中に 🖤 ボタンまたは 🗩 ボタンを押すと、液<br>晶モニタに音声表示 (,,) が表示さ<br>れ、音声の大きさを大、小、または音声なしの中から選<br>択することができます。 🖤 ボタンを押すと音声は小さ<br>くなり、 р ボタンを押すと音声は大きくなります。 |

## 2 動画で対面撮影を行った場合

対面撮影を行った動画を表示・再生する場合、画像の上下が逆になります。

# 音声メモ

Q

再生機能の詳細

1コマ再生モード時に表示されている画像に対して音 声メモを録音します。音声メモは音声ファイル (.WAV)としてコンパクトフラッシュカードに記録さ れ、画像には[]]マークが表示されます。

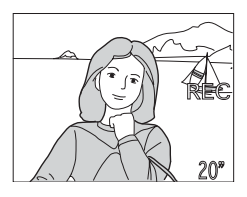

| 機能                  | ボタン          | 内容                                                                                                    |  |  |  |  |  |  |  |
|---------------------|--------------|----------------------------------------------------------------------------------------------------|--|--|--|--|--|--|--|
| 録音する                | FUNC         | FUNCボタンを押している間、最長で約20秒まで音声を録音します。FUNCボタンから指を離すか、約20秒<br>経過すると録音が終了します。録音中は液晶モニタに<br>「REC」が点滅し、録音可能な時間が表示されます。<br>●録音可能な画像には「●●●」が表示されます。                                                                                |  |  |  |  |  |  |  |
| 再生する                | FUNC         | 音声メモが録音された[]マーク付の画像を表示中にFUNC<br>ボタンを1回押すと、音声メモを再生します。FUNCボタ<br>ンをもう1回押すか、録音内容が終了すると再生を停止しま<br>す。再生中はマルチセレクターの中央部を押して、一時停<br>止/再開を行うことができます。                                                                             |  |  |  |  |  |  |  |
| 音声メモを<br>消去する       | Ť            | <ul> <li>音声メモの再生中に がタンを押すと、削除確認画面が<br/>表示されます。マルチセレクターを▲または▼に倒して、<br/>「いいえ」か「はい」のいずれかを選択します。マルチセレクターの中央部を押すと、選択が実行されます。</li> <li>○ 削除<br/>※ろしいですか?<br/>いいえ ▲<br/>はい</li> <li>● はい:<br/>第年生の音声メモが削除<br/>されます。</li> </ul> |  |  |  |  |  |  |  |
| 音声の<br>大きさを<br>選択する | <b>q</b> / D | 音声メモの再生中に ♥ ボタンまたは ▶ ボタンを押す<br>と、音声の大きさを大、小、または音声なし ( , , ) の中から選択することができます。 ♥<br>ボタンを押すと音声は小さくなり、 ▶ ボタンを押すと<br>音声は大きくなります。                                                                                             |  |  |  |  |  |  |  |

## 画像情報の切り換え

1コマ再生モード時にコマンドダイヤルを回すと、表示中の画像 に関する画像情報の内容が切り換わります。次の内容を表示でき ます。

#### 1. 基本画面

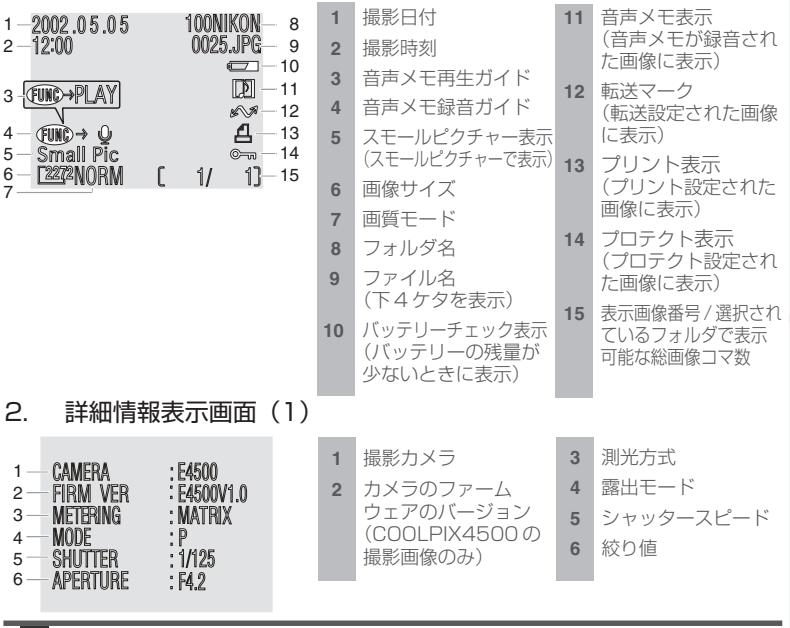

## 🖉 ファイル名とフォルダ名

COOLPIX4500 で撮影した画像は、DSCN + 4 桁の番号(スモールピクチャーの場合 はSSCN + 4 桁の番号、アオリ効果画像の場合はTSCN + 4 桁の番号)というファイル 名で記録されます。このファイル名はカメラが自動的に作成するもので、4 桁の番号は撮 影順に連番でつけられます。各ファイル名の最後にはファイルのタイプを示す拡張子がつ きます。画質モードが FINE、NORMAL、BASIC 時は.JPG、HI 時は.TIF、動画の場合 は.MOV、音声メモの音声ファイルの場合は.WAV です。また、ファイルを保存するフォ ルダもカメラが自動的に作成し、フォルダ名には3 桁のフォルダ番号がつけられます。

Q

 $\sigma$ 

|          | З.                                                 | 詳細情報                                                                                  | 表示画面                                                                | (2)                      |                  |                                                           |                                           |                                                         |
|----------|----------------------------------------------------|---------------------------------------------------------------------------------------|---------------------------------------------------------------------|--------------------------|------------------|-----------------------------------------------------------|-------------------------------------------|---------------------------------------------------------|
| の再生機能の詳細 | 1 —<br>2 —<br>3 —<br>4 —<br>5 —<br>6 —             | - EXP +/<br>Focal Lengti<br>- Focus<br>- Speed Light<br>- Img Adjust<br>- Sensitivity | : 0.0<br>1: f7.85mm<br>: A F<br>: OFF<br>: AUTO<br>: AUTO<br>: AUTO |                          | 1<br>2<br>3      | 露出補正<br>焦点距離<br>フォーカスモード                                  | 4<br>5<br>6                               | スピードライト<br>階調補正<br>撮像感度                                 |
|          | 4.                                                 | 詳細情報                                                                                  | 表示画面                                                                | (3)                      |                  |                                                           |                                           |                                                         |
|          | 1 —<br>2 —<br>3 —<br>4 —<br>5 —<br>6 —             | WHITEBAL : AJJ<br>SATURATION<br>SHARPWESS<br>DIGITAL TELE<br>CONVERTER<br>FILE SIZE   | TO<br>: 0<br>: AUTO<br>: X1.00<br>: OFF<br>: 912KB                  |                          | 1<br>2<br>3      | ホワイトバランス<br>彩度調整<br>輪郭強調                                  | 4<br>5<br>6                               | 電子ズームの倍率<br>コンバータ<br>撮影画像のファイル<br>サイズ                   |
|          | 5.                                                 | ヒストグ                                                                                  | ラム表示画                                                               | 画面                       |                  |                                                           |                                           |                                                         |
|          | A                                                  |                                                                                       | 0025.JPG -<br>· ◙ -<br>· 1/125 -<br>· F4.2 -                        | - 1<br>- 2<br>- 3<br>- 4 | A<br>B           | 画像のハイライト部分7<br>画像の輝度分布をヒスト<br>輝度(0~255)を、縦<br>のスケールはドット数の | を<br>白<br>見<br>グ<br>ラ<br>軸<br>は<br>人<br>し | 黒の点滅で表示します。<br>ムで表示します。横軸は<br>ドット数を表します。軸<br>値により変わります。 |
|          | В—                                                 |                                                                                       | - 200 -<br>AUTO -                                                   | - 5<br>- 6               | 1                | ファイル名                                                     | 4                                         | 絞り値                                                     |
|          | _                                                  |                                                                                       |                                                                     |                          | 2                | <sub>別九万式</sub><br>シャッタースピード                              | 5<br>6                                    | 路山桶止恒<br>撮像感度                                           |
|          | 6.                                                 | ピーキン                                                                                  | グ表示画面                                                               | 5                        |                  |                                                           |                                           |                                                         |
|          |                                                    |                                                                                       |                                                                     | 画示                       | 像中<br> しま        | <sup>ュ</sup> でピントが合っている<br>す。                             | 被写                                        | 体の輪郭を強調して表                                              |
|          | 1 — 0<br>2 — 1<br>3 — 1<br>4 — F<br>5 — A<br>6 — 0 | 025.JPG)<br>48555<br>425<br>42<br>42<br>42<br>42<br>42<br>42<br>42<br>42<br>42<br>42  |                                                                     | - 7                      | 1<br>2<br>3<br>4 | ファイル名<br>焦点距離<br>シャッタースピード<br>絞り値                         | 5<br>6<br>7                               | フォーカスモード<br>ノイズ除去<br>選択 AF エリア<br>(赤色で表示)               |
|          |                                                    |                                                                                       |                                                                     |                          |                  |                                                           |                                           |                                                         |

| ア メニューー覧              |
|-----------------------|
| メニュー操作                |
| 良 撮影メニュー              |
| <b>ビットアップ</b><br>メニュー |
|                       |

▶ 再生メニュー

## メニュー一覧(😈 90~96)

COOLPIX4500 で操作できるメニューを一覧で 紹介します。

# メニュー操作(😈 97~99)

メニュー画面の操作方法を説明します。

#### 撮影メニュー (🕐 100~133)

撮影に関する詳細な設定を行う撮影メニューにつ いて説明します。

#### セットアップメニュー ( 134~145)

カメラの基本的機能の設定を行うセットアップメ ニューについて説明します。

## 再生メニュー( 146~162)

撮影された画像に関する詳細な設定を行う再生メ ニューについて説明します。

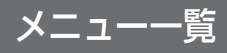

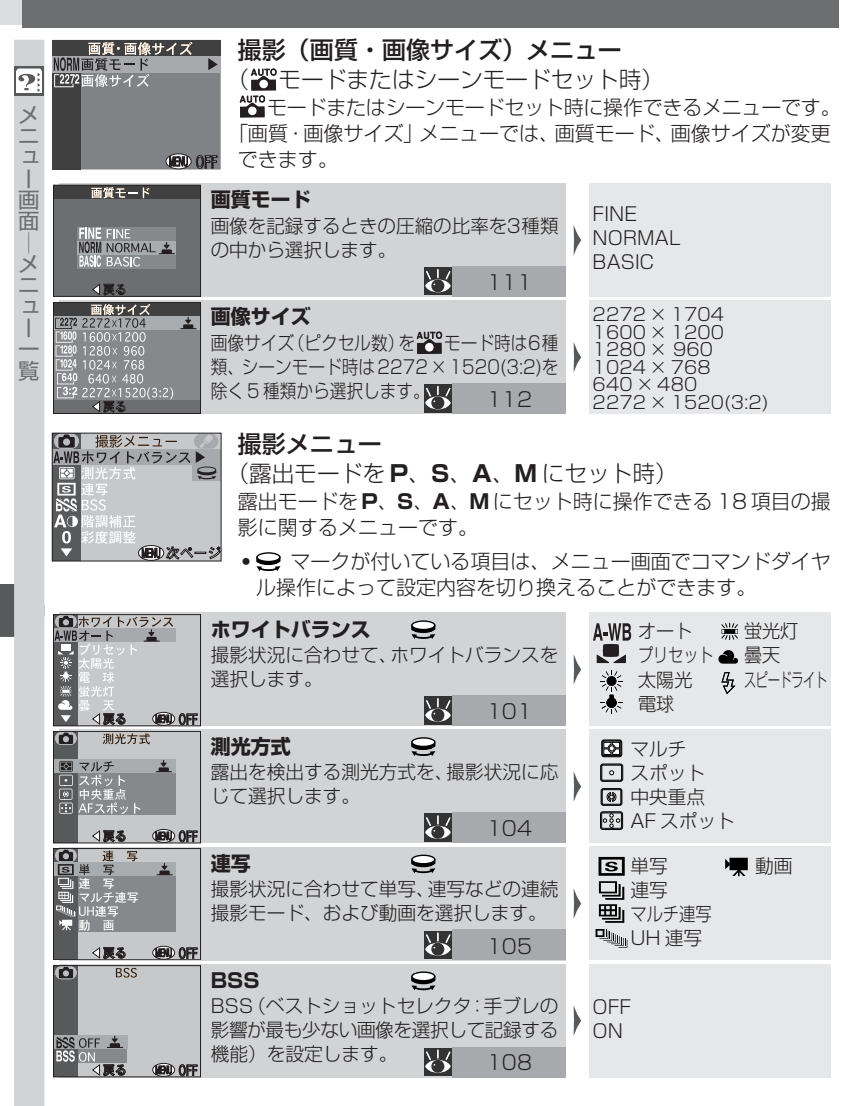

|                                                                                                    | 階調補正 ♀<br>画像のコントラストや明るさを調整します。                                      | •            | A()<br>()<br>()+<br>()-                | ● A T T T T      | AUTO<br>票準<br>コントラスト強め<br>コントラスト弱め                                       | 6 |
|----------------------------------------------------------------------------------------------------|---------------------------------------------------------------------|--------------|----------------------------------------|------------------|--------------------------------------------------------------------------|---|
| ◆ 彩度調整     +2 彩度+3     +1 彩度+1     1 彩度+1     1 彩度-1     1 彩度-2     □ モノクロ     マ く長る     ① ● 0FF                 | <ul> <li>彩度調整</li> <li>回像の鮮やかさを調整します。</li> <li>110</li> </ul>       | •            | +2<br>+1<br>0<br>-1                    | 彩彩根彩             | 渡+2 <b>-2</b> 彩度-2<br>渡+1 ■ モノクロ<br>離 セピア<br>渡-1                         |   |
| ● 画質モード<br>H H<br>FINE FINE<br>NORM NORMAL ▲<br>BASIC<br>日本のののののののであった。<br>◆要る (日本) OFF                          | 画質モード         Q           画像を記録するときの圧縮の比率を4種類の中から選択します。         111 | •            | HI<br>FINE<br>NOF<br>BAS               | E<br>RM<br>SIC   | ЛАL<br>С                                                                 | ( |
|                                                                                                    | 画像サイズ ♀ 画像サイズ (ピクセル数) を6種類から選択します。 112                              | •            | 227<br>160<br>128<br>102<br>640<br>227 | 200022           | × 1704<br>× 1200<br>× 960<br>× 768<br>< 480<br>× 1520(3:2)               |   |
|                                                                                                    | カスタム No. ♀<br>メニューの設定内容の組み合わせを3とお<br>り記憶させ、一括して呼び出します。<br>114       | Þ            | 1<br>2<br>3<br>3                       | 1<br>2<br>3      |                                                                          |   |
|                                                                                                    | 輪郭強調         会           撮影した画像の輪郭を強調する度合いを         設定します。          | •            |                                        | ころ木戸             | オート 🗞 OFF<br>魚<br>弱                                                      |   |
|                                                                                                    | コンバータ OC<br>各種コンバータを使用する撮影に適したカ<br>メラの設定を行います。<br>116               | Þ            | W W X2<br>X2<br>X3                     | O<br>ワ<br>ル<br>え | FF (1) フィッシュアイ1<br>(ドコンバータ (1) フィッシュアイ2<br>コンバータ1 (1) スライドアダプタ<br>コンバータ2 |   |
| <ul> <li>● 露出制御</li> <li>○ 野菜出園定</li> <li>○ 露出補正</li> <li>○ (要3 (BB) 0FF</li> </ul>                              | 露出制御     露出をコントロールします。     露出固定       酸出     119                    |              |                                        | •                | OFF/ON/リセット<br>- 2.0 ~+ 2.0                                              |   |
| <ul> <li>● フォーカス</li> <li>● AFエリア選択 ●</li> <li>● AFエリア選択 ●</li> <li>● MF ビーキング</li> <li>◇ 戻る (BD) 0FF</li> </ul> | フォーカス<br>ピント合わせについて設定<br>します。 121 AF エリア<br>AF エリア<br>とのトロード        | ア運<br>:<br>グ | 影                                      | ★ ★              | オート/マニュアル/OFF<br>C-AF/S-AF<br>MF/ON/OF                                   |   |

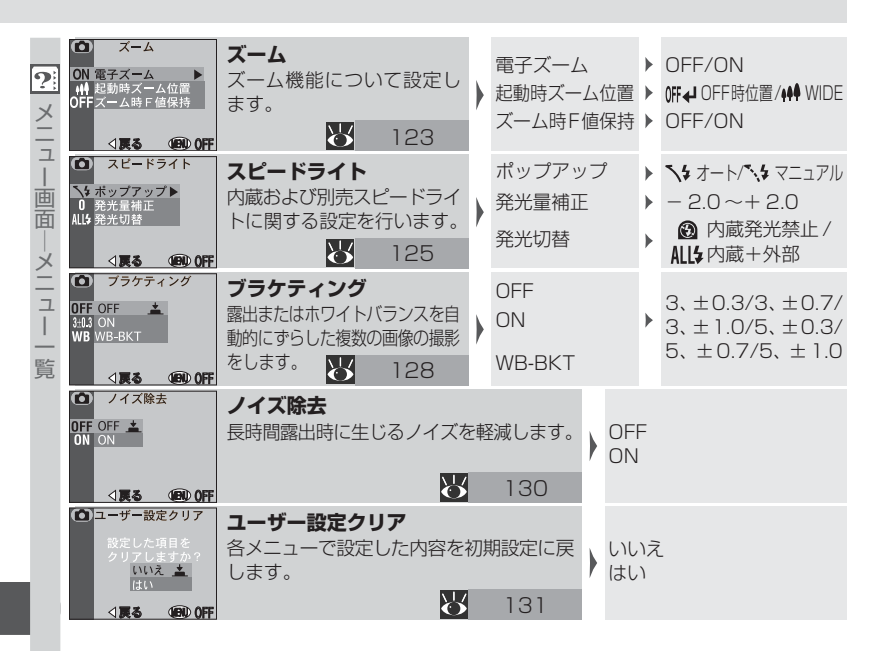

| セットアップ     モニタ設定     ボタン設定     ジャパワーオフ設定     ジャパワーオフ設定     博権音     貸かードフォーマット     マッ                                                                                                    | セットアップメニュー<br>(撮影モードで露出モーカメラの基本的な機能の<br>ション                           | ー<br>ードが <b>P、S</b><br>設定を行う 1: | <b>5、A、</b><br>3 項目(   | Mにセット時)<br>のメニューです。                                             | ?                      |
|----------------------------------------------------------------------------------------------------|-----------------------------------------------------------------------|---------------------------------|------------------------|-----------------------------------------------------------------|------------------------|
| モニタ設定 ● モニタ表示 ● 両面の明るさ ● ● ■ ■ ● ● < | <b>モニタ設定</b><br>液晶モニタに関する設定を<br>行います。<br><b>135</b>                   | モニタ表示                           | ►<br>►                 | モニタON/レビューON/<br>レビューOFF/モニタOFF<br>(5段階にセット可能)                  | 画<br>面<br>一<br>メニ<br>- |
| ボタン設定<br>FUNC ト<br>AE-L, AF-L<br>◆戻る ④ OFF                                                                                                    | <b>ボタン設定</b><br>各ボタンの設定状態の記憶と、<br>FUNCボタンの割り当てを行<br>います。 <b>ひ</b> 136 | FUNC<br>AE-L, AF-L              | Þ                      | ☑ / 連写 / Q U A L /<br>ホワイトバランス /<br>測光方式<br>AE-L&AF-L/AE-L/AF-L | - <br> <br> <br>賢      |
| パワーオフ設定 ♥<br>30秒<br>1分 <u>▲</u><br>5分<br>30分<br>◆戻る ③ 0FF                                                                                                    | パワーオフ設定<br>操作を行わないと自動的にカメ<br>OFF にするオートパワーオフ<br>時間をセットします。            | くうの電源を<br>7機能の作動<br>137         | 30秒<br>1分<br>5分<br>30分 |                                                                 |                        |
| 連番モード ØØ<br>OFF<br>リセット<br>↓反る ③ OFF                                                                                                    | 連番モード<br>画像ファイルに連続する通し<br>的に付ける設定を行います。                               | ·番号を自動<br>138                   | ON<br>OFF<br>リセッ       | ۷Þ                                                              |                        |
| 操作音<br>OFF<br>ON <u>▲</u><br>● 戻る ④ OFF                                                                                                    | 操 <b>作音</b><br>カメラの状態を知らせる操作<br>ます。                                   | <sup>:音を設定し</sup><br>139        | OFF<br>ON              |                                                                 |                        |
| カードフォーマット<br>カード内のデータは<br>すべて削除されます<br>よろしいですか?<br>いいえ<br>フォーマットする<br>4戻る ① 0FF                                                                                                    | カードフォーマット<br>コンパクトフラッシュカードの<br>ト(初期化)を行います。                           | Dフォーマッ<br>140                   | いいえ<br>フォー             | こ<br>ーマットする                                                     |                        |
| 日時設定<br>年月日<br>2002.01.01<br>▼<br>00:00<br>∢戻る ④ OFF                                                                                                    | 日時設定<br>カメラに内蔵された時計の日<br>ます。                                          | 時を設定し<br>141                    | 年 月<br>日付妻             | ∃・日・時・分<br>長示順                                                  |                        |

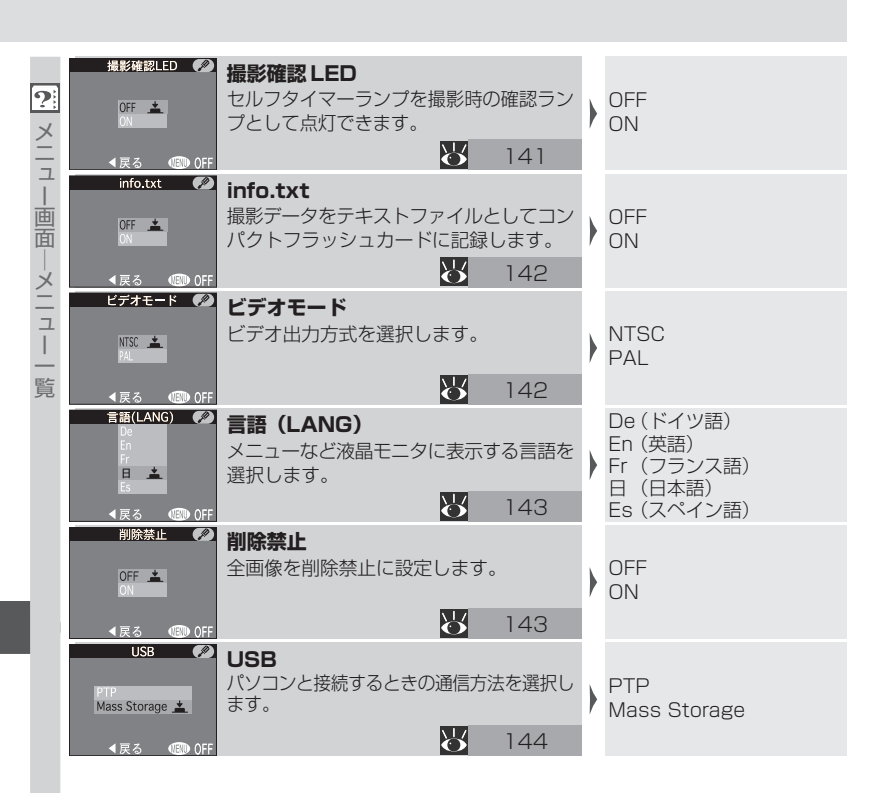

| <ul> <li>再生メニュー</li> <li>前除</li> <li>フォルダ設定</li> <li>スイドショー</li> <li>細 アオリ効果</li> <li>649 縮小画像サイズ</li> <li>プロテクト設定</li> <li>●</li> <li>●</li> <li>(個) 次ペー</li> </ul>                                                                                                    | ■ <b>再生メニュー</b><br>撮影画像に関する詳細た<br>ます。再生モード時に掛                                 | F設<br>桑作         | 定や操作を<br>できます。                    | Ē                 | うう9項                                    | 目のメニューがあり                                  | <b>?</b> ×11 |
|----------------------------------------------------------------------------------------------------|-------------------------------------------------------------------------------|------------------|-----------------------------------|-------------------|-----------------------------------------|--------------------------------------------|--------------|
| ○ 削除<br>選択画像削除<br>全画像削除<br>転送設定解除<br>プリント指定解除<br>イ戻る ④ 0FF                                                                                                    | <b>削除</b><br>複数の画像の同時削除や全画像削<br>除、転送設定およびブリント指定<br>を解除します。 <mark>ひ</mark> 147 | )                | 選択画像削<br>全画像削除<br>転送設定解<br>プリント指述 | )除<br>に<br>除<br>定 | : ► ► ► ► ► ► ► ► ► ► ► ► ► ► ► ► ► ► ► | (画像の選択)                                    | 画面  メ        |
| <ul> <li>フォルダ設定</li> <li>ゴークオルダ 計除</li> <li>オペてのフォルダ ↓</li> <li>NKON</li> <li>NO1</li> <li>&lt; 反る (③) OFF</li> </ul>                                                                                                    | <b>フォルダ設定</b><br>画像を再生するフォルダの<br>選択や、フォルダの削除を行<br>います。 149                    | )                | フォルダ削<br>すべてのフ:<br>(フォルダ遺         | 除オ男               | : ▶<br>レダ<br>尺)                         | (フォルダの選択)                                  | コー 覧         |
| <ul> <li>スライドショー</li> <li>開始<br/>インターバル設定</li> <li>(開始後の<br/>一時停止→▲)</li> <li>▼ 図 0FF</li> </ul>                                                                                                    | スライドショー<br>画像を一定間隔で順番に再<br>生します。<br>151                                       | )                | 開始<br>インターバル                      | ル                 | 設定 ▶                                    | 2秒/3秒/5秒/10秒                               |              |
|                                                                                                    | アオリ効果<br>撮影済みの画像にアオリ処理<br>ファイルとして保存します。                                       | 里を               | Eして、別<br>153                      | •                 | 操作画                                     | 面                                          |              |
| (■ 縮小画像サイズ<br>640x480 ▲<br>320x240<br>160x120<br>96x 72 ◆戻る ③ OFF                                                                                                    | 縮小画像サイズ<br>スモールピクチャーの画像サ<br>ます。                                               | イフ               | ズを指定し<br>156                      | •                 | [640 6<br>[320 3<br>[160 ]<br>[96 9     | 40 × 480<br>20 × 240<br>60 × 120<br>6 × 72 |              |
| <ul> <li>フロテクト設定</li> <li>第二日 (1)</li> <li>第二日 (1)</li></ul> | プロテクト設定<br>記録画像を不用意に削除しな<br>します。                                              | L)a              | ように保護<br>157                      | •                 | (画像(                                    | の選択)                                       |              |
|                                                                                                    | <b>非表示設定</b><br>記録されている画像が再生画<br>で表示されないように設定し                                | a <sup>,</sup> a | や選択画面<br>す。<br>158                | •                 | (画像(                                    | の選択)                                       |              |
| ■ プリント指定<br>※1 約 / 4 0 / 4 0 0 0 0 0 0 0 0 0 0 0 0 0 0 0                                                                                                    | プリント指定<br>DPOF 対応のプリンタでプ<br>像の選択とプリント枚数を設                                     | い定               | ノトする画<br>します。<br>159              | •                 | (画像の<br>の設定<br>報印字                      | の選択とプリント枚数<br>2、および日付・撮影情<br>?選択)          |              |

| <b>?</b> :<br>メニュ | (▶) 伝送画像設定<br>選択画像転送<br>全画像転送 ▲ 【戻る (③) OFF                                                                                                    | <ul> <li>転送画像設定</li> <li>パソコンに転送するための、</li> <li>転送マークを付ける画像を指</li> <li>全画像</li> <li>定します。</li> <li>2</li> <li>161</li> </ul> | 画像転〕<br>象転送       | 送 ▶ (画像の選択)                                                |
|-------------------|----------------------------------------------------------------------------------------------------|----------------------------------------------------------------------------------------------------|-------------------|------------------------------------------------------------|
| ー画面−−メニ           | セットアップ         ●           回 面面の明るさ         ●           ●         損作音           ○         カードフォーマット           ●         日時指定           ○         ビデオモード           ▶         言語(LANG)           ③         (③) (③) (③) | セットアップメニュー(再<br>カメラの基本的な機能の設定を行<br>のメニュー項目は、撮影モード時<br>能です。                                                                   | 住モ-<br>行うら<br>のセッ | - ド時)<br>項目のメニューです。 これら<br>トアップメニューでも操作可                   |
| ユ <u>ー</u><br>覧   | 画面の明るさ 《2)<br>+<br>-<br>-<br>-<br>-<br>-<br>-<br>-<br>-<br>-<br>0FF                                                                                                    | <b>画面の明るさ</b><br>液晶モニタの明るさを5段階から設定<br>ます。<br>135                                                                             | でき<br>5           | (5段階にセット可能)                                                |
|                   | 操作音 《2<br>OFF<br>(N<br>(戻る (図) OFF                                                                                                    | <b>操作音</b><br>カメラの状態を知らせる操作音を設<br>ます。<br>13                                                                                  | 定し<br>9           | OFF<br>ON                                                  |
|                   | カードフォーマット<br>カード内のデータは<br>すべて削除されます<br>よろしいですか?<br>いいえ<br>フォーマットする<br>▼オーマットする<br>◆ 戻る ④ OFF                                                                                                    | カードフォーマット<br>コンパクトフラッシュカードのフォー<br>ト(初期化)を行います。<br>14                                                                         | ·マッ<br>0          | いいえ<br>フォーマットする                                            |
|                   | 日時設定 《2<br>年月日<br>2002.01.01<br>00:00<br>∢戻る 《③ 0FF                                                                                                    | 日時設定<br>カメラに内蔵された時計の日時を設<br>ます。<br>14                                                                                        | 定し<br>1           | 年 · 月 · 日 · 時 · 分<br>,<br>日付表示順                            |
|                   | ビデオモード 💋<br>NISC 🚣<br>AL                                                                                                    | ビデオモード<br>ビデオ出力方式を選択します。                                                                                                    | )<br>2            | NTSC<br>PAL                                                |
|                   | 言語(LANG) Ø<br>De<br>En<br>Fr<br>日本<br>Es<br>≪ 戻る 個30 0FF                                                                                                    | 言語 (LANG)<br>メニューなど液晶モニタに表示する言<br>選択します。<br>14(1)                                                                            | ·語を<br>3          | De (ドイツ語)<br>En (英語)<br>Fr (フランス語)<br>日(日本語)<br>Es (スペイン語) |

96
# メニュー操作

表示できるメニューは、セットされているモードによって異なります。

- 撮影モードで
   ・ モードおよびシーンモードセット時は、「画質・画像サイズ」メニューが表示されます。
- 撮影モードで露出モードがP、S、A、Mにセット時は、撮影メニューとセットアップメニューが表示されます。
- 再生モード時は再生メニューとセットアップメニューが表示されます。
- 1 メニュー画面を表示します。

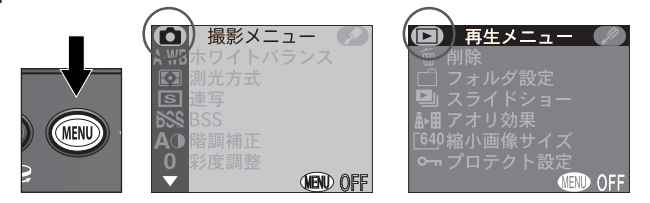

- 撮影モード時にMENUボタンを押すと撮影メニューが、再生モード時にMENU ボタンを押すと再生メニューが表示されます。
- ・撮影モードで
   「モードセット時は、MENUボタンを 押すと「画質・画像サイズ」メニューが表示されます。
- 撮影モードでシーンモードセット時は、MENUボタンを押し、マルチセレクターで
   チセレクターの中央部を押すと、「画質・画像サイズ」メニューが表示されます。

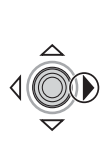

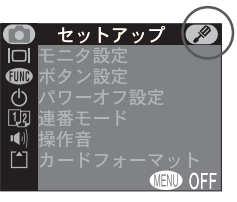

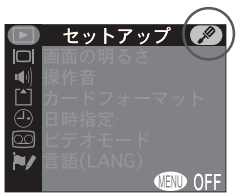

画質・画像サイズ

MEND OFF

NORM画質モード

[2272] 画像サイズ

・露出モードが P、S、A、Mにセット時または再生
 モード時に、セットアップメニュー画面を表示する
 場合には、メニュー画面タイトルの横にある ○ま
 たは ▶ アイコンだけが選択されているときにマ
 ルチセレクターを▶に倒して ♪ を選択します。

メニ

遖

メニュ

操作

**2** メニューに入ります。

直

メ 二 コ

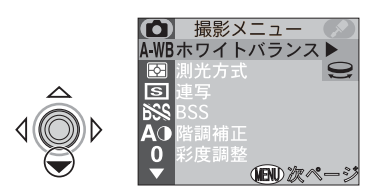

マルチセレクターを▼に倒すと、メニュー 項目が選択可能になります。

#### **3**ページを切り換えます。

メニュー画面が2ページ以上ある場合、MENUボタンを押してページを切り換えます。

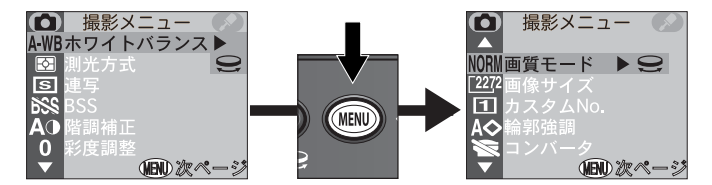

- 画面の下に「OFF」が表示されるページは最終ページです。MENUボタンを 押すとメニュー画面を終了します。
- マルチセレクターの▲または▼で画面をスクロールさせて、前後のページに 移動することもできます。
- ▲ メニュー項目の内容を設定します。

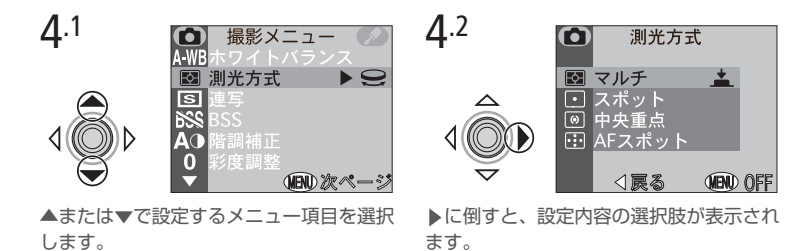

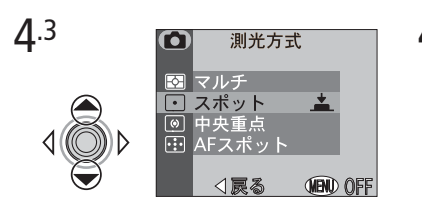

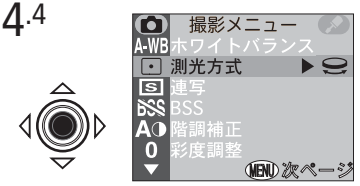

メニュ

画面

|メニュ

操

作

▲または▼で設定内容を選択します。さら にサブメニューが表示される場合は、手順 4.2~4.3を繰り返してください。 マルチセレクターの中央部を押すと、選択 された設定内容が決定します。

 ・撮影メニュー項目の横に€ アイコンが表示されている場合は、項目の選択が メインメニュー画面(手順2の画面)からコマンドダイヤルで行えます。現在 選択されている設定を示すアイコンは、メインメニュー画面の左端に表示されています。

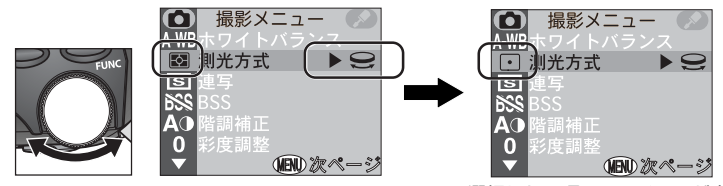

コマンドダイヤルを回します。

選択したい項目のアイコンが表 示されるまで回します。

#### **5**メニュー画面を終了します。

メニュー画面を終了して撮影モードまたは再生モードに戻る には、各メニュー画面の最終ページ(画面の下に「OFF」が 表示されるページ)を表示して MENU ボタンを押します。

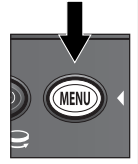

#### 🔍 メニュー画面をすぐに終了させるには

メインメニューの画面 (手順2の画面) が表示されているときにマルチセレクター を◀に倒すと、メニュー画面がすぐに終了します。

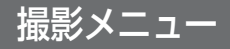

ここでは、撮影モード時に使用する撮影メニュー項目について紹介します。撮影メニューは、露出モード(**P/S/A/M**)で操作可能です。

| •<br>•      | 影メニューは、露出モ-                                                                                                    |
|-------------|----------------------------------------------------------------------------------------------------|
| <ニュー画面─撮影メニ | <ul> <li>● 撮影メニュー</li> <li>AWBホワイトバランス ▶</li> <li>図 測光方式</li> <li>③ 連写</li> <li>SS</li> <li>AO 階調補正</li> <li>0 彩度調整</li> <li>● (風) 次ページ</li> <li>1 ページ目</li> </ul> |
| _<br>ユ<br>  | ▲ 撮影メニュー ◇                                                                                                    |
|             | NORIN<br>画質モード<br>全認2<br>回像サイズ<br>1 カスタムNo.<br>A<br>論郭強調<br>コンバータ<br>(RR) 次ページ<br>2ページ目                                                                            |
|             | は おお しょう ほうしん しょう ほうしん しょう しょう しょう しょう しょう しょう しょう しょう しょう しょう                                                                                                    |
|             | 露出制御   ▶<br>フォーカス<br>ズーム                                                                                                    |
|             | スピードライト<br>OFF<br>ブラケティング<br>▼ (回)次ページ<br>3ページ目                                                                                                    |
|             | ● 撮影メニュー ●                                                                                                    |
|             | ▲<br>OFF ノイズ除去 ▶<br>ユーザー設定クリア                                                                                                    |
|             | (IDI) OFF                                                                                                    |

| メニュー項目    | 6   |
|-----------|-----|
| ホワイトバランス  | 101 |
| 測光方式      | 104 |
| 連写        | 105 |
| BSS       | 108 |
| 階調補正      | 109 |
| 彩度調整      | 110 |
| 画質モード     | 111 |
| 画像サイズ     | 112 |
| カスタム No.  | 114 |
| 輪郭強調      | 115 |
| コンバータ     | 116 |
| 露出制御      | 119 |
| フォーカス     | 121 |
| ズーム       | 123 |
| スピードライト   | 125 |
| ブラケティング   | 128 |
| ノイズ除去     | 130 |
| ユーザー設定クリア | 131 |

4ページ目

## ホワイトバランス

#### ホワイトバランスについて

人間の目は、晴天、曇り空、白熱電球や蛍光灯の室内など、光源の色に関係な く白い被写体は白く見えます。それに対してデジタルカメラでは、人間の目で 白く見える色を画像でも白く見えるようにするには、照明光の色に合わせて 調整を行う必要があります。この調整を「ホワイトバランス」を合わせると言 います。

#### ホワイトバランスの設定

露出モードが**P、S、A、M**時には、撮影時の照明光 に合わせて、ホワイトバランスを設定することができ ます。

(
響モードやシーンモードセット時は、照明光の状態に
応じてホワイトバランスが自動的にセットされます。)

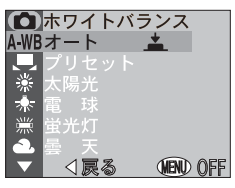

Ò

<u>×</u>

ュ

撮影メニュ

ほとんどの場合はA-WB(オート)で撮影できますが、意

図どおりのホワイトバランスにならない場合や、特定の照明光や撮影条件に固 定したい場合には他のホワイトバランスにセットしてください。

| 設定        | 内容                                                          |
|-----------|-------------------------------------------------------------|
| A-WB オート  | 照明の状態に合わせて、ホワイトバランスを自動的に調<br>整します。                          |
| 🛃 プリセット   | 撮影者が白い被写体を基準にホワイトバランスを調整でき<br>ます。セット方法は 😽 103 ページを参照してください。 |
| ★ 太陽光     | 太陽光の下で撮影するときに使用します。                                         |
| * 電球      | 白熱電球を灯している室内で撮影するときに使用します。                                  |
| 業 蛍光灯     | 蛍光灯を灯している室内で撮影するときに使用します。                                   |
| ▲ 曇天      | 曇り空の下で撮影するときに使用します。                                         |
| み スピードライト | スピードライト撮影をするときに使用します。                                       |

#### ホワイトバランスの微調整

メニュ

損景メニュ

🎦 A-WB (オート) と 🖳 (プリセット) 以外の設定では、ホ ワイトバランスの微調整が可能です。ホワイトバラン スの微調整はコマンドダイヤルを回して行います。微 調整は-3~+3の範囲で1段ごとに行います。+側 ┢ に設定すると画像が青みがかり、−側にすると赤みが かるか黄色っぽくなります。 面

※(蛍光灯) に設定した場合は表のように蛍光灯の種 類に応じた設定が可能です。

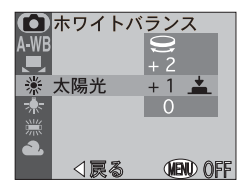

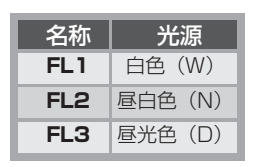

# ホワイトバランス表示について

ホワイトバランスをオート以外に設定すると、設定した ホワイトバランスが液晶モニタに表示されます。

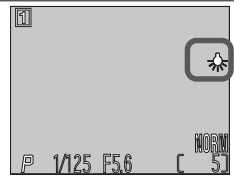

### プリセットホワイトバランスについて

プリセットホワイトバランスは、強い色合いの照明下 でホワイトバランスを調整する場合に使用します(赤 みがかった照明下で撮影した画像を、普通の照明下で 撮影したように見せる場合など)。「ホワイトバラン ス | メニューから 🔍 (プリセット) を選択すると、液 晶モニタに右のようなプリセットホワイトバランス 設定画面が表示されます。

| プリセット                       |          |
|-----------------------------|----------|
|                             | $\times$ |
|                             | 1        |
| 現在の設定                       | 一<br>一   |
| 新規設定<br>◀戻る <b>(FRU</b> 055 | 置        |
|                             | 撮        |
|                             | 影~       |
|                             | $\leq$   |
| ノスを使用します。                   | L        |

| 設定    | 内容                                                    |
|-------|-------------------------------------------------------|
| 現在の設定 | 前回使用されたプリセットホワイトバランスを使用します。                           |
| 新規設定  | プリセットホワイトバランス設定画面に写っている被写体を基<br>準に、新たにホワイトバランスを調整します。 |

 「新規設定」を選択する場合は、撮影する照明下で紙などの白い被写体をプ リセットホワイトバランス設定画面に映して、マルチセレクターの中央部 を押してください。プリヤット中はシャッターがきれる音がして、レンズが ズーミングしますが、画像は撮影されません。

# 測光方式

一面面

撮影メニュー

構図や光の状況に適した測光方式を、4つの測光方式

から選択します。

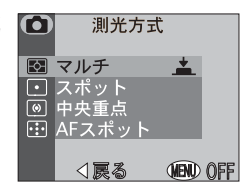

| 設定          | 特徴                                                                             | 用途                                                                                                    |
|-------------|--------------------------------------------------------------------------------|----------------------------------------------------------------------------------------------------|
| ♪<br>マルチ    | CCD の撮像領域を 256 分割<br>して測光し、最適な露出値を決<br>定するマルチ測光になります。                          | さまざまな撮影状況に対応します。通<br>常の撮影では、マルチ測光をおすすめ<br>します。                                                               |
| ○<br>スポット   | 撮影画面中心部の、全体の<br>1/32を占める領域のみで<br>測光するスポット測光にな<br>ります。測光領域は液晶モニ<br>夕中央部に表示されます。 | 被写体と背景の明るさが著しく異なるときなどに使用します。露出を合わせたい部分が画像中心部にないときは、AEロック(♥67)を使用してください。                                      |
| ())<br>中央重点 | 撮影画面中央部の、全体<br>の1/4 を占める領域に約<br>80%のウェイトを置いて測<br>光する中央部重点測光にな<br>ります。          | ポートレート撮影など重点的に画像<br>中央部に露出を合わせたいときなど<br>に使用します。露出を合わせたい部分<br>が画像中央部にないときは、AEロッ<br>ク(₩67)を使用してください。           |
| 。<br>AFスポット | 選択しているAFエリアのみ<br>が測光されるAFスポット測<br>光になります。                                      | 撮影メニューの「フォーカス:AFエリア<br>選択」で「オート」または「マニュアル」<br>にセットされているときに選択できま<br>す(図121)。AFエリアと連動した測<br>光エリアで撮影する場合に使用します。 |

# 🔍 測光方式表示について

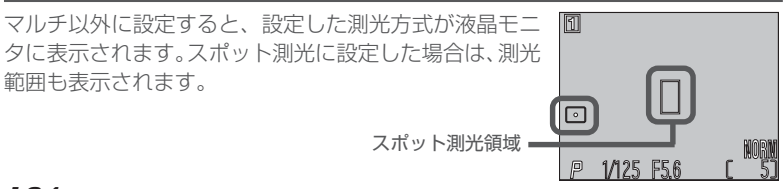

104

連写

撮影状況に合わせて単写、連写などの連続撮影モー ド、および動画を選択します。

| 設定             | 特徵                                                                                   | セット<br>可能な<br>画質モード | セット<br>可能な<br>画像サイズ | 速度<br>(NORMAL<br>セット時) |
|----------------|--------------------------------------------------------------------------------------|---------------------|---------------------|------------------------|
| S<br>単写        | シャッターボタンを押し込<br>むごとに、1コマ撮影します。                                                       | 全て                  | 全て                  | —                      |
| 回道             | シャッターボタンを押し続<br>けている間、連続して撮影を<br>行います。                                               | HI以外                | 全て                  | 約1.5コマ/秒*              |
| 町<br>マルチ<br>連写 | シャッターボタンを押し込む<br>と、連続して16コマの撮影<br>を行います。16コマの画像は<br>4×4コマに並べられて、1つ<br>の画像として保存されます。  | HI以外                | 2272 × 1704         | _                      |
| 旦」」<br>UH 連写   | シャッターボタンを押し込む<br>と、約30コマ/秒で70コマ<br>の撮影を行います。撮影を行う<br>ごとに専用のフォルダを作成<br>し、一連の画像を保存します。 | NORMAL<br>に自動設定     | 320×240<br>に自動設定    | 約30コマ/秒                |
| <b>東</b> 動画    | シャッターボタンを押し込む<br>と、最長で約35秒の音声付き<br>動画を撮影します。撮影中に<br>再度シャッターボタンを押す<br>と、撮影を終了します。     | _                   | 320×240<br>に自動設定    | 約 15<br>フレーム / 秒       |

※画像サイズが2272×1704セット時。ただしカメラ内部のメモリ空き 状態により、速度が変化します。

• 連写、マルチ連写、UH連写では、AF、測光値、ホワイトバランスは撮影 1 コマ目の条件に固定されます。

一一画面 --撮影メニュ

連 写 写 連 写 マルチ連写 UH連写

\*

(NEND) ()FF

**()** 国単

助

⊲戻る

Шı

**・** メニュ

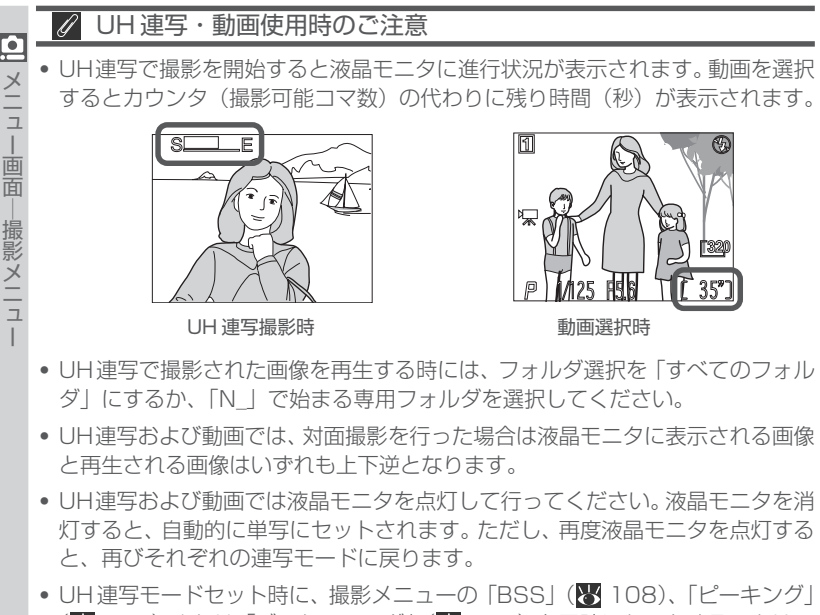

- (▼ 122) または「ブラケティング」(▼ 128) を同時にセットすることはできません。

| 🔍 連写表示について                                   |                |
|----------------------------------------------|----------------|
| 連写モードを単写以外に設定すると、設定した連写モー<br>ドが液晶モニタに表示されます。 | L メニュー画面<br>撮影 |
| ∅ 連写時のスピードライト                                | ジメ             |

連写モードを単写以外に設定すると、内蔵スピードライトは使用できません。単 写・連写・マルチ連写に設定した場合、増灯ブラケット(数74)を併用して、外 付けスピードライトが使用できます。ただし、内蔵スピードライトの調光センサー を使用するため、内蔵スピードライトが上がった状態でないと外付けスピードラ イトは発光しません。

## BSS

 BSSとは「ベストショットセレクタ」(Best Shot Selector)のことで、手ブレなどで鮮明な画像が得られない場合などに使用します。最大10コマまで連続撮影し、その画像の中でカメラが自動的により鮮明な画像を1コマ選び、コンパクトフラッシュカードに記録ののいます。

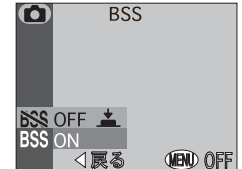

BSSをONにすると、次のような手ブレをしやすい撮影時に効果的です。

- カメラを望遠側にズーミングしている場合やテレコンバーターを使用して望遠 撮影を行っている場合
- マクロ撮影時

撮影メニュ

 ・照明が暗いときにスピードライトを使用できない場合(例えば、スピードライトが 届かないところに被写体があったり、暗い照明で自然な光を撮影する場合など)

| 設定  | 内容                                                                                                    |
|-----|----------------------------------------------------------------------------------------------------|
| OFF | BSS をセットしません。                                                                                                    |
| ON  | BSSをセットします。シャッターボタンを深く押し続けていると<br>最大10コマの画像を連続撮影し、カメラがその中から自動的に<br>より鮮明な画像を1コマ選んでコンパクトフラッシュカードに記<br>録します。フォーカス、露出、ホワイトバランスは撮影する最初<br>の画像で決定します。 |

 BSSをONにしても、動きのある被写体を撮影する場合や、連続撮影中に構図を 変更した場合には、効果が得られないことがあります。

#### 

- BSSをONにセット時に、撮影メニューの単写以外の連写モード、ブラケティング、またはノイズ除去を同時にセットすることはできません。
- BSS 機能を ON にするとスピードライトは発光禁止になります。

## BSS 表示について

BSS機能をオンにすると、液晶モニタに「BSS」の文字 が表示されます。

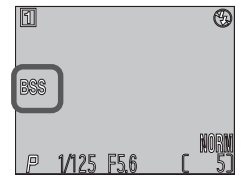

## 階調補正

画像のコントラストや明るさを調整します。

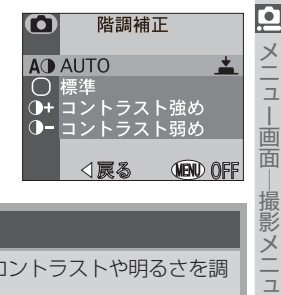

メニュー画

| 設定                    | 内容                                              |
|-----------------------|-------------------------------------------------|
| A<br>AUTO             | 撮影状況に応じて、カメラが自動的にコントラストや明るさを調<br>整します。          |
| 〇標準                   | 標準的な階調に調整します。画像をパソコンでレタッチする場合<br>などに使用します。      |
| <b>①+</b><br>コントラスト強め | 明暗差を強調して、メリハリをつけます。低コントラストの撮影条件や、曇天での撮影に使用します。  |
| <b>①−</b><br>コントラスト弱め | 明暗差を抑えて、コントラストを低くします。被写体の影を押さ<br>えたい場合などに使用します。 |

#### 階調補正表示について ©,

階調補正をオート以外に設定すると、設定した階調補正 が液晶モニタに表示されます。ただし、彩度調整( 110) でモノクロが設定されている場合はモノクロアイ コン())が、セピアが設定されている場合はセピアア イコン()が表示されます。

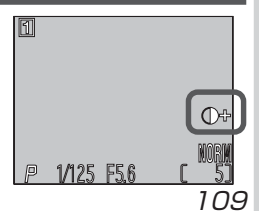

|                      | +2 彩度+2<br>+1 彩度+1<br>0 標準 ▲<br>-1 彩度-1<br>-2 彩度-2<br>■ モノクロ<br>▼ 1 戻る (中) 0F                |
|----------------------|----------------------------------------------------------------------------------------------|
| 設定                   | 内容                                                                                           |
| +2<br>彩度+2           | 彩度を鮮やかにします。+1よりも+2の方がより鮮やかになり                                                                |
| +1<br>彩度+1           | ます。画像をプリンタで直接出力する場合に適しています。                                                                  |
| 0<br>標準              | 標準的な彩度に調整します。通常の撮影ではこの設定を使用する<br>ことをおすすめします。                                                 |
| 1<br>彩度1<br>2<br>彩度2 | 彩度を抑えます。-1よりも-2の方がより抑えられます。画像<br>をパソコンでレタッチする場合などに適しています。                                    |
| モノクロ                 | 撮影画像をモノクロ画像として記録し、液晶モニタの撮影画面も<br>モノクロ画面になります。ファイルサイズはカラー画像と同様で<br>すが、カラー画像に比べて解像感の高い画像になります。 |

撮影画像をセピア調の画像として記録し、液晶モニタの撮影画面

もセピア調の画面になります。ファイルサイズはカラー画像と同

# モノクロ・セピア

セピア

彩度調整

色彩の鮮やかさを調整します。

Ò

X | - -

一面面

撮影メニコ

彩度調整をモノクロまたはセピアに設定すると、撮影画 面もモノクロまたはセピア調の画像となり、各表示が緑 色に表示されます。モノクロが設定されている場合はモ ノクロアイコン())が、セピアが設定されている場合 はセピアアイコン())が液晶モニタ上に表示されます。

様です。

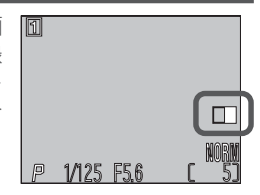

 $\mathbf{O}$ 

彩度調整

(NENI) ()FF

110

### 画質モード

画像を記録する際に処理を施して画像ファイルの容 量を小さくすることを圧縮といいます。COOLPIX 4500 は画像を JPEG 形式で圧縮して記録します。 画質モードによって画像ファイル記録時の圧縮率が 決まります。

圧縮率を低くすると:

- ファイルサイズが大きくなるためコンパクトフ ラッシュカードに記録できる画像数が減少します。
- 画像の細部の描写が維持され、高画質になります。

圧縮率を高くすると:

- ファイルサイズが小さくなるため、コンパクトフラッシュカードに記録できる 画像数が増加します。
- 画像の細部の描写が失われ、画質は低下します。

設定できる画質モードは次のとおりです。

| 設定     | 圧縮率   | ファイル<br>形式 | 内容                                                  |
|--------|-------|------------|-----------------------------------------------------|
| HI %   | 非圧縮   | TIFF       | 最も高画質になります。画像ファイルを圧縮しな<br>いため、細部の描写が維持されます。         |
| FINE   | 約1/4  | JPEG       | 画像を拡大する場合や、細かい模様をプリンタ<br>で表現したい場合に適しています。           |
| NORMAL | 約1/8  | JPEG       | 通常の記念撮影などの画像をパソコンの画面<br>に表示したり、プリントする場合に適していま<br>す。 |
| BASIC  | 約1/16 | JPEG       | 電子メールで送る画像やホームページ用の画<br>像に適しています。                   |

※ 🎬モード、シーンモードセット時は選択できません。

また、2272 × 1704 および 2272 × 1520(3:2)以外の画像サイズは選 択できません。

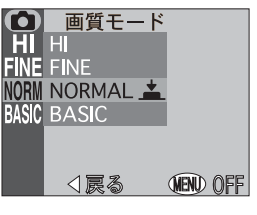

● メニュー画面─撮影メニュ

# 画像サイズ

쓰

<u>ב</u>

撮影メニュ

6種類の画像サイズから選択します。画像サイズに よって画像のピクセル数(解像度)が決定します。

画像サイズを大きくすると:

- ファイルサイズが大きくなるためコンパクトフ ラッシュカードに記録できる画像数が減少します。
- 大きくプリントするときに適しています。

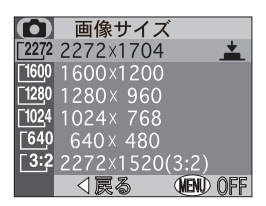

画像サイズを小さくすると:

- ファイルサイズが小さくなるため、コンパクトフラッシュカードに記録できる 画像数が増加します。
- 電子メールやホームページで使用するのに適しています。

設定できる画像サイズは次のとおりです。

| 設定(ピクセル)            | プリント時のサイズ<br>(画像解像度を 300dpi に設定した場合) |
|---------------------|--------------------------------------|
| 2272 × 1704         | 約19×14cm                             |
| 1600 × 1200         | 約13×10 cm                            |
| 1280 × 960          | 約10×8 cm                             |
| 1024 × 768          | 約9×7cm                               |
| 640 × 480           | 約5×4 cm                              |
| 2272 × 1520 (3:2) ※ | 約19×13 cm                            |

※シーンモードセット時は選択できません。

#### 画像サイズとプリントサイズ Ø,

小さい画像で大きくプリントしようとすると、粒子の粗い画像になります。また同じ画 像サイズでも、プリント時の解像度が高いほど、プリントのサイズは小さくなります。

# 画質モード表示と画像サイズ表示について

設定した画質モードと画像サイズは、右図のように液晶 モニタに表示されます。ただし、画像サイズを2272× 1704に設定した場合は、画像サイズは表示されませ ho

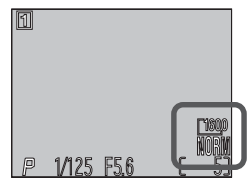

## 画質モードと画像サイズの関係

コンパクトフラッシュカードに記録される画像ファイルの大きさは、画質 🛄 モードと画像サイズで決定します。そのため、コンパクトフラッシュカードに 記録できる画像の数は、画質モードと画像サイズの組み合わせによって変わ ります。16MB、64MB、128MBのコンパクトフラッシュカードに記録で きる画像コマ数の目安は次の通りです。

|       |        | 画像サイズ             |                   |                  |                  |                 |                            |
|-------|--------|-------------------|-------------------|------------------|------------------|-----------------|----------------------------|
| カード   | 画質モード  | 2272<br>×<br>1704 | 1600<br>×<br>1200 | 1280<br>×<br>960 | 1024<br>×<br>768 | 640<br>×<br>480 | 2272<br>×<br>1520<br>(3:2) |
|       | HI     | 1                 | —                 | —                | —                | —               | 1                          |
| 16MB  | FINE   | 8                 | 16                | 24               | 37               | 86              | 9                          |
| カード   | NORMAL | 16                | 31                | 47               | 69               | 144             | 17                         |
|       | BASIC  | 32                | 59                | 86               | 121              | 229             | 34                         |
|       | HI     | 5                 | —                 | —                | —                | —               | 6                          |
| 64MB  | FINE   | 33                | 65                | 100              | 151              | 347             | 36                         |
| カード   | NORMAL | 65                | 125               | 190              | 278              | 578             | 71                         |
|       | BASIC  | 130               | 236               | 347              | 488              | 918             | 139                        |
|       | HI     | 10                | —                 | —                | —                | —               | 12                         |
| 128MB | FINE   | 66                | 130               | 201              | 304              | 698             | 73                         |
| カード   | NORMAL | 132               | 253               | 383              | 560              | 1163            | 144                        |
|       | BASIC  | 261               | 475               | 698              | 981              | 1847            | 280                        |

#### 🔍 カウンタ(撮影可能コマ数)表示について

上の表はおおよその目安です。撮影可能コマ数は、画像の絵柄によって大きく変化 します。液晶モニタに表示されるカウンタ(撮影可能コマ数)表示を確認しながら 撮影されることをおすすめします。

\_ 遖 撮影メニュ

Х

# カスタム No.

 $\mathbf{O}$ 頻繁に使用する機能や撮影状況に応じた撮影メ ニューの設定の組み合わせを、3とおりに記憶させ、一 括して呼び出すことができます。なお、ユーザー設定 で記憶された設定を「ユーザー設定クリア」(图 131) で一括して初期状態に戻すことができます。

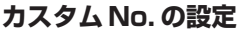

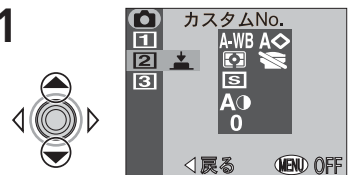

マルチセレクターを▲または▼の方向に倒して 設定を記憶させるカスタム番号を選択し、マル チセレクターの中央部を押して設定します。

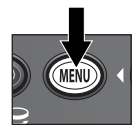

メニュー画面の最終ページ(CODOFF)を表示し、 MENUボタンを押してメニューを終了します。

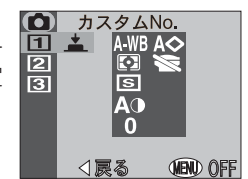

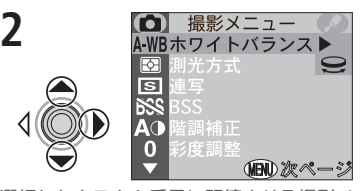

選択したカスタム番号に記憶させる撮影メ ニューを設定します。

これで選択したカスタム番号に指定した撮影 メニューの設定が記憶されます。カスタムに記 憶された撮影メニューの設定は、電源をオフに したり、他のカスタムを選択しても、再度その カスタム番号を選択すると呼び出すことがで きます。また、記憶させたメニューの設定は、再 度カスタム番号を選択した後、撮影メニューの 設定を変更すると、その内容に更新されます。

🔍 カスタムに記憶できる撮影メニュー項目

記憶できる撮影メニュー項目は、ホワイトバランス、測光方式、連写、階調補正、彩度調 整、輪郭強調、コンバータです。このメニュー項目が初期設定以外にセットされると、カ スタムNo.のメインメニュー画面(手順1)で表示されるアイコンが赤色で表示されます。

### カスタム No. 表示について

露出モードを**P**(プログラムオート)、**S**(シャッター優 先オート)、A(絞り優先オート)、M(マニュアル露出) のいずれかにセットすると、液晶モニタに選択したカス タム番号が表示されます。

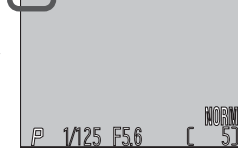

2

3

<u>×</u> – –

## 輪郭強調

撮影状況や好みに応じて、記録する画像の輪郭の強弱 を調整します。輪郭を強調する度合いを意図的に調整 できます。

| 設定              | 内容                                                             |
|-----------------|----------------------------------------------------------------|
| A◇<br>オート       | 画像に最適な輪郭を、カメラが自動的に調整します。                                       |
| <b>◆</b><br>強   | 輪郭強調を強めに設定します。個々の被写体の輪郭がはっきりとした画像になるため、画像にメリハリをつけたい場合などに使用します。 |
| ◆標準             | 撮影した画像を標準的な輪郭に固定します。                                           |
| 〇弱              | 輪郭強調を弱めに設定します。 個々の被写体の境目がソフトな感じの画像になります。                       |
| <b>X</b><br>OFF | 輪郭強調を行いません。                                                    |

# ✓ 輪郭強調について

輪郭強調の効果は撮影時の液晶モニタで確認できません。

## Q レタッチする画像には

画像をパソコンで加工する場合は、輪郭強調を**標準**または**弱**に設定することをお すすめします。

● メニュー画面―撮影メニュ-

(NEND) ()FF

 $\bigcirc$ 

◆ 強 へ 標準

A◇オート

輪郭強調

< 戻る

\*

# コンバータ

メニュ

|画面

- 撮影メニュー

<u>0</u> ワイド、テレ、フィッシュアイなどの各コンバータやス ライドコピーアダプタ(W 164)を装着する場合に設 定します。各コンバータの取り付け、使用方法について は、各コンバータの使用説明書をご覧ください。

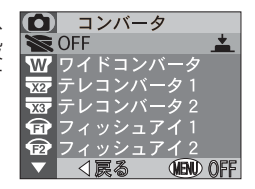

|    | 設定        | 装着するコンバータ /<br>スライドコピーアダプタの種類              |
|----|-----------|--------------------------------------------|
|    | OFF       | コンバータモードを OFF にセット                         |
| W  | ワイドコンバータ  | ワイドコンバータ                                   |
| X2 | テレコンバータ 1 | テレコンバータ TC-E2                              |
| X3 | テレコンバータ2  | テレコンバータ TC-E3ED                            |
| T  | フィッシュアイ 1 | フィッシュアイコンバータ(画像が円形に撮影されます)                 |
| Ð  | フィッシュアイ2  | フィッシュアイコンバータ<br>(画像の隅に影が出ることなく撮影されます:対角魚眼) |
|    | スライドアダプタ  | スライドコピーアダプタ                                |

## 2 スイバルリミット機構について

スイバルリミットレバーを矢印方向にスライドさせる と、スイバルリミット機構が働いて、前方に90°を超え て回転できなくなります。別売のコンバータやスライド コピーアダプタを装着したときに、重みによるレンズ部 の不用意な回転を防止します。

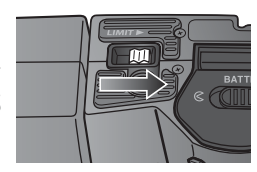

116

コンバータを設定すると、カメラの各機能が次のようになります。

| 設定                                              | ロックされるボタン                                    | 焦点距離(ズーム)   | ズームの<br>手動操作 |
|-------------------------------------------------|----------------------------------------------|-------------|--------------|
| ₩₩ ワイドコンバータ                                     | * 1                                          | 最も広角側(ワイド端) | 可            |
| ▼22 テレコンバータ 1                                   | * 1                                          | 最も望遠側(テレ端)  | 可            |
| ▼₩ テレコンバータ2                                     | * 1                                          | 最も望遠側(テレ端)  | 可            |
| <b>די די די די די די די די די די די די די ד</b> | <b>(1) *</b> 3 <b>*</b> 0 <b>*</b> 4         | 最も広角側(ワイド端) | 不可           |
| 😰 フィッシュアイ2                                      | <b>***</b> *** ***************************** | ミドルポジション    | 不可           |
| □ スライドアダプタ<br>※ 5                               | <b>*</b> 6 <b>*</b> 4                        | ミドルポジション    | 可            |

- ※1 別売スピードライトのみ発光します。コンバータ装着時は、オートフォー カスで撮影してください。マニュアルフォーカスモード、遠景モードでは 設定した距離と実際にピントが合う距離が異なります。
- ※2 ピントは無限遠、測光モードは中央部重点測光に固定されます。絞りが一 部制限されます。
- ※3 セルフタイマーは設定可能です。
- ※4 内蔵スピードライトと別売スピードライトが発光禁止になります。
- ※5 階調補正はコントラストー、露出補正は+0.7EVに設定されますが、コン バータ設定後に変更可能です(通常に設定時)。
- ※6 マクロモードに固定されます。セルフタイマーは設定可能です。

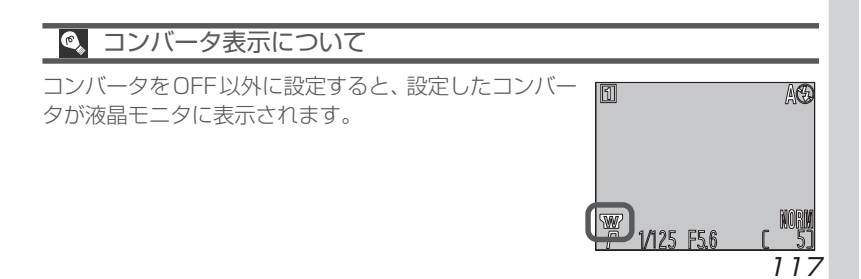

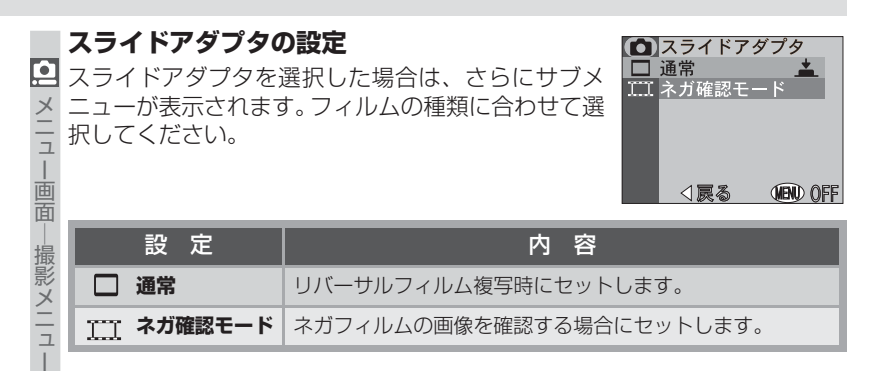

#### 

- ネガフィルム複写時の照明には十分な明るさが必要です。光量が不足している 場合は液晶モニタの画像が白みがかります。画像のノイズが気になる場合は「輪 郭強調」を OFF か弱にセットすることをおすすめします。(W 115)
- ネガ確認モードは液晶モニタ上でネガフィルムを確認するためのモードです。 フィルムの種類、メーカーなどによって画質が大きく変化します。画質を重視され る方は、ニコン COOLSCAN 等のフィルムスキャナのご使用をおすすめします。

#### 露出制御

カメラが測光した適正露出値を露出固定により固定 したり、露出補正により意図的に補正することができ ます。

#### 露出固定

ー連の画像を同じ絞り、シャッタースピード、撮像感度、ホワイトバランスに固定して撮影します。複数の 画像を同じ条件で撮影する場合などに便利です。

| 設定   | 内 容                                                                         |
|------|-----------------------------------------------------------------------------|
| OFF  | 露出固定は解除され、通常の撮影を行います。                                                       |
| ON   | 設定後、最初に撮影された画像の絞り、シャッタースピード、撮<br>像感度、ホワイトバランスに固定されます。スピードライトは発<br>光禁止になります。 |
| リセット | リセット後、最初に撮影された画像の絞り、シャッタースピード、<br>撮像感度、ホワイトバランスに固定されます。                     |

# 🔍 露出固定(AE ロック)マークについて

露出固定をONに設定すると露出固定(AEロック)マーク(AE-L)が液晶モニタに黄色で表示されます。撮影を行うと、最初に撮影された画像の絞り、シャッタースピード、撮像感度、ホワイトバランスに固定され、露出固定マークは黄色から白色に変わります。以後、固定された撮影条件で撮影を行うことができます。

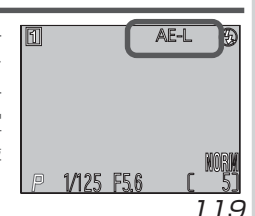

● メニュー画面―撮影メニュー

MEND OFF

±

 $\mathbf{O}$ 

 $\mathbf{O}$ 

OFF 露出固定 0.0 露出補正

⊲戻る

OFF露出固定 OFF

露出制御

リセット <1戻る 000000FF

露出制御

### 露出補正

メニュ

撮影メニュ

🖸 カメラが適正と判断した露出を、画像が明るくなるよ うに、または暗くなるように意図的に補正します。 -2.0EV~+2.0EVの範囲で1/3EVステップで設定 できます。画像を明るくする場合は+側に、暗くする場 画面 合は一側に設定してください。

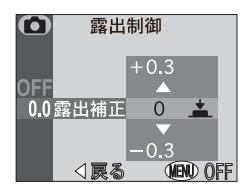

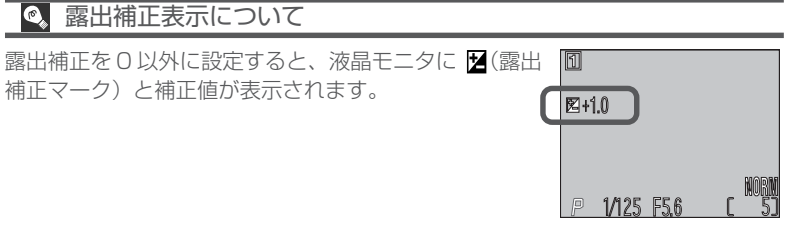

120

## フォーカス

AF エリアの選択や AF モードによりピント合わせの 方法を変更したり、ピーキングによりピントを確認す ることができます。

#### AFエリア選択

5つのAFエリアから、ピント合わせに使用するAFエ リアの選択方法を設定します。

 液晶モニタ消灯時や電子ズーム作動中は自動的に OFF になります。

| 設定           | 内容                                                                                                    |
|--------------|----------------------------------------------------------------------------------------------------|
| 〔<br>まート     | 5つのAFエリアのいずれかに重なる被写体のうち、自動的に最も<br>カメラに近い被写体を選択してピントを合わせます。シャッターボ<br>タンを半押しすると、カメラが選択したAFエリアが液晶モニタで<br>赤く表示されます。不規則に動き回る被写体の撮影やピント合わせ<br>に時間をかけられない場合などに使用します。 |
| (☆)<br>マニュアル | 撮影者がマルチセレクターを使用して、任意のAFエリアを選択<br>します。比較的動きの少ない被写体が画面中央にない場合やAF<br>ロック(図66)を使用しないでピント合わせを行う場合に適し<br>ています。                                                      |
| (=)<br>OFF   | 中央のAFエリアのみを使用してピントを合わせます。AFエリア<br>は液晶モニタ上に表示されません。AFロックを行う場合に便利<br>です。                                                                                        |

### 🔍 AFスポット測光 (🐻 104)

AFスポット測光時は、オートまたはマニュアルで選択されたAFエリアのみが測光 されます。

撮影メニュ

● メニュー画面

フォーカス

S-AFAFE-K MFピーキング

 $\mathbf{O}$ 

S-AF

(計) AFエリア選択 ▶

フォーカス

() AFエリア選択

√展る (NENU) OFF

オート

マニュアル

√
戻る (MENU) OFF

| • メニュー画面―! | AFモー<br>ピント合<br>•液晶モ. | ・ <b>ド</b><br>わせの方<br>ニタ消灯! | 法を設定します。<br>時は自動的に <b>S-AF</b> になります。    | フォーカス     マォーカス     SAF AFモード CAF     SAF <u>▲</u> |
|------------|-----------------------|-----------------------------|------------------------------------------|----------------------------------------------------|
| 撮影メ        | 設                     | 定                           | 内容                                       |                                                    |
|            |                       |                             | シャッターボタンの操作にかかわらず、<br>にピント合わせを繰り返します。シャッ | 液晶モニタの点灯中は常<br>ターボタンを半押しする                         |

| C-AF | シャッターボタンの操作にかかわらず、液晶モニタの点灯中は常<br>にピント合わせを繰り返します。シャッターボタンを半押しする<br>とピントを固定(AFロック)します。ピントが合っていなくても<br>シャッターがきれますので、シャッターボタン半押し時にAFラ<br>ンプの点灯を確認してください。 |
|------|----------------------------------------------------------------------------------------------------|
| S-AF | シャッターボタンを半押ししている間のみピント合わせを行い、<br>ピントが合うとAFロックを行います。液晶モニタの点灯中は、ピ<br>ントが合っていなくてもシャッターがきれますので、シャッター<br>ボタン半押し時にAFランプの点灯を確認してください。                       |

# ピーキング

液晶モニタの撮影画面で、ピントが合っている部分の 輪郭を強調表示します。

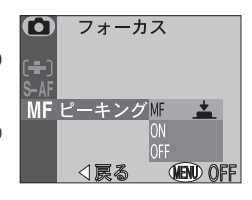

ピーキングは液晶モニタ上で輪郭を強調表示するもので、撮影される画像には影響ありません。

| 設定  | 内容                                                    |
|-----|-------------------------------------------------------|
| MF  | マニュアルフォーカスのセット時のみ、ピントが合っている部分<br>の輪郭が液晶モニタ上で強調表示されます。 |
| ON  | ピントが合っている部分の輪郭が液晶モニタ上で常に強調表示<br>されます。                 |
| OFF | 輪郭は強調表示されません。                                         |

# ズーム

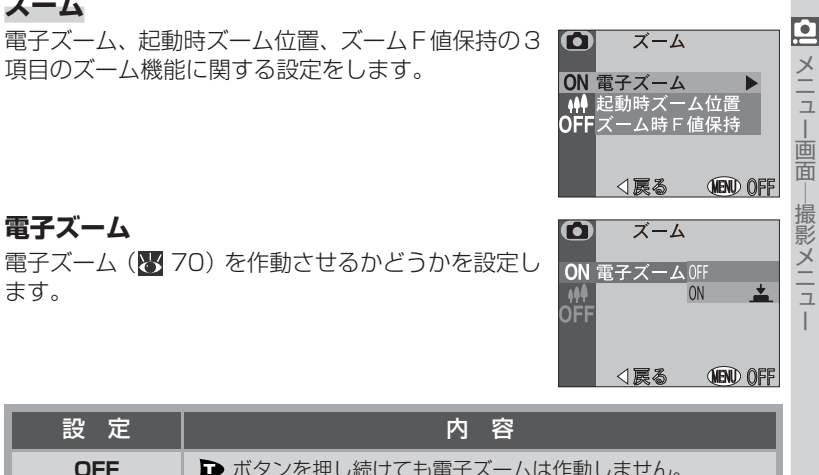

| ON | 光学ズームが最も望遠側にある状態で 🕩 ボタンを2秒以上押す<br>と電子ズームが作動します。 |
|----|-------------------------------------------------|

# 起動時ズーム位置

電源を ON にした直後のズーム位置を設定します。

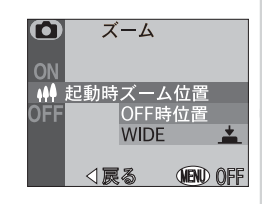

| 設定                 | 内容                           |
|--------------------|------------------------------|
| 0ff✦J<br>OFF 時位置   | 前回電源を OFF にしたときのズーム位置に復帰します。 |
| 4 <b>4</b><br>WIDE | 最も広角側にします。                   |

|撮影メニュ

# ズームF値保持

通 通常、ズーミングに対応してF(絞り)値が変化します

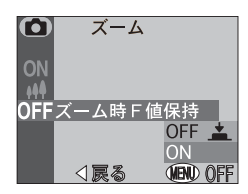

| 1 メニュー画面 | <ul> <li>3 通常、ズーミングに対応してF(絞り)値が変化します</li> <li>が、ズーム時F値保持をONにすると、露出モードがA</li> <li>またはM時に、セットした絞り値を最小限におさえな</li> <li>がらズーミングを行うことができます。</li> <li>(N)</li> <li>(N)</li></ul> |                                                                                                    |  |  |  |  |
|----------|----------------------------------------------------------------------------------------------------|----------------------------------------------------------------------------------------------------|--|--|--|--|
| 撮        | 設定                                                                                                    | 内容                                                                                                    |  |  |  |  |
| 影メ       | OFF                                                                                                    | ズーミングに対応してF(絞り)値が変化します。                                                                                              |  |  |  |  |
| <u> </u> | ON                                                                                                    | 露出モードが <b>A、M</b> の場合、セットした絞りを最小限におさえな<br>がらズーミングを行います。ただし、ズーミングによって制御範<br>囲を超えてしまうことがあります。絞りは約F5~F7の範囲でご<br>使用ください。 |  |  |  |  |

# スピードライト

ポップアップ、発光量補正、発光切替の3項目のスピー ドライトに関する設定をします。

#### ポップアップ

内蔵スピードライトが発光する条件で、収納している 内蔵スピードライトを自動的に上げるか、またはマ ニュアルで上げるかを設定します。

| 設定             | 内 容                                                                                                    |
|----------------|----------------------------------------------------------------------------------------------------|
| ヽ゚゚<br>オート     | 内蔵スピードライトが発光する条件で、シャッターボタンを半押<br>しすると内蔵スピードライトが自動的に上がります。                                                                                           |
| ₹.↓\$<br>マニュアル | ぼのボタンを押して内蔵スピードライトを上げます。内蔵スピー<br>ドライトを上げると、被写体の明るさに関係なく常に発光しま<br>す。スピードライトモード(     【● 71)は内蔵スピードライトを上<br>げた場合に変更できますが、発光禁止モード(     ④)はセットでき<br>ません。 |

#### 発光量補正

撮影目的や撮影条件に合わせてスピードライトの発 光量を調整します。-2EVから+2EVまで、1/3EV ステップで発光量が補正できます。

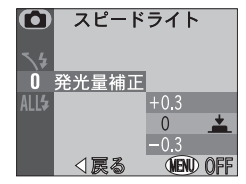

<u>0</u>

メニュ

|画面

撮影メニュ

MEND OFF

(NENU) OFF

↓↓ ポップアップ▶
 0 発光量補正
 ALL↓ 発光切替

⊲戻る

**╲**Ӻ ポップアップ

オート <u>マ</u>ニュアル

⊲戻る

 $\mathbf{O}$ 

スピードライト

## 発光切替

メニュ

一面面

撮影メニュ

🛄 別売の外付けスピードライトを使用するときに内蔵ス ピードライトを同時に発光させるかどうかを選択でき ます。

スピードライト  $\mathbf{O}$ ALL4 発光切替 内藏発光禁止 内蔵+外部 MENU

| 設定                         | 内容                                                                                  |
|----------------------------|-------------------------------------------------------------------------------------|
| ⑦ 内蔵発光禁止                   | 内蔵スピードライトを発光禁止にして、外付けスピードライトの<br>みを発光可能にします。                                        |
| ALL <del>\$</del><br>内蔵+外部 | 外付けスピードライトと内蔵スピードライトを同時に発光可能<br>にします。外付けスピードライトを使用していない場合も、内蔵ス<br>ピードライトは通常通り発光します。 |

• 外付けスピードライトの使用方法、ご注意については「増灯ターミナル」( 74)をご覧ください。

### ✓ 外付けスピードライトを発光させる場合のご注意

外付けスピードライトを発光させる場合は、内蔵スピードライトの調光センサーを 使用します。

- 露出モードが響モードまたはシーンモードの場合、あるいは撮影メニューの「ス いる場合は、被写体が暗いと調光ヤンサーを使用するために内蔵スピードライト が自動的に上がりますので、内蔵スピードライトを指などで押さえないように してください。
- 調光センサーに指や髪、ストラップ、増灯コードや、ACアダプタのコードがか からないように注意してください。

## 🔍 外付けスピードライトのスピードライトモード

内蔵発光禁止に設定すると、内蔵スピードライトが発光 禁止になり、外付けスピードライトのみが発光します。こ の場合、 (の) ボタンによるスピードライトモードは外付 けスピードライトのみに対して有効となり、液晶モニタ は内蔵スピードライトの発光禁止マーク(の)と外付けス ピードライトのスピードライトモードを表示します。

内蔵発光禁止セット時の外付けスピードライトのスピードライトモード表示は次の通りです。

1

P 1/125 F5.6

| スピードライトモード | 液晶モニタ    |
|------------|----------|
| 自動発光       | A 🕄      |
| 発光禁止       | Ð        |
| 赤目軽減自動発光※  | ۰ 🕄      |
| 強制発光       | ¥ 🕄      |
| スローシンクロ    | <b>2</b> |

※赤目軽減発光はカメラの内蔵スピードライト側で行います。内蔵スピードラ イトを上げた状態で撮影してください。

쓰

7

撮影メニュ

5.C

# ブラケティング

 $\mathbf{O}$ 適正な露出補正やホワイトバランスの調整が難しい メニュ 場合や、撮影ごとに画像を確認して露出やホワイトバ ランスを調整する時間がない場合などにブラケティ ングを設定します。カメラが自動的に露出またはホワ イトバランスを一定間隔でずらして補正しながら撮 影します。

#### $\mathbf{O}$ ブラケティング OFF OFF ± 3±0.3 ON WB WB-BKT < □ 戻る</p> (MENU) OFF

#### OFF

面

攝影

メニュ

ブラケティングを行いません。

### ON

露出のブラケティングを行います。標準、+側、-側 の順で自動的に露出をずらしながら、5コマまたは3 コマの画像を撮影します。シャッターボタンを押す ごとに1コマずつ撮影されます。露出モードがРの時 はシャッタースピードと絞りが、AおよびMの時は シャッタースピードが、Sの時は絞りが変化します。

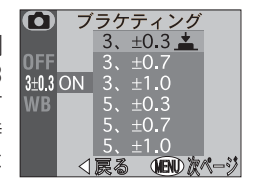

補正した露出が制御範囲を超える場合は、露出は変化しません。

| 設 定<br>(撮影コマ数と補正ステップ) | 撮影順序(EV)                                                                    |
|-----------------------|-----------------------------------------------------------------------------|
| 3、±0.3                | 0→+0.3→-0.3                                                                 |
| 3、±0.7                | 0→+0.7→-0.7                                                                 |
| 3、± 1.0               | $0 \rightarrow + 1.0 \rightarrow - 1.0$                                     |
| 5、±0.3                | $0 \rightarrow + 0.7 \rightarrow + 0.3 \rightarrow - 0.3 \rightarrow - 0.7$ |
| 5、±0.7                | $0 \rightarrow + 1.3 \rightarrow + 0.7 \rightarrow -0.7 \rightarrow -1.3$   |
| 5、±1.0                | $0 \rightarrow +2.0 \rightarrow +1.0 \rightarrow -1.0 \rightarrow -2.0$     |

#### **WB-BKT**

ホワイトバランスのブラケティングを行います。1回の撮影で設定されている ホワイトバランスを中心に、赤みがかった画像から青みがかった画像の順に 自動的に3コマの画像を記録します。

## 🖉 ブラケティングの制限 <u>e</u> 次の設定とブラケティングは同時にセットすることができません。 メニュー • 連写モードのマルチ連写、UH 連写、動画(😿 105) • BSS (😽 108) • 露出固定 (🐻 119) 遖 ノイズ除去( 130) 撮影メニュ Q ブラケティング表示について ブラケティングを設定すると、液晶モニタにブラケティン グマークと、次に撮影するコマの補正量が表示されます。 BKT+0.3 1/125 E56 ホワイトバランスブラケティングの制限 次の設定とホワイトバランスブラケティングは同時にセットすることができません。 画質モードのHI( 111) • 単写以外の連写モード (😿 105) • BSS (108) • 露出固定 (🐻 119) ノイズ除去( 130) ホワイトバランスブラケティング設定時のコンパクトフラッシュ ß カードへの書き込み時間 1回の撮影で3コマの画像を記録しますので、コンパクトフラッシュカードへの書き 込みに、通常より3倍程度時間がかかります。 🔍 ホワイトバランスブラケティングマークについて ホワイトバランスのブラケティングを設定すると、液晶 1 モニタにホワイトバランスブラケティングマークが表示 されます。 WB-BK 1/125 E56 129

# ノイズ除去

撮影メー

夜景など、シャッタースピードが1/4秒より長時間に なる撮影では、記録された画像に星状のノイズが生じ ることがあります。ノイズ除去を ON に設定すると、 この星状のノイズを軽減することができます。ただし シャッタースピードが1/4秒より速い撮影では、ノイ ズ除去を ON にしてもノイズ除去は行われません。

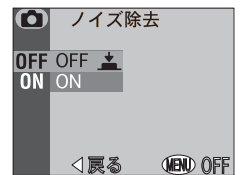

#### 

ノイズ除去モードでは、撮影開始からコンパクトフラッシュカードへの画像の記 録が完了するまでに通常より2倍以上時間がかかります。

#### ノイズ除去と併用できない機能

BSS (😈 108)、単写以外の連写モード(📅 105)、ブラケティング (👿 128) をセット時にノイズ除去を設定できません。

## 🔍 ノイズ除去表示について

ノイズ除去を**ON**に設定し、ノイズ除去が行われると、液 晶モニタにノイズ除去表示が表示されます。

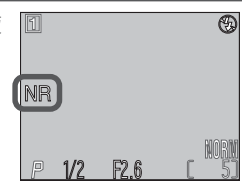

## ユーザー設定クリア

現在設定されているカスタムNo.の各項目およびその他の各メニューで設定した内容をクリアして、初期設定に戻します。詳細は次ページの表の通りです。ただし、現在設定されていない他のカスタムNo.で設定された内容(表の太字項目)は初期設定にリセットされず、各セット内容は保持されます。

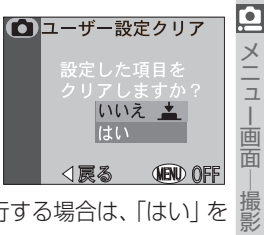

メニュ

確認画面が表示されますので、ユーザー設定クリアを実行する場合は、「はい」を 選択してマルチセレクターの中央部を押します。

キャンセルする場合は「いいえ」を選択してマルチセレクターの中央部を押してください。

ユーザー設定クリアを実行すると、各メニュー項目の設定内容は次のように ♀ なります。

撮影メニュー

メニュ

画面

- 撮影メニュー

| メニュー項目   | 設定内容    | メニュー項目 設定内容    |  |
|----------|---------|----------------|--|
| ホワイトバランス | オート* 1  | フォーカス          |  |
| 測光方式     | マルチ     | AFエリア選択 オート    |  |
| 連写       | 単写      | AFモード S-AF     |  |
| BSS      | OFF*2   | ピーキング MF       |  |
| 階調補正     | AUTO    | ズーム            |  |
| 彩度調整     | 標準      | 電子ズーム ON       |  |
| 画質モード    | クリアされない | 起動時ズーム位置 WIDE  |  |
| 画像サイズ    | クリアされない | ズーム時 F 値保持 OFF |  |
| カスタム No. | クリアされない | スピードライト        |  |
| 輪郭強調     | オート     | ポップアップ オート     |  |
| コンバータ    | OFF     | 発光量補正 0        |  |
| 露出制御     |         | 発光切替 内蔵+外部     |  |
| 露出固定     | OFF     | ブラケティング OFF    |  |
| 露出補正     | 0       | ノイズ除去 OFF      |  |

※1 微調整した数値もリセットされます。

※2 現在設定されていない他のカスタムNo.でBSSを設定している場合には、他のカ スタムNo.での設定内容は初期設定にリセットされず、内容は保持されます。
## セットアップメニュー

|               | メニュー項目    | 設定内容      | メニュー項目   | 設定内容    |
|---------------|-----------|-----------|----------|---------|
| モニタ設定         |           | 操作音       | ON       |         |
|               | モニタ表示     | モニタON     | 日時設定     | クリアされない |
|               | 画面の明るさ    | 中間値       | 撮影確認 LED | OFF     |
| ボタン設定         |           | info.txt  | クリアされない  |         |
|               | FUNC      | クリアされない   | ビデオモード   | クリアされない |
|               | AE-L AF-L | AE-L&AF-L | 言語       | クリアされない |
| パワーオフ設定 1     |           | 1分        | 削除禁止     | OFF     |
| 連番モード クリアされない |           | クリアされない   | USB      | クリアされない |

## 再生メニュー

| メニュー項目   | 設定内容 |
|----------|------|
| スライドショー  |      |
| インターバル設定 | 3秒   |

※ その他の再生メニュー項目はクリアされません。

セットアップメニュー

セットアップメニュー画面には次のメニュー項目があります。

| 撮影モード時                                                                                                    |
|----------------------------------------------------------------------------------------------------|
| <ul> <li>セットアップ</li> <li>レーモニタ設定</li> <li>ボタン設定</li> <li>パワーオフ設定</li> <li>リマーオフ設定</li> <li>関連番モード</li> <li>・・・・・・・・・・・・・・・・・・・・・・・・・・・・・・・・・・・・</li></ul>                                                                                                    |
| <ul> <li>セットアップ</li> <li>● 日時設定</li> <li>● 日時設定</li> <li>● 環影確認LED</li> <li>● info.txt</li> <li>図 ビデオモード</li> <li>● 言語(LANG)</li> <li>▼ 2ページ目</li> </ul>                                                                                                    |
| <ul> <li>● セットアップ</li> <li>●</li> <li>●</li> <l< td=""></l<></ul> |
| 3ページ目                                                                                                    |

#### 再生モード時

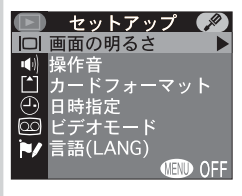

| メニュー項目                                                      | <b>K</b>                               |
|-------------------------------------------------------------|----------------------------------------|
| モニタ設定                                                       | 135                                    |
| ボタン設定                                                       | 136                                    |
| パワーオフ設定                                                     | 137                                    |
| 連番モード                                                       | 138                                    |
| 操作音                                                         | 139                                    |
| カードフォーマット                                                   | 140                                    |
|                                                             |                                        |
| 日時設定                                                        | 141                                    |
| 日時設定<br>操作確認 LED                                            | 141<br>141                             |
| 日時設定<br>操作確認 LED<br>info.txt                                | 141<br>141<br>142                      |
| 日時設定<br>操作確認 LED<br>info.txt<br>ビデオモード                      | 141<br>141<br>142<br>142               |
| 日時設定<br>操作確認 LED<br>info.txt<br>ビデオモード<br>言語 (LANG)         | 141<br>141<br>142<br>142<br>143        |
| 日時設定<br>操作確認 LED<br>info.txt<br>ビデオモード<br>言語 (LANG)<br>削除禁止 | 141<br>141<br>142<br>142<br>143<br>143 |

| メニュー項目    | 8   |
|-----------|-----|
| 画面の明るさ    | 135 |
| 操作音       | 139 |
| カードフォーマット | 140 |
| 日時設定      | 141 |
| ビデオモード    | 142 |
| 言語(LANG)  | 143 |

▶ メニュー画面 – セットアップメニュー

#### |□| モニタ設定

モニタに関する設定をします。

**モニタ表示**(露出モードをP、S、A、Mに設定時のみ) 電源をONにしたときの液晶モニタの点灯/消灯、およ び撮影した画像が撮影後に数秒間表示されるレビュー 画面表示について設定します。露出モードを ☎(オー ト撮影)またはシーンモードにセットすると、自動的に モニタONになります。

| 設定       | 電源を ON にしたときの<br>液晶モニタ | 撮影後のレビュー画面 |
|----------|------------------------|------------|
| モニタ ON   | 点灯                     | 表示         |
| レビューON   | 消灯                     | 表示         |
| レビュー OFF | 点灯                     | 非表示        |
| モニタ OFF  | 消灯                     | 非表示        |

液晶モニタの点灯/消灯は、口(液晶モニタ)ボタンを押すことによっていつでも切り換えることができます。

#### 画面の明るさ

液晶モニタの明るさを5段階から設定できます。マル チセレクターの▲または▼で緑色の指標を希望する 明るさに調整します。指標が移動するごとに連動して 液晶モニタの明るさが変わります。マルチセレクター の中央部を押して設定します。

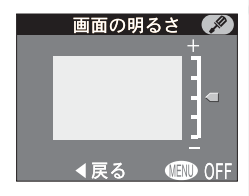

モニタ設定

モニタ表示 🕨

▲戻る (IIII) OFF

モニタ表示 🛛 🔊

◀戻る (第10 OFF)

±

モニタ ON

## 🔍 画面の明るさ

画面の明るさの設定画面では、指標を移動した時点で新しい設定が有効になります。

## 💷 ボタン設定

FUNCボタンでの機能割当ての設定およびマルチセレクターでのAE-L, AF-Lボタンの機能設定を行います。

## FUNC

露出モードが**P、S、A、M**時にFUNCボタンに機能を割り当てることにより、各機能をメニュー画面を表示せずに設定できます。

| 設定       | 内容                                                                                    |
|----------|---------------------------------------------------------------------------------------|
| Z        | FUNCボタンを押しながらコマンドダイヤルを回すと、露出補正<br>値が変わります(初期設定)。( 🜄 77)                               |
| 連写       | FUNCボタンを押しながらコマンドダイヤルを回すと、連写モー<br>ドが切り換わります。( <mark>W</mark> 105)                     |
| QUAL     | FUNCボタンを押すごとに画質モードが切り換わります。FUNC<br>ボタンを押しながらコマンドダイヤルを回すと、画像サイズが切<br>り換わります。(W111、112) |
| ホワイトバランス | FUNCボタンを押しながらコマンドダイヤルを回すと、ホワイト<br>バランスが切り換わります。(🜄 101)                                |
| 測光方式     | FUNCボタンを押しながらコマンドダイヤルを回すと、測光モー<br>ドが切り換わります。( <mark>W</mark> 104)                     |

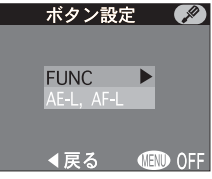

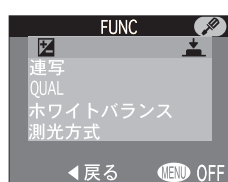

<u>/</u>

メニュー画面−セットアップメニュー

## AE-L, AF-L

初期設定では、マルチセレクターの中央部を押すと露 出(AE)とフォーカス(AF)の両方がロックされま す。AE-L, AF-Lメニュー画面により露出(AE)と フォーカス(AF)のいずれか一方のみをロックするよ うに設定できます。

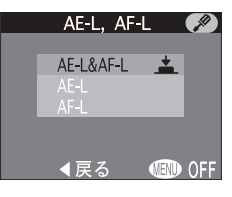

• AE ロックを行うと、露出固定マークAE-Lが、液晶モニタに白く表示されます。

| 設定        | 内容                                                             |
|-----------|----------------------------------------------------------------|
| AE-L&AF-L | マルチセレクターの中央部を押すと露出とフォーカスの両方が<br>ロックされます。                       |
| AE-L      | マルチセレクターの中央部を押すと露出のみがロックされます。<br>フォーカスはシャッターボタンを半押しするとロックされます。 |
| AF-L      | マルチセレクターの中央部を押すとフォーカスのみがロックされ<br>ます。露出はシャッターボタンを半押しするとロックされます。 |

#### ① パワーオフ設定

オートパワーオフ機能が作動するまでの時間を設定 します。初期設定ではバッテリーを使って操作する場 合、1分間カメラの操作を行わないとカメラのオート パワーオフ機能が作動し、自動的にカメラの電源が OFFになり、電源ランプが消灯します。ただしACア ダプタ接続中は30分間に固定されます。

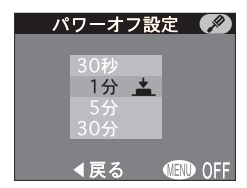

| 設定  | 時間  |
|-----|-----|
| 30秒 | 30秒 |
| 1分  | 1分  |
| 5分  | 5分  |
| 30分 | 30分 |

## 🔞 連番モード

COOLPIX4500 で撮影した画像ファイルには DSCN +4桁の番号が付けられます(図87)。「連番モード」 を使用するとファイル番号を次のように管理できます。

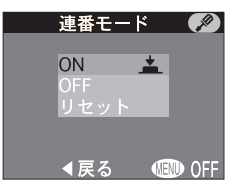

| 設定   | 内容                                                                                                    |
|------|----------------------------------------------------------------------------------------------------|
| ON   | 新規フォルダが作成されたり、コンパクトフラッシュカードを交換しても、連続した番号で画像ファイル名を作成します。このため同一名のファイルが存在せず、パソコンで画像を管理する場合などに便利です。                        |
| OFF  | ファイル番号は、フォルダごとに常に0001から0200まで撮影<br>順にカメラが自動的に指定します。複数のコンパクトフラッシュ<br>カードを使用したり、複数のフォルダが作成されると同名のファ<br>イルが複数存在することになります。 |
| リセット | 連番モードをいったん解除し、次回の撮影以降再び0001から連<br>番を付けます。フォルダ内にすでに画像ファイルがある場合、フォ<br>ルダ内にある一番大きい番号の次の番号から連番を付けます。                       |

※シーンモードのパノラマアシストで撮影された画像ファイルは、連番モードの設定にかかわらず、撮影ごとに常に0001から連番を付け、一連の画像を専用フォルダに保存します(数54)。

#### 

フォルダの中の画像ファイル番号が9999を超える場合、連番モードの設定がON/ OFF にかかわらず、フォルダ番号に1を加えたフォルダ(例:100NIKON→ 101NIKON)を自動的に新規作成し(3桁のフォルダ番号は、100から999まで 連番で付けられます)、そのフォルダ内で新たに0001から連番で画像ファイルを保 存していきます。なお、1つのフォルダに保存できる画像ファイル数は200コマです。

#### 🖉 ファイル名を 0001 から連番にしたいときは

ファイル名を0001から連番にするときは、コンパクトフラッシュカードをフォーマット(※140)した後、連番モードのリセットを選択してください。ただしコンパクトフラッシュカードをフォーマットすると、プロテクト設定された画像を含むすべての画像が消去されますのでご注意ください。

🖍 メニュー画面―セットアップメニュー

## 🖷 操作音

カメラの状態を知らせる操作音の ON/OFF を設定します。

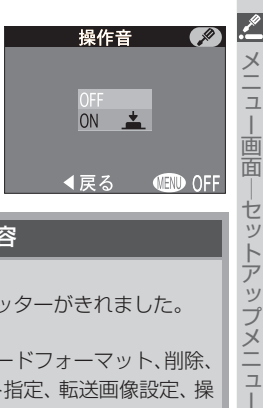

| 操作音の回数 | お知らせする内容                                                                                                    |
|--------|----------------------------------------------------------------------------------------------------|
| 1 🛛    | <ul> <li>カメラの電源が ON になりました。</li> <li>シャッターボタンが押し込まれ、シャッターがきれました。</li> <li>次の設定や操作が完了しました。</li> <li>マニュアルフォーカス、コンバータ、カードフォーマット、削除、</li> <li>プロテクト設定、非表示設定、プリント指定、転送画像設定、操作音 ON</li> </ul> |
| 20     | <ul> <li>液晶モニタの消灯時にピントが合いません。</li> <li>コンパクトフラッシュカードの空き容量が不足しています。</li> </ul>                                                                                                    |

## 

フォルダ番号が999のときにファイル名の画像番号が9999に達した場合には、コンパクトフラッシュカードの記録容量に余裕があってもそれ以上撮影できません。 コンパクトフラッシュカードを交換するか、カードをフォーマット(**ど**140)してください。

## 🗋 カードフォーマット

<u>/</u>

<u>×</u> – –

一面面

—セットアップメニュ

コンパクトフラッシュカードのフォーマット(初期化)を行います。フォーマットを行うとコンパクトフ ラッシュカードに記録されているすべてのデータが 消去されます。

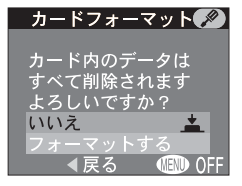

| 設定       | 内容                                     |
|----------|----------------------------------------|
| いいえ      | フォーマットを行いません。                          |
| フォーマットする | マルチセレクターの中央部を押すと、すぐにフォーマットが開始<br>されます。 |

#### ▶ カードフォーマットのご注意

- フォーマット中はコンパクトフラッシュカードを取り出したり、電源をOFFにしないでください。
- フォーマットを行うと、コンパクトフラッシュカード内のすべてのデータが消去 されます。また、フォーマットを取り消すことはできませんのでご注意ください。

#### 🖉 削除禁止(</mark> 143)

セットアップメニューの**削除禁止**を **ON** に設定するとカードフォーマットが行えません。

#### 🖉 コンパクトフラッシュカードのフォーマット

付属のコンパクトフラッシュカードは COOLPIX4500 用にフォーマットされてい ます。その他のコンパクトフラッシュカードを初めて COOLPIX4500 で使用する場 合は、あらかじめコンパクトフラッシュカードをフォーマットする必要があります。

140

## 🕑 日時設定

カメラに内蔵された時計の日付と時刻を設定します。詳 しくは「日付と時刻の設定」(W 15)をご覧ください。

#### o 撮影確認 LED

ONに設定すると、セルフタイマーランプを撮影完了時に確認用ランプとして点灯するようにできます。ただし、スピードライト発光時は点灯しません。

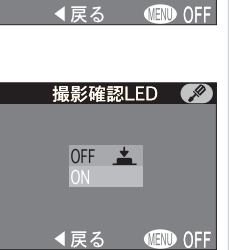

日時設定

2002.01.01

00:00

## 🖪 info.txt

ONに設定すると、撮影時に画像ファイル名や撮影デー タを記述したテキストファイルを作成します。このテキストファイルは対応する画像ファイルと同じフォル ダに記録されます。テキストファイルの内容は次のと 勤りです。

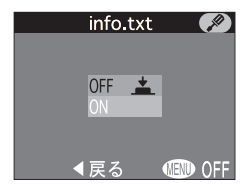

| DSCN0001.JPG(例) | :画像ファイル名               |
|-----------------|------------------------|
| CAMERA          | :カメラの名称とファームウェアのヴァージョン |
| METERING        | :測光モード                 |
| MODE            | :露出モード                 |
| SHUTTER         | :シャッタースピード             |
| APERTURE        | :絞り値                   |
| EXP + / -       | :露出補正値                 |
| FOCAL LENGTH    | :焦点距離と電子ズーム            |
| IMG ADJUST      | :階調補正                  |
| SENSITIVITY     | :撮像感度                  |
| WHITEBAL        | :ホワイトバランス              |
| SHARPNESS       | :輪郭強調                  |
| DATE            | :撮影日時                  |
| QUALITY         | :画像サイズと画質モード           |
| SATURATION      | :彩度調整                  |
| FOCUS AREA      | :フォーカスエリア              |

## 🖾 ビデオモード

ビデオ出力方式を選択します。テレビやビデオデッキ などの接続先の機器に合わせて選択します。

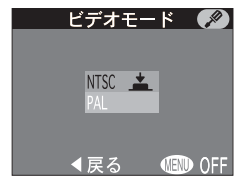

| 設定   | 内容                               |  |  |  |
|------|----------------------------------|--|--|--|
| NTSC | NTSC方式に設定します。通常、日本国内で使われている方式です。 |  |  |  |
| PAL  | PAL 方式に設定します。欧州で使われている方式です。      |  |  |  |

] メニュー画面―セットアップメニュー

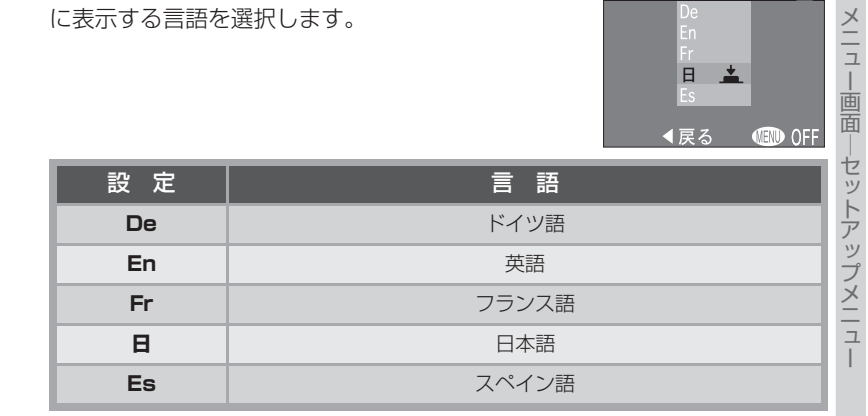

## 💿 削除禁止

▶ 言語 (LANG)

に表示する言語を選択します。

ONに設定すると、カメラのすべての削除機能を禁止 します。記録されている画像を誤操作によって削除す ることを防止します。また、カードフォーマット ( 140) も禁止します。

メニュー画面やエラーメッセージなどで液晶モニタ

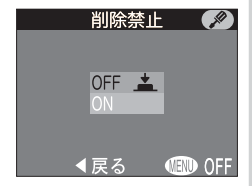

言語(LANG)

143

.\_\_\_\_\_

## 🚓 USB

 使用するパソコンのOS(オペレーティングシステム)
 によってUSB通信方式が異なります。USBケーブル でカメラとパソコンを接続する前に、使用するパソコ ンのOSに合わせてUSB通信方式を選択します(初 画期設定では「Mass Storage」に設定されています)。

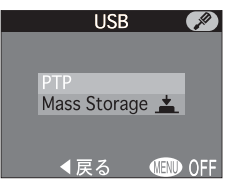

| 0 S                                                                                                    | USB 通信方式                |
|----------------------------------------------------------------------------------------------------|-------------------------|
| Windows XP Home Edition/Professional Mac OS X (10.1.2 $\sim$ 10.2)                                                 | PTP または<br>Mass Storage |
| Windows 2000 Professional<br>Windows Millennium Edition (Me)<br>Windows 98 Second Edition (SE)<br>Mac 0S 9.0 ~ 9.2 | Mass Storage            |

## Ø

## Windows 2000 Professional、Windows Me、Windows 98SE、 Mac OS 9 をご使用の場合のご注意

COOLPIX 4500 を上記 OS のパソコンに接続する場合、セットアップメニューの「USB」を"PTP"に設定しないでください。

(初めてカメラをお使いになる場合の設定〔初期設定〕は、"Mass Storage"となっています。)

「USB」を"PTP"に設定して、上記OSのパソコンと接続した場合には、下記の 要領でパソコンとの接続を外してください。

再度パソコンと接続する場合は、必ず「USB」を"Mass Storage"に変更した後、パソコンと接続してください。

#### Windows 2000 Professional の場合:

「新しいハードウェアの検索ウィザードの開始」と表示されますので、「キャンセル(中止)」を選択して画面を閉じ、パソコンとの接続を外してください。

#### Windows Me の場合:

「ハードウェア情報データベースの更新」の後に「新しいハードウェアの追加 ウィザード」と表示されますので、「キャンセル(中止)」を選択して画面を閉じ、 パソコンとの接続を外してください。

#### Windows 98SEの場合:

「新しいハードウェアの追加ウィザード」と表示されますので、「キャンセル(中止)」を選択して画面を閉じ、パソコンとの接続を外してください。

#### Mac OS 9の場合:

「USB 装置 "Nikon Digital Camera E4500\_PTP" に必要なドライバが使用 できません。インターネット経由でドライバを捜しますか?」と表示されますの で、「キャンセル (中止)」を選択して画面を閉じ、パソコンとの接続を外してく ださい。

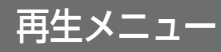

再生メニュー

▶ メニュー画面―再生メニュー

| ウエハーユ 回回には人のハーユ 項目がのりより |
|-------------------------|
|-------------------------|

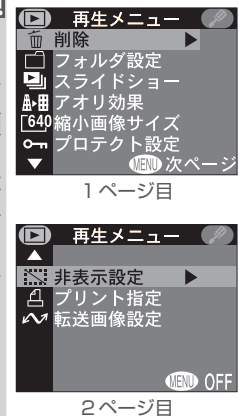

| メニュー項目  | ъ   |
|---------|-----|
| 削除      | 147 |
| フォルダ設定  | 149 |
| スライドショー | 151 |
| アオリ効果   | 153 |
| 縮小画像サイズ | 156 |
| プロテクト設定 | 157 |
| 非表示設定   | 158 |
| プリント指定  | 159 |
| 転送画像設定  | 161 |

## 🖞 削除

画像の削除方法を以下から選択できます。

| 🖸 削 除  |                 |
|--------|-----------------|
| 選択面偽削防 | • •             |
| 全画像削除  |                 |
| 転送設定解除 | 47776           |
| ノリント指述 | _ <u>用牛 P</u> 赤 |
| ∢戻る    | CFF 🐨           |
|        |                 |

▶. メニュー画面

南生メニュー

| 設定                              | 内容               |  |  |  |
|---------------------------------|------------------|--|--|--|
| 選択画像削除 「選択画像削除」画面で選択した画像を削除します。 |                  |  |  |  |
| 全画像削除                           | すべての画像を削除します。    |  |  |  |
| 転送設定解除                          | 転送設定をすべて解除します。   |  |  |  |
| プリント指定解除                        | プリント指定をすべて解除します。 |  |  |  |

## 選択画像削除

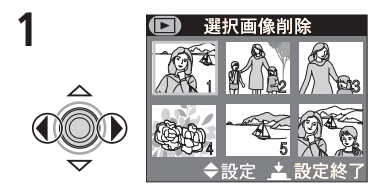

マルチセレクターを◀または▶に倒して削除 したい画像に緑色の枠を合わせます。

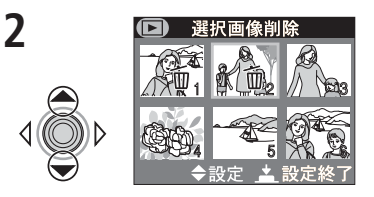

- ▲または▼で削除する画像を設定します。
- 削除される画像には 面が表示されます。1
   と2の手順を繰り返して削除する画像を選んでください。
- 選択された画像は、赤枠で表示されます。
- ・画像の選択を取り消すときは、すでに選択した画像上でもう一度▲または▼に倒して
   節の表示を消してください。

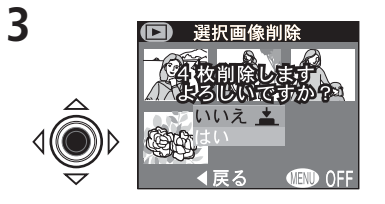

マルチセレクターの中央部を押すと、削除確 認画面が表示されます。▲または▼で「はい」 または「いいえ」を選択し、もう一度マルチセ レクターの中央部を押してください。

- ・いいえ:画像が削除されずに再生メニュー に戻ります。
- •はい: 選択した画像がすべて削除され て、再生メニューに戻ります。

#### 全画像削除

すべての画像を削除します。ただし、プロテクト設定 または非表示設定された画像は削除されません。 削除確認画面が表示されますので、マルチセレク ターを▲または▼に倒して「はい」を選択してマルチ セレクターの中央部を押してください。

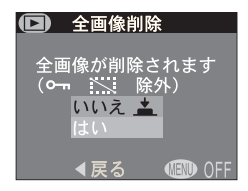

 キャンセルする場合は「いいえ」を選択してマルチセレクターの中央部を押して ください。

#### 転送設定解除

転送画像設定(W161)の設定を解除します。「転送設定解除」を選択してマル チセレクターの中央部を押し込むと、すぐに解除が実行されます。キャンセルは できません。

#### プリント指定解除

プリント指定 (₩159) の設定を解除します。「プリント指定解除」を選択して マルチセレクターの中央部を押し込むと、すぐに解除が実行されます。キャンセ ルはできません。

#### 

プリント指定の解除を実行すると、プリント指定とともに動画にセットされた転送マークも解除されますので、ご注意ください。

#### 

- ・選択画像削除・全画像削除でプロテクト設定または非表示設定(

   158) された画像を削除することはできません。なお、非表示設定された画像は、選択画像削除の選択画面に表示されません。
- •「削除禁止」(143)をONに設定している場合は、すべての画像が削除できません。

## 🗀 フォルダ設定

画像を再生するフォルダの選択や、フォルダを削除し **D フォルダ設定**ます。

| 設定                  | 内容                                                                                           |  |  |
|---------------------|----------------------------------------------------------------------------------------------|--|--|
| フォルダ削除              | パノラマアシストおよびUH連写で作成されたフォルダの削除を<br>行います。フォルダが削除されると、フォルダ内のすべての画像<br>も消去されます。                   |  |  |
| すべてのフォルダ            | コンパクトフラッシュカード内にあるすべての画像を再生します。                                                               |  |  |
| NIKON               | NIKON フォルダにある画像のみ再生します。                                                                      |  |  |
| (「N_」で始まる<br>フォルダ名) | UH 連写 (₩ 105) で作成されたフォルダのうち、選択された<br>フォルダにある画像のみ再生します。UH 連写で作成されたフォ<br>ルダの名称は「N_」で始まります。     |  |  |
| (「P_」で始まる<br>フォルダ名) | パノラマアシスト() 54) で作成されたフォルダのうち、選択<br>されたフォルダにある画像のみ再生します。パノラマアシストで<br>作成されたフォルダの名称は「P_」で始まります。 |  |  |

#### 

- UH連写で撮影された画像は、「N」で始まる名称の専用フォルダに保存されます。UH連写で撮影された画像を再生するには、すべてのフォルダか、「N」で始まる名称の専用フォルダを選択してください。
- パノラマアシストで撮影された画像は、「P」」で始まる名称の専用フォルダに保存されます。パノラマアシストで撮影された画像を再生する時には、すべてのフォルダか、「P」」で始まる名称の専用フォルダを選択してください。

Þ

メニュ

| 画

再生メニュ

\*

すべてのフォルダ

◀戻る ● (IDD OFF)

## フォルダ削除

メニュ

画面

×\_\_\_

🖳 UH 連写で作成されたフォルダ (名称が 「N\_」 で始まるフォルダ) およびパノ ラマアシストモードで作成されたフォルダ(名称が「P | で始まるフォルダ) を削除します。NIKON フォルダは削除できません。フォルダを削除すると、 フォルダ内のすべての画像も削除されます。

 「フォルダ設定」で「フォルダ削除」を選択してマルチヤレクターの中央部を押 すと、フォルダ削除選択画面が表示されますので、次の手順で操作してくださ い

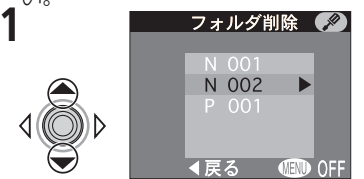

マルチセレクターを▲または▼に倒して削除 したいフォルダを選択します。

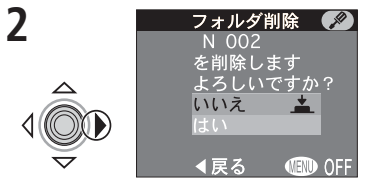

マルチセレクターを▶に倒します。削除確認 画面が表示されます。

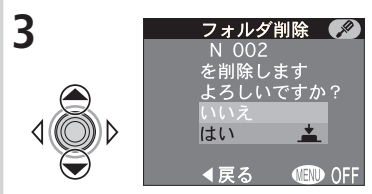

▲または▼に倒して「はい」を選択します。 (キャンセルする場合は「いいえ」を選択し てマルチセレクターの中央部を押してくださ い。)

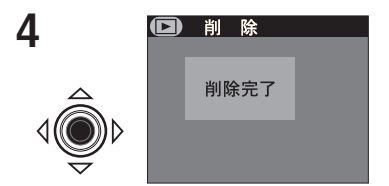

マルチセレクターの中央部を押すと、削除が 完了します。

#### フォルダの削除ができない場合

- 削除禁止 (😈 143) が ON に設定されている場合は、フォルダの削除はできま せん。
- プロテクト設定または非表示設定された画像があるフォルダは削除できませ ん。ただし同じフォルダ内のプロテクト設定および非表示設定がされていない 画像は削除されます。

### 🖳 スライドショー

画像を一定間隔で順番に再生する、スライドショーを 🕞 スライドショー 行います。

#### 開始

「スライドショー」で「開始」を選択してマルチセレクターを▶に倒すと、スラ イドショーを開始します。すべての画像の表示を終えると、一時停止メニュー 画面が表示されます。

• スライドショーの再生中は次の操作が可能です。

| 再生メニュー        | 操作ボタン | 内容                                                                           |                                                                      |
|---------------|-------|------------------------------------------------------------------------------|----------------------------------------------------------------------|
| 一時停止          | 1     | スライドショーがー<br>時停止し、画面上にメ<br>ニューが表示されま<br>す。スライドショーを<br>再開するには、「再開」<br>を選択します。 | 時停止<br>・<br>・<br>・<br>・<br>・<br>・<br>・<br>・<br>・<br>・<br>・<br>・<br>・ |
| コマ送り/<br>コマ戻し |       | ▼または ▶に倒すとコマ送り、▲または ▲に倒す<br>とコマ戻しします。                                        |                                                                      |
| 終了            | MENU  | スライドショーを終了して再生画面に戻ります。                                                       |                                                                      |

- 動画は先頭フレームが静止画で表示されます。
- 非表示設定された画像およびスモールピクチャーの画像は表示されません。

#### 🖉 オートパワーオフ機能

スライドショーをセットして、カメラの操作を行わないまま30分経過すると、オートパワーオフ機能により自動的にカメラの電源がOFFになり、電源ランプが消灯します。

▶

メニュ

遖

|
再
生

メニュ

インターバル設定

厚る

OFF

| ا | 一時停止中<br>                   |      |                                                                                                    |  |
|---|-----------------------------|------|----------------------------------------------------------------------------------------------------|--|
| 4 | 操作                          | ボタン  | 内容                                                                                                    |  |
|   | 再開 /<br>インターバル設定<br>画面の切り換え |      | マルチセレクターを▲または▼に倒して項目を選択<br>し、マルチセレクターの中央部を押すと実行されます。<br>•「再開」: スライドショーを一時停止した場所か<br>ら再開します。<br>•「インターバル設定」:<br>各コマの表示間隔を指定するインター<br>バル設定画面に切り換えます。 |  |
| 1 | 終了と<br>再生メニューの<br>表示        |      | スライドショーを終了して再生メニュー画面に戻り<br>ます。                                                                                                    |  |
|   | 終了と<br>再生画面の表示              | MENU | スライドショーを終了して再生画面に戻ります。                                                                                                    |  |

#### インターバル設定

インターバル設定画面では、各コマの表示間隔(イン ターバル)を指定できます。マルチセレクターを▲ま たは▼に倒して表示間隔(2秒/3秒/5秒/10秒)を 選択し、マルチセレクターの中央部を押します。

| ロイン | ターバル                              | 設定    |
|-----|-----------------------------------|-------|
| I   | 2 秒<br>3 秒 <u>上</u><br>5 秒<br>10秒 |       |
|     | 戻る                                | I OFF |

• 実際のインターバル時間は、画質モード、画像サイズによっては、指定した時間 どおりに表示されない場合もあります。

### ♪ 田アオリ効果

画像の上下で異なる被写体の横幅の比率を変え、遠近 感を補正します。撮影された画像から作成して別画像 として保存します。アオリ撮影で撮影した場合と同様 の効果が得られます。次の手順で操作してください。

2

MENL

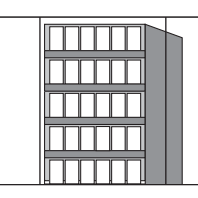

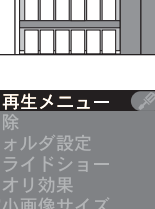

OFF OFF

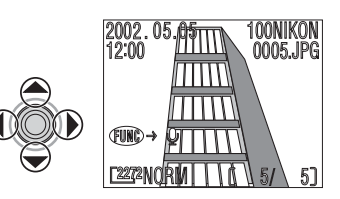

再生モードでアオリ効果をする画像を表示し ます。

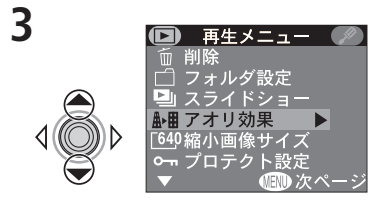

マルチセレクターを▲または▼に倒して「ア オリ効果」を選択します。 MENUボタンを押して、再生メニュー画面を 表示します。

Ē

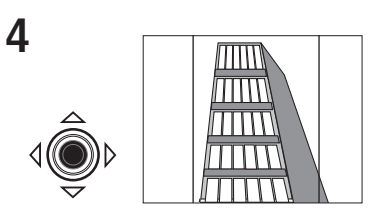

- マルチセレクターの中央部を押します。
- アオリ効果操作画面に切り換わり、画面に緑 色の平行した2本のガイドラインが表示され ます。

Þ

5

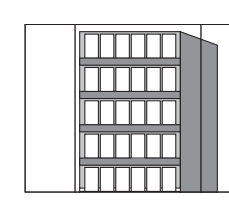

マルチセレクターを使用して、画像を次のように操作します。

| 変 形           | 操作 | 内 容                                                                   |  |
|---------------|----|-----------------------------------------------------------------------|--|
| 画像の上側<br>を拡げる |    | ▲に倒すと、画像の上側を<br>横方向に、左右均等に引き<br>伸ばします。画像を上の角<br>度から見たような効果が得<br>られます。 |  |
| 画像の下側<br>を拡げる |    | ▼に倒すと、画像の下側を<br>横方向に、左右均等に引き<br>伸ばします。画像を下の角<br>度から見たような効果が得<br>られます。 |  |

## ✓ 画像変形時のご注意

- 画像を左右に引き伸ばす比率が大きくなるにつれ、粒子の粗い画像になります。
- 変形により、元の画像サイズより外側に出た部分はカットされます。画像の残したい部分がフレームに収まっているかどうかご確認ください。

154

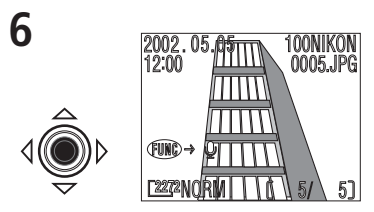

画像を操作したら、マルチセレクターの中央 部を押します。

 アオリ効果の処理がされた画像の記録が 開始され、元画像の再生画面に戻ります。

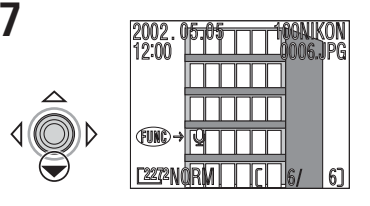

Þ

メニュ

南

Х

▼に倒して、作成したアオリ効果の画像を確認します。

- 作成されたアオリ効果の画像は、最後に記録された画像の後ろに表示されます。
- アオリ効果の画像の撮影日時は、元の画像 と同じです。

アオリ効果の画像は元画像とは別の画像として記録されます。

- アオリ効果の画像の画質モードや画像サイズは、元画像と同じになります。
- アオリ効果の画像のファイル名は、先頭文字「TSCN」に新規のファイル番号(画像記録フォルダ内にある最大の番号に1を加えた番号)を付けた名前(拡張子は元画像と同じ)となります。
- 元画像を削除してもアオリ効果の画像は削除されません。またアオリ効果の画像
   を削除しても元画像は削除されません。
- 元画像のプリント指定やプロテクト設定はアオリ効果の画像には反映されません。またアオリ効果の画像のプリント指定やプロテクト設定は元画像には反映されません。個別に設定してください。
- •アオリ効果の画像を記録するのに約40秒かかります。

#### 

- 画質モードをHIに設定して撮影した画像のアオリ効果はできません。
- 動画のアオリ効果はできません。
- スモールピクチャーのアオリ効果はできません。
- アオリ効果の処理がされた画像からアオリ効果はできません。
- COOLPIX4500以外のデジタルカメラで撮影された画像に対しては、アオリ効 果機能の動作は保証しておりません。

## [640 縮小画像サイズ

🔜 д スモールピクチャー (😿 83)の画像サイズを、使用 □ スモールビクチャー(図83)の画像サイズを、使用
 > 目的に合わせて、4種類の画像サイズ(640×480、320×240、160×120、96×72ピクセル)から選択します。
 □ 面
 ■ 再
 ■ 4

| 縮小画像サ   | トイズ |     |
|---------|-----|-----|
| 640x480 | +   |     |
| 320x240 |     |     |
| 160x120 |     |     |
| JUX 12  |     |     |
| ◀戻る     |     | OFF |

## 0---- プロテクト設定

コンパクトフラッシュカードに記録されている画像 を誤って削除しないようにプロテクト(保護)を設定 する画像を選択します。

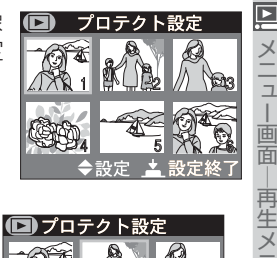

コ

プロテクト設定

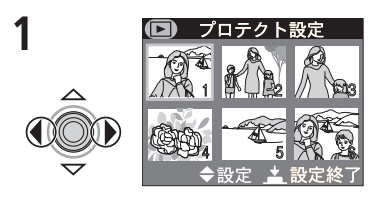

マルチセレクターを◀または▶に倒してプロテ クトを設定する画像に緑色の枠を合わせます。

▲または▼に倒してプロテクト設定を行い ます。

- プロテクト設定された画像には
  の
  の
  アイコ ンが表示されます。1と2の手順を繰り返し てプロテクトを設定する画像をすべて選択 します。
- プロテクトを解除する場合は、すでに選択 した画像上でもう一度▲または▼に倒して **Om**アイコンを消してください。

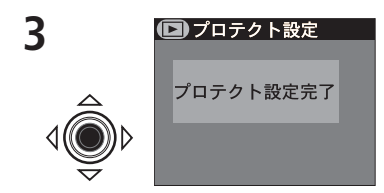

マルチセレクターの中央部を押すと操作完了で す。画像のプロテクト状態を変更しないでプロテ クト設定を終了する場合は、MENUボタンを押し てください。

#### プロテクト設定した画像について

プロテクト設定をした画像は1コマ再生モード、サムネイルモードで削除ができな くなります。ただし、コンパクトフラッシュカードをフォーマットするとプロテク ト設定された画像を含む全ての画像が消去されてしまいますのでご注意ください。

2

## ₩ 非表示設定

メニコ

直

再生メニュ

Þ コンパクトフラッシュカードに記録されている画像 を、非表示画像選択画面以外では表示されないように 設定します。

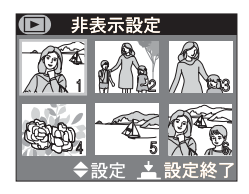

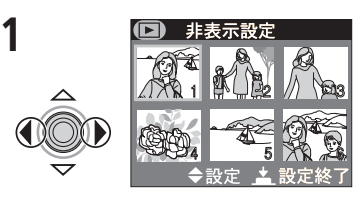

マルチセレクターを◀または▶に倒して非表 示を設定する画像に緑色の枠を合わせます。

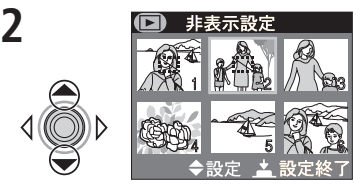

- ▲または▼に倒して非表示設定を行います。
- 非表示設定された画像には アイコンが表 示されます。1と2の手順を繰り返して非表 示設定する画像をすべて選択します。
- 非表示設定を解除する場合は、すでに選択 した画像上でもう一度▲または▼に倒して アイコンを消してください。

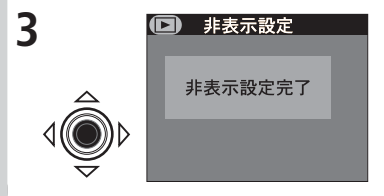

マルチセレクターの中央部を押すと操作完了 です。画像の非表示設定を変更しないで終了 する場合は、MENU ボタンを押してくださ い。

## △ プリント指定

プリント時に出力する画像を指定し、枚数や写し込む 情報を設定します。ここで設定した内容は、デジタル プリントオーダーフォーマット(DPOF)に対応して います。

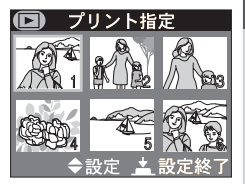

#### | プリント画像選択画面でプリント枚数を指定します。

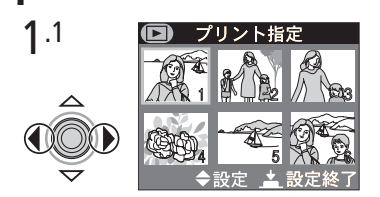

マルチセレクターを◀または▶に倒してプリ ント設定する画像に緑色の枠を合わせます。

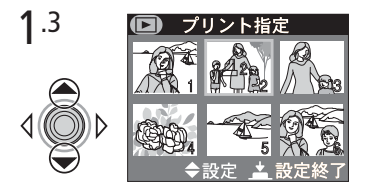

マルチセレクターでプリントする枚数を指定 します。

- ▲に倒すとプリント枚数が増加し(最高9 枚)、▼に倒すと減少します。
- プリント指定を解除する場合は、プリント 枚数を1のときに▼に倒してください。
- 1.1~1.3の手順を繰り返して、プリントする画像をすべて選択します。
- プリント設定を変更せずに終了するとき は、MENUボタンを押してください。

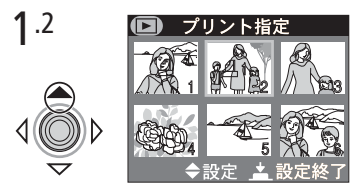

▲に倒してプリントを設定する画像を指定します。設定された画像には**凸**アイコンが表示されます。

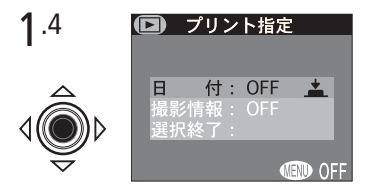

マルチセレクターの中央部を押すと選択が完 了し、プリント指定画面が表示されます。

▶ メニュー画面―再生メニュ

# 2 プリント指定画面で、プリント時に写し込む情報を設定します。

プリント指定画面では、画像の情報をプリント時 に写し込むよう設定できます。マルチセレクター を▲または▼に倒して項目を選択します。選択さ れた項目は、マルチセレクターの中央部を押すご とにON(設定)とOFF(解除)が切り換わりま す。「ON」に設定すると、次の項目が設定できます。

|    | プリン | ト指定 | ]        |
|----|-----|-----|----------|
|    |     |     |          |
| B  | 付:  | ON  | <b>*</b> |
| 撮影 | 情報: | OFF |          |
| 選択 | 終了: |     | -        |
|    |     |     | 🔊 OFF    |

| 情報   | 内容                                   |
|------|--------------------------------------|
| 日付   | 画像が撮影された日付をプリント画像に写し込みます。            |
| 撮影情報 | 撮影時のシャッタースピードと絞り値をプリント画像に写し込<br>みます。 |

## 3 プリント指定画面を終了します。

マルチセレクターを▲または▼に倒して「選択終 了」を選択し、マルチセレクターの中央部を押しま す。「プリント設定完了」の画面が表示され、再生 メニュー画面に戻ります。

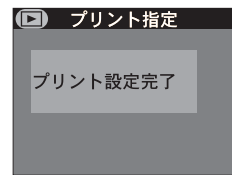

## 

ー括してプリント指定を解除する場合は、再生メニューの「削除」で「プリント指 定解除」を選択してください(▼147)。

#### 🔍 デジタルプリントオーダーフォーマット(DPOF)

「プリント指定」で設定した情報は、デジタルプリントオーダーフォーマット (DPOF)でコンパクトフラッシュカードに保存されます。従来の写真と同様に、デ ジタルプリントサービス取扱店に依頼するか、DPOF対応プリンタを使用すると、 プリント指定した画像をコンパクトフラッシュカードから直接プリントすること ができます(ニコンデジタルフォトプリンタ NP-100 は、画像情報、日付機能に 対応していません)。

160

Þ

X I I I

直

再生メニュ

## ∽ 転送画像設定

画像の転送設定を行います。転送設定された画像は転送マーク付きの画像として、付属のNikon View 5ソフトウェアを使用したときに一括してパソコンに転送することができます。

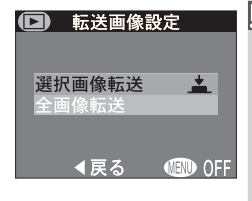

| 設定     | 内 容                |  |
|--------|--------------------|--|
| 選択画像転送 | 選択した画像に転送設定を行います。  |  |
| 全画像転送  | 撮影した全画像に転送設定を行います。 |  |

#### 選択画像転送

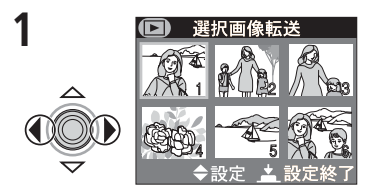

マルチセレクターを◀または▶に倒して転送 設定をする画像に緑色の枠を合わせます。

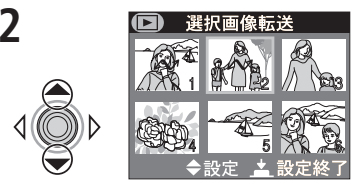

- ▲または▼に倒して転送設定を行います。
- ●転送設定された画像には ✓ アイコンが表示されます。1と2の手順を繰り返して転送設定する画像をすべて選択します。
- 転送設定を解除する場合は、すでに選択した画像上でもう一度▲または▼に倒して
   アイコンを消してください。

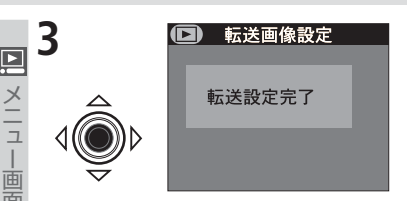

マルチセレクターの中央部を押すと操作完了 です。画像の転送設定を変更しないでを終了す る場合は、メニューボタンを押してください。

#### 全画像転送

再生

メニュ

撮影した全画像をパソコンに転送する設定を行い ます。

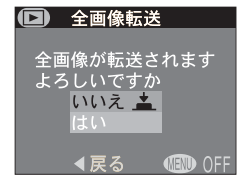

### ▶ 転送設定についてのご注意

コンパクトフラッシュカードにすでに記録した画像に対して、すべての画像に転送 設定をセットしたり、すべての画像の転送設定を解除することができます。ただし、 1枚のコンパクトフラッシュカードに転送設定できる画像は 999 コマまでです。 999 コマを超える画像を転送する場合は Nikon View 5 を使用すると、すべての 画像を一括で転送できます。詳細は Nikon View 5 リファレンスマニュアル (CD-ROM) をご覧ください。

#### ▼ COOLPIX4500以外のニコン製デジタルカメラで設定した転送設定

COOLPIX4500以外のニコン製デジタルカメラで転送設定したコンパクトフラッシュカードを COOLPIX4500 に挿入しても転送設定は認識されません。 COOLPIX4500 で再度転送設定してください。

#### ✓ 転送設定の解除

ー括して転送設定を解除する場合は、再生メニューの「削除」で「転送設定解除」 を選択してください(₩147)。

付録 

この章では別売アクセサリー、カメラのお手入れ 方法、警告表示が表示された場合やカメラがうま く作動しない場合の対処方法、およびカメラの仕 様などについて説明します。

## 別売アクセサリー

☑ COOLPIX4500には、次の別売アクセサリーが使用できます。詳しくは販売
 付 店にお問い合わせください。本製品は当社製のアクセサリーに適合するよう
 録 作られております。当社製品との組み合わせでご使用ください。

| リチャージャブルバッテリー              | Li-ion リチャージャブルバッテリー EN-EL 1                                                                                                    |
|----------------------------|----------------------------------------------------------------------------------------------------|
| AC アダプタ /<br>バッテリーチャージャー   | AC アダプタ / バッテリーチャージャー EH-21                                                                                                    |
| AC アダプタ                    | AC アダプタ EH-53                                                                                                    |
| バッテリーチャージャー                | <ul> <li>バッテリーチャージャー MH-53</li> <li>・バッテリーチャージャー MH-53C (車載用充電器)</li> </ul>                                                                                                    |
| ソフトケース                     | ソフトケース CS-CP10                                                                                                    |
| PC カードアダプタ                 | PC カードアダプタ EC-AD 1                                                                                                    |
| コンバーターレンズ /<br>スライドコピーアダプタ | <ul> <li>フィッシュアイコンバータFC-E8(0.21倍)</li> <li>ワイドコンバータWC-E63(0.63倍)</li> <li>ワイドコンバータWC-E68*1(0.68倍)</li> <li>テレコンバータTC-E2(2倍)</li> <li>テレコンバータTC-E3ED(3倍)</li> <li>スライドコピーアダプタES-E28</li> <li>アダプターリングUR-E7*1</li> </ul> |
| リモートコード                    | リモートコード MC-EU1                                                                                                    |
| 液晶モニタフード                   | LCDフードHL-CP10                                                                                                    |
| 増灯ブラケット /<br>増灯アダプタ        | ●増灯ブラケット SK-E900* <sup>2</sup><br>●増灯アダプタ AS-E900* <sup>2</sup>                                                                                                    |
| マクロライト                     | MACRO COOL-LIGHT SL-1                                                                                                    |

※1 ワイドコンバータWC-E68の取り付けには、アダプターリングUR-E7が必要です。

※2 ニコン製別売スピードライトの取り付けに必要です。

## 🥢 使用できるコンパクトフラッシュカードおよびマイクロドライブ

付属のコンパクトフラッシュカードおよびニコンコンパクトフラッシュカード EC-CFシリーズ以外に、次の他社製カードが動作確認されております。

- SanDisk 社製コンパクトフラッシュカード:
   SDCFB シリーズ 16 MB、32 MB、48 MB、64 MB、96 MB、128 MB
- LEXAR MEDIA 社製コンパクトフラッシュカード: 4X USB シリーズ 8 MB、16 MB、32 MB、48 MB、64 MB、80 MB 8X USB シリーズ 8 MB、16 MB、32 MB、48 MB、64 MB、80 MB 10X USB シリーズ 128 MB、160 MB
- IBM 社製マイクロドライブ: DSCM-11000

その他のメーカーのコンパクトフラッシュカードおよびマイクロドライブについ ては動作の保証はいたしかねます。上記コンパクトフラッシュカードおよびマイ クロドライブの詳細については、各社にご相談ください。

#### カメラのお手入れ方法

クリーニングについて

#### レンズ / ファインダー

レンズやファインダーのガラス部分をクリーニングするときは、直接手で触ら ないように、ご注意ください。ほこりや糸くずはブロアーで払います。ブロアー で落ちない指紋や油脂などの汚れは、柔らかい布でガラス部分の中心から外側 にゆっくりと円を描くように拭き取ってください。汚れが取れない場合は、乾 いた柔らかい布に市販のレンズクリーナーを少量湿らせて軽く拭いてくださ い。硬いもので拭くと傷が付くことがありますのでご注意ください。

#### 液晶モニタ

M

ほこりや糸くずはブロアーで払ってください。指紋や油脂などの汚れは、乾い た柔らかい布やセーム革等で軽く拭き取ります。強く拭くと、破損や故障の原 因となることがありますのでご注意ください。

#### カメラ本体

ブロアーを使ってほこりや糸くずを払い、乾いた柔らかい布で軽く拭いてく ださい。海辺などでカメラを使用した後は、真水を湿らせてよく絞った布で砂 や塩分を軽く拭き取り、よく乾かします。

アルコール、シンナーなど揮発性の薬品は使用しないでください。

#### 保管について

長期間カメラを使用しないときはバッテリーを取り出してください。バッテリーを取り出す前にカメラの電源がOFFになっていることを確認してください。また、カメラを長期間使用しないまま放置しておくと、カビや故障の原因となることがありますので、月に一度を目安に、バッテリーを入れてカメラを操作することをおすすめします。

カメラを保管するときは、次のような場所を避けてください:

- 換気の悪い場所や湿度の高い場所
- テレビやラジオなど強い電磁波を出す装置の近辺
- ・温度が50℃以上、または-10℃以下の場所
- 湿度が60%を越える場所

## カメラの取り扱い上のご注意

#### ●強いショックを与えないでください

カメラを落としたり、ぶつけたりしないように注 意してください。故障の原因になります。また、 レンズに触れたり、レンズに無理な力を加えたり しないでください。

## レンズ部は回転範囲内でゆっくり回してください

無理に回すと故障の原因になります。

#### ●水に濡らさないでください

カメラは水に濡らさないように注意してくださ い。カメラ内部に水滴が入ったりすると部品がサ どついてしまい、修理費用が高額になるだけでな く、修理不能になることがあります。

#### ●急激な温度変化を与えないでください

極端に温度差のある場所(寒いところから急激に 暖かいところや、その逆になるところ)にカメラ を持ち込むと、カメラ内外に水滴を生じ、故障の 原因となります。カメラをバックやビニール袋な どに入れて、周囲の温度になじませてから使用し てください。

## ●強い電波や磁気を発生する場所で撮影しないでください

強い電波や磁気を発生するテレビ塔などの周囲お よび強い静電気の周囲では、記録データが消滅し たり、カメラが正常に機能しない場合があります。

#### ●お手入れ方法について

手入れの際は、ブロアーでゴミやホコリを軽く吹 き払ってから、乾いた柔らかい布で軽く拭いてく ださい。

保護ガラスや液晶画面が汚れたときは、ブロアー でゴミやホコリを吹き払い、汚れが取れない場合 は乾いた柔らかい布に市販のレンズクリーナーを 少量湿らせて、軽く拭いてください。固いもので 拭くと傷になりますのでご注意ください。

#### ●保管する際には

カメラを長期間使用しないときは、バッテリーを 必ず取り出しておいてください。また、カビや故 障を防ぎ、カメラを長期にわたってご使用いただ けるように、月に一度を目安にバッテリーを入れ カメラを操作することをおすすめします。 7

#### ●バッテリーやACアダプタを取り外す ときは必ず電源オフの状態で行って ください

電源オンの状態で、バッテリーの取り出し、AC アダプタの取り外しを行うと、故障の原因となり ます。特に撮影動作中、または記録データの削除 中の前記操作は行わないでください。

#### ●液晶モニタについて

液晶モニタの特性上、一部の画素に常時点灯ある いは常時点灯しない画素が存在することがありま すが故障ではありません。予めご了承ください。 記録される画像には影響はありません。

- ・屋外では日差しの加減で液晶モニタが見えにくい場合があります。
- 液晶モニタ画面を強くこすったり、強く押したりしないでください。表示パネルの故障やトラブルの原因になります。もしホコリやゴミ等が付着した場合は、ブロアーブラシで吹き払ってください。汚れがひどいときは、柔らかい布やセーム革等で軽く拭き取ってください。万一、液晶モニタが破損した場合、ガラスの破損などでケガをするおそれがありますので十分ご注意ください。また、中の液晶が皮膚や目に付着したり、ロに入ったりしないよう、十分ご注意ください。

#### ●スミアについて

明るい被写体を写すと、液晶モニタ画像に縦に尾 を引いたような(上下が帯状に白く明るくなる) 現象が発生することがあります。この現象をスミ ア現象といい、故障ではありません。撮影された 画像(動画を除く)には影響はありません。

## バッテリーの取り扱いについて

#### ●バッテリー使用上のご注意

M

- バッテリーを電源として長時間使用した後は、 バッテリーが発熱していることがありますので 注意してください。
- バッテリー容量のなくなったリチャージャブル バッテリーをカメラに入れたまま、何度も電源 スイッチの ON/OFF を繰り返さないでくださ い。バッテリーの寿命に影響をおよぼす可能性 があります。

#### 撮影の前にリチャージャブルバッテ リーをあらかじめ充電する

撮影の際は、リチャージャブルバッテリーを充電 してください。付属のリチャージャブルバッテ リーは、ご購入時にはフル充電されておりません ので、ご注意ください。

#### ●予備バッテリーを用意する

撮影の際は、予備バッテリーをご用意ください。 特に、海外の地域によっては入手が困難な場合が ありますので、ご注意ください。

#### ●低温時のバッテリーについて

バッテリーには一般的な特性として、低温時には性 能が低下します。低温で使用する場合は、バッテ リーおよびカメラを冷やさないようにしてください。

#### ●低温時には容量の十分なバッテリーを 使い、予備のバッテリーを用意する

低温時に消耗したバッテリーを使用すると、カメ ラが作動しない場合があります。低温時に撮影す る場合は十分に充電されたリチャージャブルバッ テリーを使用し、保温した予備のバッテリーを用 意して暖めながら交互に使用してください。低温 のために一時的に性能が低下して使えなかった バッテリーでも、常温に戻ると使える場合があり ます。

#### ●バッテリーの接点について

バッテリーの接点が汚れていると、接触不良でカ メラが作動しなくなる場合がありますので、バッ テリーを入れる前に接点を乾いた布などで拭いて ください。

#### 商標説明

- CompactFlash™(コンパクトフラッシュ)は米国 SanDisk 社の商標です。
- Microsoft<sup>®</sup>および Windows<sup>®</sup>は米国 Microsoft Corporation の米国およびその他の国に おける登録商標です。
- IBM および microdrive (マイクロドライブ) は International Business Machines Corporation の米国における登録商標です。
- Macintosh、Mac OS、Power Macintosh、PowerBook、iMac、iBook、QuickTime は米国およびその他の国で登録された米国アップルコンピュータ社の商標です。
- AdobeおよびAdobe AcrobatはAdobe Systems, Inc. (アドビシステムズ社)の商標、 または特定地域における同社の登録商標です。
- MMX および Pentium は米国インテル社の登録商標です。
- その他の会社名、製品名は各社の商標、登録商標です。

#### 168
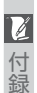

#### インターネットをご利用の方へ

ニコンデジタルカメラの最新情報は、下記のアドレスのホームページ上で ご覧いただけます。

http://www.nikon-image.com/jpn/ei\_cs/index.htm

#### 故障かな?と思ったら

カメラが正常に作動しないときは、お買い上げの販売店や当社サービス部門にお 問い合わせいただく前に、下表の項目をご確認ください。点検しても直らない場 合は、お買い上げの販売店または当社サービス部門までお問い合わせください。

| こんな時は                                             | ここをご確認ください                                                                                                | <b>8</b>  |
|---------------------------------------------------|----------------------------------------------------------------------------------------------------|-----------|
| 液晶モニタに何も写ら<br>ない                                  | <ul> <li>カメラの電源が OFF になっています。</li> <li>バッテリーが正しく装着されていません。また<br/>はバッテリーカバーがしっかりと閉まっていま<br/>せん。</li> </ul> | 18<br>10  |
|                                                   | <ul> <li>・バッテリーの残量がありません。</li> <li>・ACアダプタEH-53またはACアダプタ/バッテリーチャージャーEH-21(別売)が正しく接続されていません。</li> </ul>    | 19<br>12  |
|                                                   | <ul> <li>オートパワーオフが作動して、カメラの電源が<br/>OFF になっています。</li> </ul>                                                | 137       |
|                                                   | <ul> <li>       ・液晶モニタが消灯になっています。         □ ボタン<br/>を押して点灯してください。     </li> </ul>                         | 25        |
|                                                   | •USB ケーブルが接続されています。                                                                                       | 38        |
|                                                   | <ul> <li>・ビデオケーノルが接続されています。</li> <li>・リモートコードMC-EU1が接続され、通信待機<br/>状態になっています。</li> </ul>                   | 43        |
| カメラの電源が突然<br>切れる                                  | ●バッテリーの残量がありません。<br>●バッテリーを低温下で使用しています。                                                                   | 19<br>168 |
| 液晶モニタに画質モー<br>ドなど、カメラの設定内<br>容の情報や画像情報が<br>表示されない | ●設定内容や画像情報を非表示にセットしている<br>可能性があります。設定内容または画像情報が<br>表示されるまで □ ボタンを押してください。                                 | 25        |

|    | こんな時は                     | ここをご確認ください                                                                                                    | <b>8</b>          |
|----|---------------------------|----------------------------------------------------------------------------------------------------|-------------------|
| 付録 | 液晶モニタの画面がよ<br>く見えない       | <ul> <li>・周囲の光が明るすぎます。暗い場所に移動するか、別売の液晶モニタフードHL-CP10を使用してください。</li> <li>・液晶モニタの明るさを調整してください。</li> <li>・液晶モニタが汚れています。</li> </ul>         | —<br>135<br>166   |
|    | レンズ部分が回転しない               | •スイバルリミット機構がセットされています。                                                                                                    | 21                |
|    |                           | <ul> <li>・バッテリーの残量がありません。</li> <li>・液晶モニタに「メモリー残量がありません」という<br/>メッセージが表示されます。コンパクトフラッシュ<br/>カードに画像を記録する空き容量がありません。</li> </ul>          | 19<br>19          |
|    | シャッターボタンを押し<br>込んでも撮影できない | <ul> <li>スピードライトランプが点滅しています:スピー<br/>ドライトの充電中です。</li> </ul>                                                                             | 27                |
|    |                           | <ul> <li>液晶モニタに「フォーマットされていません」という<br/>メッセージが表示されます:コンパクトフラッシュカー<br/>ドが COOLPIX4500 用に初期化されていません。</li> <li>セル・フタイマー提影になっています</li> </ul> | 140               |
|    |                           |                                                                                                    | 71                |
|    | 撮影した画像が暗すぎる<br>(露出不足)     | <ul> <li>スピードライトでモートが発光宗正になっています。</li> <li>スピードライトが指などでさえぎられています。</li> <li>被写体がスピードライトの光が届かない位置にあります。</li> </ul>                       | 22<br>178         |
|    |                           | •露出補正値がマイナス側にかかりすぎています。                                                                                                    | 77                |
|    | 撮影した画像が明るすぎる<br>(露出過度)    | •露出補正値がプラス側にかかりすぎています。                                                                                                    | 77                |
|    |                           | <ul> <li>スピードライトモードが発光禁止になっています。</li> <li>スピードライトが発光しない機能が設定されています:</li> </ul>                                                         | 71                |
|    |                           | ・「連写」メニューで「連写」「マルチ連写」「UH<br>連写」「動画」にセットされているとき                                                                                         | 105               |
|    |                           | • [BSS] が ON のとき                                                                                                    | 108               |
|    | 内蔵スピードライトが<br>発光しない       | <ul> <li>「コンバータ」がOFF以外にセットされているとき</li> <li>「露出制御」の「露出固定」がセットされているとき</li> <li>「スピードライト:発光切替」が「内蔵発光禁止」に</li> <li>セットされているとき</li> </ul>   | 116<br>119<br>126 |
|    |                           | <ul> <li>スピードライトが発光しないシーンモードが設定されています。</li> </ul>                                                                                      | 49                |
|    |                           | <ul> <li>バッテリーの残量が少なくなっています。</li> </ul>                                                                                                | 18                |

| こんな時は                | ここをご確認ください                                                                                                    | 8                        | 7  |
|----------------------|----------------------------------------------------------------------------------------------------|--------------------------|----|
| 画像の色合いが不自然に<br>なる    | <ul> <li>適切なホワイトバランスが選択されていません。</li> </ul>                                                                                                    | 101                      | 付録 |
| ピントが合わない             | •AF ランプが高速点滅しています:カメラが撮影<br>者の意図した被写体に、正しくピントを合わせる<br>ことができません。                                                                                                    | 66                       |    |
|                      | モントを合わせたい版字体よりも近いものがAF<br>エリアと重なっています。                                                                                                    | 121                      |    |
| ズーム操作ができない           | <ul> <li>撮影メニューのコンバータのフィッシュアイ1またはフィッシュアイ2に設定されています。</li> </ul>                                                                                                    | 116                      |    |
| 画像が上下逆に表示さ<br>れる     | •UH連写、動画、パノラマアシストモード、多重<br>露出で対面撮影を行っているか、これらの設定<br>で対面撮影された画像を再生しています。                                                                                                 | 105、<br>76、<br>53、<br>54 |    |
| 画像がブレる               | <ul> <li>撮影中にカメラが動きました。次の方法でブレを小さくしてください。</li> <li>スピードライトを使用してください。</li> <li>BSS (ベストショットセレクタ)機能を使ってください。</li> <li>三脚を使用して、カメラを安定させてください(セルフタイマーを使うと効果的です)。</li> </ul> | 71<br>108<br>—           |    |
| ノイズが発生し、画像が<br>ザラつく  | <ul> <li>撮影メニューのノイズ除去を使用してください。</li> <li>シャッタースピードが遅すぎます。スピードライトを使用してください。</li> <li>撮像感度がISO800相当にセットされています。</li> </ul>                                                 | 130<br>71<br>78          |    |
| 画像を再生できない            | <ul> <li>パソコンか他社製のカメラで、画像が上書きされました。または名前が変更されました。</li> </ul>                                                                                                    | _                        |    |
|                      | <ul> <li>・レビュー再生モードになっています。</li> <li>・表示されている画像が次のいずれかです。</li> </ul>                                                                                                    | 29                       |    |
| スモールピクチャーを作成<br>できない | <ul> <li>・画質モードのHIで撮影された画像</li> <li>・UH連写で撮影された画像</li> <li>・動画</li> <li>・スモールピクチャー</li> </ul>                                                                           | 111<br>105<br>76<br>83   |    |

|    | こんな時は                                                 | ここをご確認ください                                                                                                    | Ъ                             |
|----|-------------------------------------------------------|----------------------------------------------------------------------------------------------------|-------------------------------|
| 付録 | テレビに正しく表示さ<br>れない                                     | <ul> <li>テレビと正しく接続されていません。</li> <li>ビデオモードが合っていません。</li> <li>テレビの設定、調整が合っていません:テレビの<br/>使用説明書も合わせてお読みください。</li> </ul>                       | 43<br>142<br>—                |
|    | 再生時で画像の拡大表<br>示ができない                                  | ●表示画像が動画です。<br>●表示画像がスモールピクチャーです。<br>●UH 連写の画像です。                                                                                           | 85<br>83<br>105               |
|    | カメラをパソコンに                                             | <ul> <li>カメラの電源が OFF になっています。</li> <li>ACアダプタEH-53またはACアダプタ/バッテ<br/>リーチャージャー EH-21(別売)が正しく接続<br/>されていません。またはバッテリーの残量があ<br/>りません。</li> </ul> | 18<br>12<br>19                |
|    | 接続時、またはコンパク<br>トフラッシュカードを<br>カードリーダーやカー<br>ドスロットに挿入した | <ul> <li>・USB ケーブルが正しく接続されていません。またはカードがカードリーダー、カードアダプター、またはカードスロットに正しく挿入されていません。</li> </ul>                                                 | 38<br>41                      |
|    | ときに、Nikon View 5<br>が自動的に起動しない                        | <ul> <li>セットアップメニューの「USB」を"PTP"に設定しています (Windows 2000 Professional、Windows Me、Windows 98SE、Mac OS 9の場合)。</li> </ul>                         | 144                           |
|    |                                                       | Nikon View 5 については Nikon View 5 リファ<br>レンスマニュアルをご参照ください。                                                                                    |                               |
|    |                                                       | <ul> <li>・レビュー再生モードになっています。</li> <li>・表示されている画像が次のいずれかです。</li> </ul>                                                                        | 29                            |
|    | アオリ効果が使えない                                            | <ul> <li>・画質モードの HI で撮影された画像</li> <li>・UH 連写で撮影された画像</li> <li>・動画</li> <li>・スモールピクチャー</li> <li>・アオリ効果の処理がされた画像</li> </ul>                   | 111<br>105<br>76<br>83<br>153 |
|    |                                                       | ・アオリ効果の処理がされた画像                                                                                                    | 15                            |

#### 警告メッセージについて

液晶モニタに下記の警告メッセージ、およびその他の警告が表示された場合 🚺 は、修理やアフターサービスをお申し付けになる前に下記の対処方法をご確 認ください。

| 液晶モニタの表示                                                               | 原因                                                                                                    | 対処法                                                                                                    | Ъ        |
|------------------------------------------------------------------------|----------------------------------------------------------------------------------------------------|----------------------------------------------------------------------------------------------------|----------|
| <mark>⊕</mark><br>(点滅)                                                 | カメラの時計が設<br>定されていません。                                                                                        | 日付と時刻を設定してください。                                                                                                    | 15       |
| €<br>(点灯)                                                              | バッテリーが消<br>耗しています。                                                                                           | カメラの電源をOFFにして、バッ<br>テリーを交換してください。                                                                                        | 10<br>19 |
| 電池残量がありません                                                             | バッテリーの残<br>量がありません。                                                                                          | カメラの電源をOFFにして、バッ<br>テリーを交換してください。                                                                                        | 10<br>19 |
| 日<br>カード記録中<br>しばらくおまちください                                             | <ul> <li>・画像の記録中に<br/>カメラの電源<br/>をOFF にしま<br/>した。</li> <li>・画像の記録中に</li> <li>▶(再生)ボタン<br/>を押しました。</li> </ul> | 記録終了時にメッセージが消え<br>ます。                                                                                                    | _        |
| <b>ビ</b><br>カードが<br>入っていません                                            | コンパクトフラッ<br>シュカードが入っ<br>ていない、もしく<br>は正しく装着され<br>ていません。                                                       | カメラの電源をOFFにして、コン<br>パクトフラッシュカードが正し<br>く挿入されていることを確認し<br>てください。                                                           | 13       |
| <ul> <li>このカードは<br/>使用できません</li> <li>た<br/>カードに異常が<br/>あります</li> </ul> | コンパクトフ<br>ラッシュカード<br>へのアクセス異<br>常です。                                                                         | <ul> <li>動作確認済みのコンパクトフラッシュカードをご使用ください。</li> <li>カードの端子部分が汚れていないかご確認ください。カードが破損している場合は販売店、または当社サービス部門にご相談ください。</li> </ul> | 165      |

付録

|    | 液晶モニタの表示                              | 原因                                                                                                    | 対処法                                                                                                    | Ъ                |
|----|---------------------------------------|----------------------------------------------------------------------------------------------------|----------------------------------------------------------------------------------------------------|------------------|
| 付録 | フォーマットされ<br>ていません<br>フォーマットする▷<br>いいえ | コンパクトフラッ<br>シュカードが<br>COOLPIX 4500<br>仕様にフォーマッ<br>トされていません。                                                                                           | マルチセレクターの▲または▼で<br>「フォーマットする」を選択し、マ<br>ルチセレクターの中央部を押して<br>カードをフォーマットするか、カ<br>メラの電源をOFFにして、適切な<br>カードに交換してください。                                                    | 13               |
|    | Ľ                                     | 画像を記録する空き<br>容量がありません。                                                                                                    | <ul> <li>●画質モード、または画像サイズを変更してください。</li> <li>●不要な画像を削除してください。</li> <li>●新しいカードに交換してください。</li> </ul>                                                                | 111<br>147<br>13 |
|    | メモリー残量が<br>ありません                      | プリント指定情報<br>または転送画像設<br>定情報を書き込む<br>空き容量がありま<br>せん。                                                                                                   | 不要な画像を削除して、再度プ<br>リント指定または転送画像設定<br>をしてください。                                                                                                    | 159<br>161       |
|    | <b>[^]</b><br>画像を登録できません              | <ul> <li>画像の保存中に<br/>エラーが発生し<br/>ました。</li> <li>フォルダまたは<br/>ファイル番号の<br/>オーバーフロー<br/>です。</li> <li>コンパクトフ<br/>ラッシュカード<br/>のフォーマット<br/>が異なります。</li> </ul> | <ul> <li>新しいコンパクトフラッシュ<br/>カードに入れ換えるか、コンパ<br/>クトフラッシュカードをフォー<br/>マットしてから連番モードを<br/>OFFにするか、リセットしてく<br/>ださい。</li> <li>コンパクトフラッシュカードを<br/>再フォーマットしてください。</li> </ul> | 13<br>138<br>140 |
|    | 表示可能な画像が<br>ありません                     | 全ての画像が非表示<br>設定されています。                                                                                                    | 再生メニューで非表示設定を解<br>除してください。                                                                                                    | 158              |
|    | 撮影画像がありません                            | コンパクトフラッ<br>シュカードに撮影<br>された画像が入っ<br>ていません。                                                                                                    | <ul> <li>シャッターボタンを半押しするか、</li> <li>ボタンを押して撮影モードに戻り、画像を撮影してください。</li> </ul>                                                                                        | 26<br>29         |

| 液晶モニタの表示                 | 原因                                                                       | 対処法                                                                                                    | R                  | 7/ |
|--------------------------|--------------------------------------------------------------------------|----------------------------------------------------------------------------------------------------|--------------------|----|
| このファイルは<br>表示できません       | パソコン、また<br>は他社のカメラ<br>で作成したファ<br>イルです。                                   | <ul> <li>ファイルを削除してください。</li> <li>コンパクトフラッシュカードを<br/>再フォーマットしてください。</li> </ul>                                                                      | <br>140            | 付録 |
| フォルダの削除が<br>できません        | フォルダ内にカ<br>メラで認識でき<br>ないファイル<br>か、プロテクト<br>設定または非表<br>示設定された画<br>像があります。 | <ul> <li>パソコンや他社製のカメラで<br/>ファイルが上書きされた場合<br/>はファイルを削除するか、コン<br/>パクトフラッシュカードを再<br/>フォーマットしてください。</li> <li>プロテクト設定または非表示<br/>設定を解除してください。</li> </ul> | 140<br>157,<br>158 |    |
| ファイルの削除が<br>できません        | プロテクト設定<br>された画像があ<br>ります。                                               | プロテクト設定を解除してくだ<br>さい。                                                                                                    | 157                |    |
| システムエラー                  | カメラの内部回<br>路にエラーが発<br>生しました。                                             | カメラの電源をOFFにして、バッ<br>テリーを取り出します(またはAC<br>アダプタを取り外します)。再度<br>バッテリーを入れて、電源をON<br>にしてください。システムエラー<br>の表示が続く場合は当社サービス<br>部門までご連絡ください。                   | 10                 |    |
| スピードライトがポップ<br>アップしていません | 被写体が暗く、<br>自動的に上がる<br>内蔵スピードラ<br>イトを指で押さ<br>えています。                       | 内蔵スピードライトから指を離<br>して、再度シャッターボタンを半<br>押ししてください。                                                                                                    | 22                 |    |

| 2 | 主な仕様                                                                                                    |                                                                                                    |                                                                                                |  |
|---|----------------------------------------------------------------------------------------------------|----------------------------------------------------------------------------------------------------|------------------------------------------------------------------------------------------------|--|
| 付 | 形式                                                                                                    | ニコンデジタルカメラ E45                                                                                                    | 500                                                                                            |  |
| 録 | 有効画素数                                                                                                    | 4.0 メガピクセル                                                                                                    |                                                                                                |  |
|   | 撮像素子                                                                                                    | 1/1.8型高密度 CCD<br>総画素数:4.13 メガピク1                                                                                                    | セル                                                                                             |  |
|   | 画像サイズ                                                                                                    | •2272 × 1704<br>•1600 × 1200<br>•1280 × 960                                                                                                    | •1024 × 768<br>•640 × 480<br>•2272 × 1520 (3:2)                                                |  |
|   | レンズ                                                                                                    | 4倍ズームニッコール                                                                                                    |                                                                                                |  |
|   | 焦点距離                                                                                                    | f=7.85~32.0mm (35                                                                                                    | mm判換算38~155mm)                                                                                 |  |
|   | 絞り                                                                                                    | F2.6~F5.1                                                                                                    |                                                                                                |  |
|   | レンズ構成                                                                                                    | 8群10枚                                                                                                    |                                                                                                |  |
|   | 雨フブ ノ                                                                                                    |                                                                                                    |                                                                                                |  |
|   | 電ナスーム                                                                                                    | 最大4.0倍                                                                                                    |                                                                                                |  |
|   | 電ナスーム<br>オートフォーカス(AF)                                                                                                    | 最大 4.0 倍<br>コントラスト検出方式 TTL<br>フォーカス可能                                                                                                    | _ AF、マルチエリアオート                                                                                 |  |
|   | 電ナスーム<br>オートフォーカス(AF)<br>撮影距離                                                                                                    | 最大4.0 倍<br>コントラスト検出方式 TTL<br>フォーカス可能<br>30cm~∞(ズームのワイト<br>(マクロ・マニュアルフォー<br>[ズームのミドルポジション                                                                                                    | _ AF、マルチエリアオート<br>ポジションのみ50cm~∞)<br>-カス時はレンズ前約2cm<br>/] ~∞)                                    |  |
|   | 電ナスーム<br>オートフォーカス(AF)<br>撮影距離<br>AFエリア                                                                                                    | 最大4.0 倍<br>コントラスト検出方式 TTL<br>フォーカス可能<br>30cm~∞(ズームのワイト<br>(マクロ・マニュアルフォー<br>[ズームのミドルポジション<br>5カ所、自動選択/手動選                                                                                                    | - AF、マルチエリアオート<br><sup>*</sup> ポジションのみ50cm~∞)<br>-カス時はレンズ前約2cm<br>/] ~∞)<br>択切り換え可能            |  |
|   | 電ナスーム<br>オートフォーカス(AF)<br>撮影距離<br>AFエリア<br>ファインダー                                                                                                    | <ul> <li>最大4.0倍</li> <li>コントラスト検出方式TTL<br/>フォーカス可能</li> <li>30cm~∞ (ズームのワイト<br/>(マクロ・マニュアルフォー<br/>[ズームのミドルポジション</li> <li>5カ所、自動選択/手動選択</li> <li>実像式ズームファインダー</li> </ul>                                                                                                    | - AF、マルチエリアオート<br><sup>ペ</sup> ポジションのみ50cm~∞)<br>-カス時はレンズ前約2cm<br>/] ~∞)<br>択切り換え可能<br>、LED 表示 |  |
|   | 電ナスーム<br>オートフォーカス(AF)<br>撮影距離<br>AFエリア<br>ファインダー<br>倍率                                                                                               | <ul> <li>載大4.0 倍</li> <li>コントラスト検出方式TTL<br/>フォーカス可能</li> <li>30cm ~∞ (ズームのワイト<br/>(マクロ・マニュアルフォー<br/>[ズームのミドルポジション</li> <li>5 カ所、自動選択/手動選択</li> <li>実像式ズームファインダー</li> <li>0.34~1.27</li> </ul>                                                                                | - AF、マルチエリアオート<br><sup>*</sup> ポジションのみ50cm~∞)<br>-カス時はレンズ前約2cm<br>/] ~∞)<br>択切り換え可能<br>、LED 表示 |  |
|   | 電ナスーム<br>オートフォーカス(AF)<br>撮影距離<br>AFエリア<br>ファインダー<br>倍率<br>視野率                                                                                        | <ul> <li>最大4.0倍</li> <li>コントラスト検出方式TTL<br/>フォーカス可能</li> <li>30cm~∞ (ズームのワイト<br/>(マクロ・マニュアルフォー<br/>[ズームのミドルポジション</li> <li>5カ所、自動選択/手動選択</li> <li>実像式ズームファインダー</li> <li>0.34~1.27</li> <li>約80%</li> </ul>                                                                     | - AF、マルチエリアオート<br><sup>デ</sup> ポジションのみ50cm~∞)<br>-カス時はレンズ前約2cm<br>/] ~∞)<br>択切り換え可能<br>、LED 表示 |  |
|   | 電ナスーム<br>オートフォーカス(AF)<br>撮影距離<br>AFエリア<br>ファインダー<br>倍率<br>視野率<br>視度調整機能                                                                              | <ul> <li>最大4.0倍</li> <li>コントラスト検出方式TTL<br/>フォーカス可能</li> <li>30cm ~∞(ズームのワイト<br/>(マクロ・マニュアルフォー<br/>[ズームのミドルポジション</li> <li>5 カ所、自動選択/手動選択</li> <li>実像式ズームファインダー</li> <li>0.34 ~ 1.27</li> <li>約80%</li> <li>-2~+2m<sup>-1</sup></li> </ul>                                     | - AF、マルチエリアオート<br><sup>*</sup> ポジションのみ50cm~∞)<br>-カス時はレンズ前約2cm<br>/] ~∞)<br>択切り換え可能<br>、LED 表示 |  |
|   | <ul> <li>電ナスーム</li> <li>オートフォーカス(AF)</li> <li>撮影距離</li> <li>AFエリア</li> <li>ファインダー</li> <li>倍率</li> <li>視野率</li> <li>視度調整機能</li> <li>液晶モニタ</li> </ul> | <ul> <li>最大4.0 倍</li> <li>コントラスト検出方式TTL<br/>フォーカス可能</li> <li>30cm~∞ (ズームのワイト<br/>(マクロ・マニュアルフォー<br/>[ズームのミドルポジション</li> <li>5 力所、自動選択/手動選択</li> <li>実像式ズームファインダー</li> <li>0.34~1.27</li> <li>約 80%</li> <li>-2~+2m<sup>-1</sup></li> <li>1.5型低温ポリシリコンTF<br/>度調節機能付き</li> </ul> | - AF、マルチエリアオート<br><sup>*</sup> ポジションのみ50cm~∞)<br>-カス時はレンズ前約2cm<br>/]~∞)<br>択切り換え可能<br>、LED 表示  |  |

| 記録形式                 |                                                                                                    | 7/ |  |  |  |
|----------------------|----------------------------------------------------------------------------------------------------|----|--|--|--|
| 記録媒体                 | コンパクトフラッシュカード(Type I/II )<br>マイクロドライブ(1GB)                                                                        | 付録 |  |  |  |
| 画像ファイル               | Design rule for Camera File Sysyem(DCF)、<br>Exif2.2 準拠、Digital Print Order Format(DPOF)<br>準拠                     |    |  |  |  |
| ファイル形式               | 圧縮:JPEG-Baseline 準拠<br>FINE (約1/4)、NORMAL (約1/8)、BASIC (約1/16)<br>非圧縮:HI (TIFF-RGB)<br>動画:QuickTime               |    |  |  |  |
| 露出                   |                                                                                                    |    |  |  |  |
| 測光方式                 | 4 モード TTL 測光方式                                                                                                    |    |  |  |  |
|                      | <ul> <li>•256分割マルチ測光</li> <li>•中央部重点測光</li> <li>•AFスポット測光</li> </ul>                                              |    |  |  |  |
| 露出制御                 | プログラムオート(プログラムシフト可能)、シャッター<br>優先オート、絞り優先オート、マニュアル露出、露出補正<br>(-2~+2EV、1/3EVステップ)、オートブラケティング                        |    |  |  |  |
| 露出連動範囲<br>(ISO100換算) | EV – 2.2 ~+ 17.0(広角側)<br>EV – 0.3 ~+ 18.1(望遠側)                                                                    |    |  |  |  |
| シャッター                | メカニカルシャッターと CCD 電子シャッターの併用                                                                                        |    |  |  |  |
| シャッタースピード            | 1~1/2300秒(プログラムオート、シーンモード)、<br>8~1/2300秒(絞り優先オート)、8~1/2000秒<br>(シャッター優先オート)、最大5分までの長時間露出およ<br>び8~1/2000秒(マニュアル露出) |    |  |  |  |
| <u>絞り</u>            | 7枚羽根虹彩絞り                                                                                                    |    |  |  |  |
| 絞りステップ数              | 10段、1/3EV ステップ                                                                                                    |    |  |  |  |
| 撮像感度                 | ISO100相当、感度切り換え可能(オート、ISO100、<br>ISO200、ISO400、ISO800相当)                                                          |    |  |  |  |
| セルフタイマー              | 約10秒または約3秒から選択可能                                                                                                  |    |  |  |  |

| 内蔵スピードライト | 調光範囲:0.5 ~ 1.6m(T)、0.5 ~ 3m(W)<br>自動ポップアップ機能あり                                                                                         |
|-----------|----------------------------------------------------------------------------------------------------|
| 調光方式      | 自動調光制御                                                                                                    |
| 増灯ターミナル   | 増灯ブラケット SK-E900 を介してニコン 35mm —<br>眼レフ用スピードライトが使用可能 (SB-80DX、30、<br>28DX、28、26、25、24、22s、22 にて増灯撮<br>,影が可能)                             |
| インターフェース  | USB                                                                                                    |
| ビデオ出力     | NTSC、PALから選択可能                                                                                                    |
| 入出力端子     | <ul> <li>DC 入力端子</li> <li>オーディオビデオ(AV)出力端子</li> <li>デジタル端子(USB)</li> </ul>                                                             |
| 電源        | <ul> <li>Li-ion リチャージャブルバッテリーEN-EL1(付属)、<br/>6V リチウム電池2CR5(DL245)(別売)</li> <li>ACアダプタEH-53、ACアダプタ/バッテリーチャー<br/>ジャーEH-21(別売)</li> </ul> |
| 連続撮影時間    | 約100分 (当社試験条件による [液晶モニタ点灯、撮影<br>ごとにズーム操作、約3割のスピードライト撮影、2272<br>×1704、NORMALモード])                                                       |
| 三脚ネジ穴     | 1/4 (ISO 1222)                                                                                                    |
| 大きさ       | 130 (W) $\times73$ (H) $\times50$ (D) mm                                                                                               |
| 質量(重さ)    | 約360g(バッテリー、コンパクトフラッシュカードを除く)                                                                                                    |
| 使用条件      |                                                                                                    |
| 温度        | 0~40°C                                                                                                    |
| 湿度        | 85%以下(結露しないこと)                                                                                                    |

- 仕様中のデータはすべて常温(20℃)、付属の専用バッテリー EN-EL1 をフル 充電で使用時のものです。
- 電池の使用期間は、電池の種類および使用状況により異なりますのでご注意ください。撮影時間が短い場合があります。
- 仕様・性能は予告なく変更することがありますので、ご了承ください。
- 使用説明書の誤りなどについての補償はご容赦ください。

した

| Nikon View 5動作環境(Windows)                                                                           |                                                                                                    |  |  |  |
|----------------------------------------------------------------------------------------------------|----------------------------------------------------------------------------------------------------|--|--|--|
| OS                                                                                                  | Windows XP Home Edition/XP Professional、Windows<br>2000 Professional、Windows Millennium Edition (Me)、<br>Windows 98 Second Edition (SE) プリインストールモデル |  |  |  |
| 機種                                                                                                  | USB ポート内蔵機種のみ                                                                                                    |  |  |  |
| CPU                                                                                                 | Pentium 300MHz以上                                                                                                    |  |  |  |
| RAM(メモリ)                                                                                            | 64MB以上推奨                                                                                                    |  |  |  |
| ハードディスク<br>Nikon View 5インストール時に25MB<br>Nikon View 5動作時に使用するコンパクトフラッシュカート<br>の2倍+10MB以上の空き容量(起動ディスク) |                                                                                                    |  |  |  |
| 解像度                                                                                                 | 800 × 600 ドット以上、16 ビットカラー以上                                                                                                    |  |  |  |
| その他                                                                                                 | インストール時に CD-ROM ドライブが必要                                                                                                    |  |  |  |
| Nikon View 5 動作                                                                                     | 環境(Macintosh)                                                                                                    |  |  |  |
| OS                                                                                                  | Mac OS 9.0、9.1、9.2、Mac OS X(10.1.2以降)                                                                                                    |  |  |  |
| 機種                                                                                                  | iMac、iMac DV、Power Macintosh G3 (Blue & White)、<br>Power Mac G4 以降、iBook、Power Book G3 (USB 内蔵<br>モデル) 以降                                           |  |  |  |
| RAM(メモリ)                                                                                            | 64MB以上推奨                                                                                                    |  |  |  |

Nikon View 5インストール時に 25MB

の2倍+10MB以上の空き容量(起動ディスク)

800×600ドット以上、16ビットカラー以上

インストール時に CD-ROM ドライブが必要

Nikon View 5動作時に使用するコンパクトフラッシュカード

ハードディスク

解像度

その他

# カスタマーサポートについて

#### ■この製品の操作方法についてのお問い合わせは

この製品の操作方法について、さらにご質問がございましたら下記のニコンカスタマー サポートセンターまでお問い合わせください。

〒140-0015

東京都品川区西大井1-4-25(コア・スターレ西大井第一ビル2F) ニコンカスタマーサポートセンター

# TEL 0570 - 02 - 8000

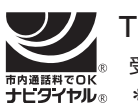

- お電話は、市内通話料金でご利用いただけます。
- 全国共通電話番号「0570 02 8000」にお電話いただき、音声によるご 案内にしたがってご利用の製品グループ窓口の番号を入力していただければ、お問 い合わせ窓口担当者よりご質問にお答えさせていただきます。
- 携帯電話、PHS 等をご利用のお客様は、03 5977 7033 におかけください。
- FAX でのご相談は、03 5977 7499 におかけください。

#### ■お願い

- お問い合わせいただく場合には、次ページの「お問い合わせ承り書」の内容をご確認の上お問い合わせください。
- より正確、迅速にお答えするために、ご面倒でも次ページの「お問い合わせ承り書」の所定の項目にご記入いただき、FAXまたは郵送でお送りください。「お問い合わせ承り書」は、コピーしていただくと、繰り返しお使いいただけます。

#### ■製品の修理に関するお問い合わせは

〒140-8601 東京都品川区西大井1-6-3 株式会社ニコン 大井サービス課

 TEL
 03 - 3773 - 2221
 受付時間:祝日を除く月~金(9:00~17:45)

 \*都合により休む場合があります。

#### ■インターネットご利用の方へ

ソフトウェアのアップデート、使用上のヒントなど、最新の製品テクニカル情報を次の当社Webサイトでご覧いただくことができます。

http://www.nikon-image.com/jpn/ei\_cs/index.htm

• 製品をより有効にご利用いただくため定期的にアクセスされることをおすすめします。

ニコンカスタマーサポートセンター 行 TEL 0570 - 02 - 8000 FAX 03 - 5977 - 7499

【お問い合わせ承り書】太枠内のみご記入ください。

カスタマーサポートについて

| お問い合わせ年月日:                            |                        | 年    | 月            | 日    |  |
|---------------------------------------|------------------------|------|--------------|------|--|
| お買い上げ年月日:                             |                        | 年    | 月            | 日    |  |
| 製品名:                                  | シリアル                   | 番号:  |              |      |  |
| フリガナ                                  |                        |      |              |      |  |
| お名前:                                  |                        |      |              |      |  |
| 連絡先ご住所:□自宅 □会社                        |                        |      |              |      |  |
| Ŧ                                     |                        |      |              |      |  |
|                                       |                        |      |              |      |  |
| TEL:                                  |                        |      |              |      |  |
| FAX :                                 |                        |      |              |      |  |
| ご使用のパソコンの機種名:                         |                        |      |              |      |  |
| メモリ容量:                                | ハードディスク                | の空き客 | : 量名         |      |  |
| OS のバージョン:                            | ご使用のインター               | ーフェ- | ースカー         | ·ド名: |  |
| その他接続している周辺機器名:                       |                        |      |              |      |  |
| ご使用のアプリケーションソフトネ                      | 名:                     |      |              |      |  |
| ご使用の当社ドライバソフトウェフ                      | アのバージョン:               |      |              |      |  |
| 問題が発生したときの症状、表示で<br>(おわかりになる範囲で結構ですので | されたメッセージ、<br>、できるだけ詳しく | 症状の  | D再現:<br>ください | ,,)  |  |
|                                       |                        |      |              |      |  |

181

※このページはコピーしてお使いください。 整理番号:

# 索引

| I       | 索引                                                                                                    |                 |                                     |
|---------|----------------------------------------------------------------------------------------------------|-----------------|-------------------------------------|
| Q<br>索引 | <b>英数・マーク</b><br>1 コマ再生モード<br>3:2 (サイズ)<br>Adobe Acrobat Reader<br>AC アダブタ 12、<br>AE-L, AF-L<br>AE ロック | <br>1<br>1      | 31<br>12<br>35<br>64<br>37<br>66    |
|         | AF エリア<br>AF スポット測光<br>AF フレーム<br>AF ランプ                                                               | 1<br>1<br>      | 21<br>04<br>7<br>27<br>66<br>22     |
|         | A-WB<br>A-WB<br>BASIC<br>BKT<br>BSS<br>BULB                                                            | <br>1<br>1<br>1 | 20<br>01<br>11<br>29<br>08<br>62    |
|         | C-AF<br>DCF<br>DPOF<br>EN-EL1<br>FINE<br>FUNC (メニュー)                                                   | 1<br>1<br><br>1 | 22<br>. vii<br>59<br>10<br>11<br>36 |
|         | FUNC ボタン<br>HI<br>Info.txt<br>JPEG<br>Mass Storage<br>MENU ボタン                                         | 1<br>1<br>1     | 8<br>11<br>42<br>11<br>44<br>97     |
|         | MF                                                                                                    | 1<br>1<br>1     | 22<br>34<br>11<br>30<br>42          |

| PAL              |         |
|------------------|---------|
| PCMCIA           |         |
| PC カード           |         |
| РТР              |         |
| QUICK Time ムービーフ | ファイル 76 |
| S-AF             |         |
| SET              |         |
| TIFF             |         |
| ▶ ボタン            |         |
| -<br>UH 連写       |         |
| USB (メニュー)       |         |
| USB ケーブル接続       |         |
| ₩ ボタン            |         |
| ▶ ボタン            |         |

# ア

| アオリ効果          | 153  |
|----------------|------|
| 赤目軽減           | 71   |
| アクセサリー         | 164  |
| インターバル設定       | 152  |
| 打ち上げ花火(シーン)    | 51   |
| 海・雪 (シーン)      | 50   |
| 液晶モニタ          | 6、25 |
| 液晶モニタボタン(□)    | 25   |
| 遠景             | 63   |
| オーディオビデオ出力     | 43   |
| オート (ホワイトバランス) | 101  |
| オートパワーオフ       | 137  |
| 音声メモ           | 86   |

# ታ

| カードフォーマット | 140 |
|-----------|-----|
| カードリーダー   | 41  |
| 階調補正      | 109 |
| 拡大表示モード   | 82  |
| 画質モード     | 111 |
| 画像サイズ     | 112 |
|           |     |

| カスタム No           | 114 |
|-------------------|-----|
| 画像情報              | 87  |
| 画面の明るさ            | 135 |
| 起動時ズーム位置          | 123 |
| 逆光 (シーン)          | 52  |
| 強制発光              | 71  |
| クローズアップ (シーン)     | 52  |
| 蛍光灯               | 101 |
| 言語 (LANG)         | 143 |
| 光学ズーム             | 69  |
| コントラスト            | 109 |
| コンバータ (アクセサリー)    | 164 |
| コンバータ(メニュー)       | 116 |
| コンパクトフラッシュカード…13、 | 165 |
|                   |     |

# サ

| 再生メニュー         | 146    |
|----------------|--------|
| 再生モード          |        |
| 彩度調整           |        |
| 削除             |        |
| 削除禁止           | 143    |
| 撮影確認 LED       | 141    |
| 撮影可能コマ数        | 18、113 |
| 撮影メニュー         |        |
| 撮影モード          | 18、29  |
| 撮像感度           |        |
| サムネイルモード       |        |
| シーンモード         |        |
| 自動発光           | 71     |
| 絞り優先オート(A)     | 59     |
| シャッターボタン       |        |
| シャッター優先オート (S) | 58     |
| 縮小画像サイズ        |        |
| 初期設定           | 20、131 |
| スイバルリミット       | 21     |
| ズーム (メニュー)     | 123    |
| ズーム機能          | 69     |
|                |        |

| $\mathbb{Q}$ |
|--------------|
| 洲            |
| ű            |
|              |
|              |
|              |
|              |
|              |
|              |
|              |
|              |
|              |
|              |
|              |
|              |
|              |
|              |
|              |
|              |
|              |
|              |

# タ

| 太陽光               | 1  | 01 |
|-------------------|----|----|
| 多重露光 (シーン)        |    | 53 |
| 単写                | 1  | 05 |
| デジタルプリントオーダーフォーマッ | ット | ~  |
| (DPOF)            | 1  | 59 |
| 電球                | 1  | 01 |
| 電源スイッチ 18         |    | 28 |
| 電子ズーム             |    | 70 |
| 電子ズーム(メニュー)       | 1  | 23 |
| 電子メール111、         | 1  | 12 |
| 転送                |    | 34 |
| 転送画像設定            | 1  | 61 |
| 転送設定解除            | 1  | 48 |
| 転送マーク             | 1  | 61 |
|                   | 1  | 83 |

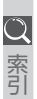

| 動画  | (再生)      | . 85 |
|-----|-----------|------|
| 動画  | (撮影)      | . 76 |
| トワー | イライト(シーン) | . 54 |
| 曇天  | · · · ·   | 101  |

## ナ

| 内蔵発光禁止  | 126 |
|---------|-----|
| 日時設定15、 | 141 |
| ノイズ除去   | 130 |

# Л

| パーティ (シーン)       | 50  |
|------------------|-----|
| 発光切替             | 126 |
| 発光量補正            | 125 |
| 発光禁止             | 71  |
| バッテリー            | 10  |
| パノラマアシスト (シーン)   | 54  |
| バルブ (BULB)       | 62  |
| パワーオフ設定          | 137 |
| ピーキング            | 122 |
| ビデオモード           | 142 |
| 非表示設定            | 158 |
| ピント              | 26  |
| 風景 (シーン)         | 50  |
| フォーカス (メニュー)     | 121 |
| フォーカスモード         | 63  |
| フォーマット           | 140 |
| フォルダ設定           | 149 |
| ブラケティング          | 128 |
| プリセットホワイトバランス    | 103 |
| プリント指定 (DPOF 設定) | 159 |
| プリント指定解除         | 148 |
| プログラムオート (P)     | 57  |
| プロテクト設定          | 157 |
| ポートレート (シーン)     | 49  |
| ポップアップ           | 125 |
| ホワイトバランス         | 101 |
|                  |     |

ホワイトバランスブラケティング… 128

# マ

| マクロ           | 63  |
|---------------|-----|
| マニュアルフォーカス    | 68  |
| マニュアル露出(M)    | 60  |
| マルチセレクター      | 8   |
| マルチ測光         | 104 |
| マルチ連写         | 105 |
| ミュージアム (シーン)  | 51  |
| モニタ設定         | 135 |
| モニタ表示         | 135 |
| モノクロ画像        | 110 |
| モノクロコピー (シーン) | 52  |

## ヤ

| 夜景(シーン)       | .51  |
|---------------|------|
| 夜景ポートレート(シーン) | . 50 |
| ユーザー設定クリア     | 131  |
| タやけ(シーン)      | . 50 |

### ラ

| リチャージャブルバッテリー |   | 10 |
|---------------|---|----|
| リモートコード       | 1 | 64 |
| 輪郭強調          | 1 | 15 |
| レビュー再生モード     |   | 30 |
| 連写            | 1 | 05 |
| レンズ部          |   | 21 |
| 連番モード         | 1 | 38 |
| 露出固定          | 1 | 19 |
| 露出制御          | 1 | 19 |
| 露出補正          | 1 | 20 |
| 露出モード         |   | 46 |
|               |   |    |

# Nikon

■アフターサービスのご案内

#### ■技術的なお問い合わせのご案内

内容および操作に関する技術的なお問い合わせは、下記ニコンカスタマーサポー トセンターをご利用ください。

#### <ニコンカスタマーサポートセンター>

140-0015 東京都品川区西大井1-4-25 (コア・スターレ西大井第一ビル2階)

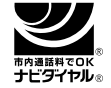

#### 0570-02-8000

市内通話料金でご利用いただけます。

全国共通電話番号「0570-02-8000」にお電話を頂き、音声によるご案内に従い ご利用の製品グループ窓口の番号を入力して頂ければ、お問い合わせ窓口担当者 よりご質問にお答えさせて頂きます。

営業時間 9:30~18:00 (土・日曜日・祝日を除く毎日)

·このほか年末年始、夏期休暇等、休業する場合があります。

携帯電話、PHS等をご使用の場合は、03-5977-7033におかけください。 FAXでのご相談は、03-5977-7499におかけください。

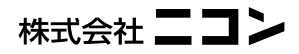

Printed in Japan SB3B00500501(10) 6MAA2310-04